Fatek Automation Corporation FTK\_FBS\_23 3/2024

# FB Series SIO Driver

| 1 | System Configuration             | 3  |
|---|----------------------------------|----|
| 2 | Selection of External Device     | 9  |
| 3 | Example of Communication Setting | 10 |
| 4 | Setup Items                      | 33 |
| 5 | Cable Diagram                    | 38 |
| 6 | Supported Devices                | 87 |
| 7 | Device Code and Address Code     | 89 |
| 8 | Error Messages                   | 90 |

#### Introduction

This manual describes how to connect the Display and the External Device.

In this manual, the connection procedure will be described by following the sections below:

| 1 | System Configuration<br>This section shows the types of External<br>Devices that can be connected and SIO<br>type.                                                       | "1 System Configuration" (page 3)              |
|---|----------------------------------------------------------------------------------------------------|------------------------------------------------|
|   |                                                                                                    |                                                |
| 2 | Selection of External Device<br>Select the model (series) of the External<br>Device to be connected and its connection<br>method.                                        | "2 Selection of External Device" (page 9)      |
|   |                                                                                                    |                                                |
| 3 | Example of Communication Settings<br>This section shows setting examples for<br>communicating between the Display and<br>the External Device.                            | "3 Example of Communication Setting" (page 10) |
|   |                                                                                                    |                                                |
| 4 | Setup Items<br>This section describes communication<br>setup items on the Display.<br>Set the communication settings of the<br>Display with GP-Pro EX or in offline mode | ☞ "4 Setup Items" (page 33)                    |
|   |                                                                                                    |                                                |
| 5 | Cable Diagram<br>This section shows cables and adapters<br>for connecting the Display and the<br>External Device.                                                        | "5 Cable Diagram" (page 38)                    |
|   |                                                                                                    |                                                |
|   | Operation                                                                                                    |                                                |

# 1 System Configuration

The following shows the system configuration where the External Device of Fatek Automation Corporation and the Display are connected.

| Series            | CPU                                                                                                    | Link I/F               |        | SIO Type             | Setting<br>Example                | Cable<br>Diagram                |
|-------------------|----------------------------------------------------------------------------------------------------|------------------------|--------|----------------------|-----------------------------------|---------------------------------|
|                   |                                                                                                    | CPU unit <sup>*2</sup> | Port 0 | RS232C               | Setting<br>Example 1<br>(page 10) | Cable<br>Diagram 1<br>(page 38) |
|                   |                                                                                                    | FBs-CB2                | Port 2 | RS232C               | Setting<br>Example 2<br>(page 11) | Cable<br>Diagram 2<br>(page 39) |
|                   |                                                                                                    | FBs-CB22               | Port 1 | RS232C               | Setting<br>Example 3<br>(page 13) | Cable                           |
|                   |                                                                                                    | 1708-C022              | Port 2 | RS232C               | Setting<br>Example 2<br>(page 11) | (page 39)                       |
|                   | FBs-10MA/MC<br>FBs-14MA/MC<br>FBs-20MA/MC<br>FBs-24MA/MC<br>FBs-32MA/MC<br>FBs-60MA/MC<br>FBs-20MN<br>FBs-32MN<br>FBs-32MN<br>FBs-44MN | FBs-CB25               | Port 1 | RS232C               | Setting<br>Example 3<br>(page 13) | Cable<br>Diagram 2<br>(page 39) |
|                   |                                                                                                    | FBS-CB23               | Port 2 | RS422/485<br>(2wire) | Setting<br>Example 4<br>(page 15) | Cable<br>Diagram 4<br>(page 42) |
| FBs <sup>*1</sup> |                                                                                                    | FBs-CB5                | Port 2 | RS422/485<br>(2wire) | Setting<br>Example 4<br>(page 15) | Cable<br>Diagram 4<br>(page 42) |
|                   |                                                                                                    | FBs-CB55               | Port 1 | RS422/485<br>(2wire) | Setting<br>Example 5<br>(page 17) | Cable                           |
|                   |                                                                                                    |                        | Port 2 | RS422/485<br>(2wire) | Setting<br>Example 4<br>(page 15) | (page 42)                       |
|                   |                                                                                                    | FBs-CM22               | Port 3 | RS232C               | Setting<br>Example 6<br>(page 19) | Cable                           |
|                   |                                                                                                    |                        | Port 4 | RS232C               | Setting<br>Example 7<br>(page 21) | (page 40)                       |
|                   |                                                                                                    | FBs-CM25               | Port 3 | RS232C               | Setting<br>Example 6<br>(page 19) | Cable<br>Diagram 3<br>(page 40) |
|                   |                                                                                                    |                        | Port 4 | RS422/485<br>(2wire) | Setting<br>Example 9<br>(page 25) | Cable<br>Diagram 4<br>(page 42) |

| Series        | CPU                                                                     | Link I/F              |        | SIO Type             | Setting<br>Example                 | Cable<br>Diagram                |
|---------------|-------------------------------------------------------------------------|-----------------------|--------|----------------------|------------------------------------|---------------------------------|
|               |                                                                         | ED <sub>a</sub> CM25E | Port 3 | RS232C               | Setting<br>Example 6<br>(page 19)  | Cable<br>Diagram 3<br>(page 40) |
|               | FBs-10MA/MC                                                             | FDS-CM23E             | Port 4 | RS422/485<br>(2wire) | Setting<br>Example 9<br>(page 25)  | Cable<br>Diagram 4<br>(page 42) |
| ED.*1         | FBs-20MA/MC<br>FBs-24MA/MC<br>FBs-32MA/MC                               | EDa CM55              | Port 3 | RS422/485<br>(2wire) | Setting<br>Example 8<br>(page 23)  | Cable                           |
| FBS           | FBs-40MA/MC<br>FBs-60MA/MC<br>FBs-20MN<br>FBs-20MN                      | FBS-CM35              | Port 4 | RS422/485<br>(2wire) | Setting<br>Example 9<br>(page 25)  | (page 42)                       |
|               | FBs-44MN                                                                | FBs-CM55F             | Port 3 | RS422/485<br>(2wire) | Setting<br>Example 8<br>(page 23)  | Cable                           |
|               |                                                                         | FBs-CM55E             | Port 4 | RS422/485<br>(2wire) | Setting<br>Example 9<br>(page 25)  | (page 42)                       |
|               | FBe-20MA<br>FBe-28MA<br>FBe-40MA                                        | CPU unit              | Port 0 | RS232C               | Setting<br>Example 11<br>(page 28) | Cable<br>Diagram 5<br>(page 55) |
|               |                                                                         |                       |        | RS422/485<br>(2wire) | Setting<br>Example 10<br>(page 27) | Cable<br>Diagram 6<br>(page 58) |
|               | FBe-20MC<br>FBe-28MC<br>FBe-40MC<br>FBn-19MCT<br>FBn-26MCT<br>FBn-36MCT | CPU unit              | Port 0 | RS232C               | Setting<br>Example 11<br>(page 28) | Cable<br>Diagram 5<br>(page 55) |
|               |                                                                         |                       |        | RS422/485<br>(2wire) | Setting<br>Example 10<br>(page 27) | Cable<br>Diagram 6<br>(page 58) |
| FBe/FBn<br>*1 |                                                                         |                       | Port 1 | RS232C               | Setting<br>Example 12<br>(page 29) | Cable<br>Diagram 7<br>(page 71) |
|               |                                                                         |                       | Port 2 | RS422/485<br>(2wire) | Setting<br>Example 13<br>(page 31) | Cable<br>Diagram 8<br>(page 73) |
|               |                                                                         | FB-DTBR               | Port 0 | RS232C               | Setting<br>Example 11<br>(page 28) | Cable<br>Diagram 3<br>(page 40) |
|               |                                                                         |                       | Port 1 | RS232C               | Setting<br>Example 12<br>(page 29) | Cable<br>Diagram 9<br>(page 85) |
|               |                                                                         |                       | Port 2 | RS422/485<br>(2wire) | Setting<br>Example 13<br>(page 31) | Cable<br>Diagram 6<br>(page 58) |

| Series        | CPU                                                 | Link I,   | /F                   | SIO Type                           | Setting<br>Example                 | Cable<br>Diagram                |
|---------------|-----------------------------------------------------|-----------|----------------------|------------------------------------|------------------------------------|---------------------------------|
| FBe/FBn<br>*1 | FBe-20MCFBe-28MCFBe-40MCFBn-19MCTFBn-26MCTFBn-36MCT | ED DTDD E | Port 0               | RS232C                             | Setting<br>Example 11<br>(page 28) | Cable<br>Diagram 3<br>(page 40) |
|               |                                                     | Port 2    | RS422/485<br>(2wire) | Setting<br>Example 13<br>(page 31) | Cable<br>Diagram 6<br>(page 58)    |                                 |

\*1 Set the software's interface to "Standard Interface". Refer to your External Device manual for the correct settings.

\*2 Available only with a CPU incorporating an RS232 port.

## Connection Configuration

• 1:1 Connection

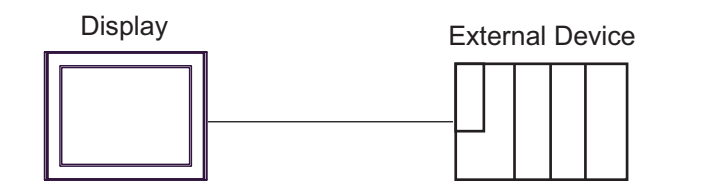

• 1:n Connection

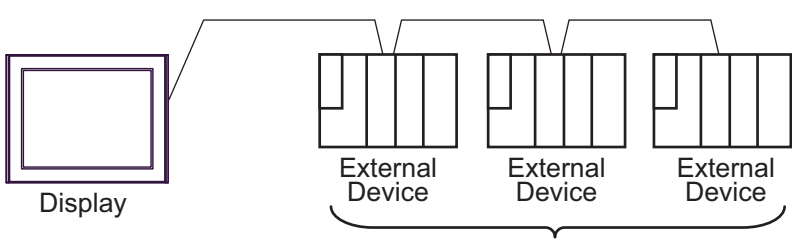

Maximum 16 units

## ■ IPC COM Port

When connecting IPC with an External Device, the COM port used depends on the series and SIO type. Please refer to the IPC manual for details.

#### Usable port

| Sorioo                                                                                       | Usable Port                                                            |                                                                                      |                                                                                      |  |  |
|----------------------------------------------------------------------------------------------|------------------------------------------------------------------------|--------------------------------------------------------------------------------------|--------------------------------------------------------------------------------------|--|--|
| Series                                                                                       | RS-232C                                                                | RS-422/485(4 wire)                                                                   | RS-422/485(2 wire)                                                                   |  |  |
| PS-2000B                                                                                     | COM1 <sup>*1</sup> , COM2,<br>COM3 <sup>*1</sup> , COM4                | -                                                                                    | -                                                                                    |  |  |
| PS-3450A, PS-3451A,<br>PS3000-BA, PS3001-BD                                                  | COM1, COM2 <sup>*1*2</sup>                                             | COM2 <sup>*1*2</sup>                                                                 | COM2 <sup>*1*2</sup>                                                                 |  |  |
| PS-3650A (T41 model),<br>PS-3651A (T41 model)                                                | COM1 <sup>*1</sup>                                                     | -                                                                                    | -                                                                                    |  |  |
| PS-3650A (T42 model),<br>PS-3651A (T42 model)                                                | COM1 <sup>*1*2</sup> , COM2                                            | COM1*1*2                                                                             | COM1*1*2                                                                             |  |  |
| PS-3700A (Pentium®4-M)<br>PS-3710A                                                           | COM1 <sup>*1</sup> , COM2 <sup>*1</sup> ,<br>COM3 <sup>*2</sup> , COM4 | COM3 <sup>*2</sup>                                                                   | COM3 <sup>*2</sup>                                                                   |  |  |
| PS-3711A                                                                                     | COM1 <sup>*1</sup> , COM2 <sup>*2</sup>                                | COM2 <sup>*2</sup>                                                                   | COM2 <sup>*2</sup>                                                                   |  |  |
| PS4000 <sup>*3</sup>                                                                         | COM1, COM2                                                             | -                                                                                    | -                                                                                    |  |  |
| PL3000                                                                                       | COM1 <sup>*1*2</sup> , COM2 <sup>*1</sup> ,<br>COM3, COM4              | COM1*1*2                                                                             | COM1*1*2                                                                             |  |  |
| PE-4000B Atom N270                                                                           | COM1, COM2                                                             | -                                                                                    | -                                                                                    |  |  |
| PE-4000B Atom N2600                                                                          | COM1, COM2                                                             | COM3 <sup>*4</sup> , COM4 <sup>*4</sup> ,<br>COM5 <sup>*4</sup> , COM6 <sup>*4</sup> | COM3 <sup>*4</sup> , COM4 <sup>*4</sup> ,<br>COM5 <sup>*4</sup> , COM6 <sup>*4</sup> |  |  |
| PS5000 (Slim Panel Type<br>Core i3 Model) *5*6                                               | COM1, COM2 <sup>*4</sup>                                               | COM2 <sup>*4</sup>                                                                   | COM2 <sup>*4</sup>                                                                   |  |  |
| PS5000 (Slim Panel Type<br>Atom Model)<br>*5 *6                                              | COM1, COM2 <sup>*7</sup>                                               | COM2 <sup>*7</sup>                                                                   | COM2 <sup>*7</sup>                                                                   |  |  |
| PS5000 (Enclosed Panel<br>Type) <sup>*8</sup>                                                | COM1                                                                   | -                                                                                    | -                                                                                    |  |  |
| PS5000 (Modular Type<br>PFXPU/PFXPP) <sup>*5 *6</sup><br>PS5000 (Modular Type<br>PFXPL2B5-6) | COM1 <sup>*7</sup>                                                     | COM1 <sup>*7</sup>                                                                   | COM1 <sup>*7</sup>                                                                   |  |  |
| PS5000 (Modular Type<br>PFXPL2B1-4)                                                          | odular Type COM1, COM2 <sup>*7</sup>                                   |                                                                                      | COM2 <sup>*7</sup>                                                                   |  |  |
| PS6000 (Advanced Box)<br>PS6000 (Standard Box)                                               | COM1 <sup>*9</sup>                                                     | *10                                                                                  | *10                                                                                  |  |  |
| PS6000 (Basic Box) COM1 <sup>*9</sup>                                                        |                                                                        | COM1 <sup>*9</sup>                                                                   | COM1 <sup>*9</sup>                                                                   |  |  |

\*1 The RI/5V can be switched. Use the IPC's switch to change if necessary.

\*2 Set up the SIO type with the DIP Switch. Please set up as follows according to SIO type to be used.

\*3 When making communication between an External Device and COM port on the Expansion slot, only RS-232C is supported. However, ER (DTR/CTS) control cannot be executed because of the specification of COM port. For connection with External Device, use user-created cables and disable Pin Nos. 1, 4, 6 and 9. Please refer to the IPC manual for details of pin layout.

\*4 Set up the SIO type with the BIOS. Please refer to the IPC manual for details of BIOS.

\*5 When setting up communication between an External Device and the RS-232C/422/485 interface module, use the IPC (RS-232C) or PS5000 (RS-422/485) cable diagrams. However, when using PFXZPBMPR42P2 in a RS-422/485 (4-wire) configuration with no flow control, connect 7.RTS+ and 8.CTS+, and connect 6.RTS- and 9.CTS-. When using RS-422/485 communication with External Devices, you may need to reduce the

When using RS-422/485 communication with External Devices, you may need to reduce the transmission speed and increase the TX Wait time.

\*6 To use RS-422/485 communication on the RS-232C/422/485 interface module, the DIP Switch setting is required. Please refer to "Knowledge Base" (FAQs) on the support site. (http://www.pro-face.com/trans/en/manual/1001.html)

| Settings                                   | FAQ ID   |
|--------------------------------------------|----------|
| PFXZPBMPR42P2, RS422/485 change method     | FA263858 |
| PFXZPBMPR42P2 termination resistor setting | FA263974 |
| PFXZPBMPR44P2, RS422/485 change method     | FA264087 |
| PFXZPBMPR44P2 termination resistor setting | FA264088 |

- \*7 Set up the SIO type with the DIP Switch. Please refer to the IPC manual for details of DIP Switch. The BOX Atom has not a switch to set the RS-232C, RS-422/485 mode. Use the BIOS for the setting.
- \*8 For the connection with the External Device, on the user-created cable read as if the connector on the Display-side is a M12 A-coding 8 pin socket. The pin assignment is the same as described in the cable diagram. For the M12 A-coding connector, use PFXZPSCNM122.
- \*9 In addition to COM1, you can also use the COM port on the optional interface.
- \*10 Install the optional interface in the expansion slot.

#### DIP Switch settings (PL3000 / PS3000 Series)

RS-232C

| DIP Switch                                                                    | Setting           | Description                                                     |  |
|-------------------------------------------------------------------------------|-------------------|-----------------------------------------------------------------|--|
| 1                                                                             | OFF <sup>*1</sup> | Reserved (always OFF)                                           |  |
| 2                                                                             | OFF               | SIQ type: RS-232C                                               |  |
| 3                                                                             | OFF               | 510 type. R6-2520                                               |  |
| 4                                                                             | OFF               | Output mode of SD (TXD) data: Always output                     |  |
| 5                                                                             | OFF               | Terminal resistance (220 $\Omega$ ) insertion to SD (TXD): None |  |
| 6                                                                             | OFF               | Terminal resistance (220Ω) insertion to RD (RXD): None          |  |
| 7                                                                             | OFF               | Short-circuit of SDA (TXA) and RDA (RXA): Not available         |  |
| 8                                                                             | OFF               | Short-circuit of SDB (TXB) and RDB (RXB): Not available         |  |
| 9                                                                             | OFF               | PS (PTS) Auto control mode: Disabled                            |  |
| 10                                                                            | OFF               | KS (KIS) Auto control mode. Disabled                            |  |
| *1 When using PS-3450A_PS-3451A_PS3000-BA and PS3001-BD_turn ON the set value |                   |                                                                 |  |

7

## RS-422/485 (4 wire)

| DIP Switch | Setting | Description                                                     |
|------------|---------|-----------------------------------------------------------------|
| 1          | OFF     | Reserved (always OFF)                                           |
| 2          | ON      | SIO type: PS-422/485                                            |
| 3          | ON      | 510 type. R5-+22/+05                                            |
| 4          | OFF     | Output mode of SD (TXD) data: Always output                     |
| 5          | OFF     | Terminal resistance (220 $\Omega$ ) insertion to SD (TXD): None |
| 6          | OFF     | Terminal resistance (220 $\Omega$ ) insertion to RD (RXD): None |
| 7          | OFF     | Short-circuit of SDA (TXA) and RDA (RXA): Not available         |
| 8          | OFF     | Short-circuit of SDB (TXB) and RDB (RXB): Not available         |
| 9          | OFF     | RS (RTS) Auto control mode: Disabled                            |
| 10         | OFF     | No (N15) Mate control mode. Disabled                            |

#### RS-422/485 (2 wire)

| DIP Switch | Setting | Description                                                     |  |
|------------|---------|-----------------------------------------------------------------|--|
| 1          | OFF     | Reserved (always OFF)                                           |  |
| 2          | ON      | SIO type: DS 422/485                                            |  |
| 3          | ON      | 510 type. K5-422/465                                            |  |
| 4          | OFF     | Output mode of SD (TXD) data: Always output                     |  |
| 5          | OFF     | Terminal resistance (220 $\Omega$ ) insertion to SD (TXD): None |  |
| 6          | OFF     | Terminal resistance (220 $\Omega$ ) insertion to RD (RXD): None |  |
| 7          | ON      | Short-circuit of SDA (TXA) and RDA (RXA): Available             |  |
| 8          | ON      | Short-circuit of SDB (TXB) and RDB (RXB): Available             |  |
| 9          | ON      | RS (RTS) Auto control mode: Enabled                             |  |
| 10         | ON      | KS (K15) Auto control mode. Enabled                             |  |

# 2 Selection of External Device

Select the External Device to be connected to the Display.

| 💰 Welcome to GP-Pro EX  |                              | X                                                 |
|-------------------------|------------------------------|---------------------------------------------------|
| 67-7ro <mark>E</mark> X | Device/PLC<br>Number of Devi | ices/PLCs                                         |
|                         |                              | Device/PLC 1                                      |
|                         | Manufacturer                 | Fatek Automation Corporation                      |
|                         | Series                       | FB Series SIO                                     |
|                         | Port                         | COM1                                              |
|                         |                              | Refer to the manual of this Device/PLC            |
|                         | 7                            | Hecent Device/PLL                                 |
|                         |                              | <u> </u>                                          |
|                         | Use System                   | Area Device Information                           |
|                         |                              | Back (B) Communication Settings New Screen Cancel |

| Setup Items                | Setup Description                                                                                                    |  |  |
|----------------------------|----------------------------------------------------------------------------------------------------|--|--|
| Number of Devices/<br>PLCs | Enter an integer from 1 to 4 to define the number of Devices/PLCs to connect to the display.                                                                                                    |  |  |
| Manufacturer               | Select the manufacturer of the External Device to connect. Select "Fatek Automation Corporation".                                                                                                    |  |  |
| Series                     | Select the model (series) of the External Device to be connected and its connection methods Select "FB Series SIO".<br>In System configuration, make sure the External Device you are connecting is supported I "FB Series SIO".<br>"FB Series SIO".<br>"I System Configuration" (page 3)                                                                                                    |  |  |
| Port                       | Select the port of the Display to be connected to the External Device.                                                                                                    |  |  |
| Use System Area            | <ul> <li>Check this option to synchronize the system data area of the Display and the device (memory) of the External Device. When synchronized, you can use the External Device and the display or display the window on the Display.</li> <li>Cf. GP-Pro EX Reference Manual "LS Area (Direct Access Method Area This feature can also be set in GP-Pro EX or in the Display's offline mode.</li> <li>Cf. GP-Pro EX Reference Manual "System Settings [Display Unit] - [System Area] Settings Guide"</li> <li>Cf. Maintenance/Troubleshooting Guide "Main Unit - System Area Setting</li> </ul> |  |  |

# 3 Example of Communication Setting

The following shows examples of communication settings for the Display and the External Device, which are recommended by Pro-face.

## 3.1 Setting Example 1

## ■ Settings of GP-Pro EX

#### Communication Settings

To display the setup screen, from the [Project] menu, point to [System Settings] and select [Device/PLC].

| Device/PLC 1                                                                                          |                   |
|----------------------------------------------------------------------------------------------------|-------------------|
| Summary                                                                                               | Change Device/PLC |
| Manufacturer Fatek Automation Corporation Series FB Series SID                                        | Port COM1         |
| Text Data Mode 1 Change                                                                               |                   |
| Communication Settings                                                                                |                   |
| SID Type • RS232C C RS422/485(2wire) C RS422/485(4wire)                                               |                   |
| Speed 9600 V                                                                                          |                   |
| Data Length © 7 C 8                                                                                   |                   |
| Parity CINONE CIEVEN CIODD                                                                            |                   |
| Stop Bit                                                                                              |                   |
| Flow Control C NONE  ER(DTR/CTS) C X0N/X0FF                                                           |                   |
| Timeout 3 👘 (sec)                                                                                     |                   |
| Retry 2                                                                                               |                   |
| Wait To Send 0 📫 (ms)                                                                                 |                   |
|                                                                                                    |                   |
| In the case of RS232C, you can select the 9th pin to RI (Input)                                       |                   |
| or VCC (5V Power Supply). If you use the Digital's RS232C<br>Isolation Unit, please select it to VCC. |                   |
|                                                                                                    |                   |
| Allowable Number Add Device                                                                           |                   |
| of Devices/PLCs 16                                                                                    | Add Indirect      |
| No. Device Name Settings                                                                              | Device            |
| J  PLC1                                                                                               | 4                 |

#### Device Setting

To display the [Individual Device Settings] dialog box, from [Device-Specific Settings] in the [Device/PLC] window, select the external device and click [Settings]

To connect multiple External Devices, from [Device-Specific Settings] in the [Device/PLC] window, click [Add Device] to add another External Device.

| 💰 Individual Device | Settings | × |
|---------------------|----------|---|
| PLC1                |          |   |
| Station No. 1       | 1        | ÷ |
|                     | Default  |   |
| OK ( <u>0</u> )     | Cancel   |   |

## Settings of External Device

The communication setting is fixed.

## 3.2 Setting Example 2

## Settings of GP-Pro EX

Communication Settings

To display the setup screen, from the [Project] menu, point to [System Settings] and select [Device/PLC].

| Device/PLC1                                                                                                    |                   |
|----------------------------------------------------------------------------------------------------|-------------------|
| Summary                                                                                                    | Change Device/PLC |
| Manufacturer Fatek Automation Corporation Series FB Series SID                                                                                                    | Port COM1         |
| Text Data Mode 1 Change                                                                                                    |                   |
| Communication Settings                                                                                                    |                   |
| SID Type                                                                                                    | vire)             |
| Speed 9600 💌                                                                                                    |                   |
| Data Length © 7 C 8                                                                                                    |                   |
| Parity CINDNE CIEVEN CIDD                                                                                                    |                   |
| Stop Bit    1  2                                                                                                    |                   |
| Flow Control O NONE O ER(DTR/CTS) O XON/XOFF                                                                                                    |                   |
| Timeout 3 🛨 (sec)                                                                                                    |                   |
| Retry 2                                                                                                    |                   |
| Wait To Send 0 🛨 (ms)                                                                                                    |                   |
| RI/VCC   RI CVCC                                                                                                    |                   |
| In the case of RS232C, you can select the 9th pin to RI (Input)<br>or VCC (5V Power Supply). If you use the Digital's RS232C<br>Isolation Unit, please select it to VCC. | ault              |
| Device-Specific Settings                                                                                                    |                   |
| Allowable Number <u>Add Device</u>                                                                                                    |                   |
| No. Device Name Settings                                                                                                    | Add Indirect      |
| 1 PLC1 III Station No.=1                                                                                                    | <b>4</b>          |

#### Device Setting

To display the [Individual Device Settings] dialog box, from [Device-Specific Settings] in the [Device/PLC] window, select the external device and click [Settings]

| Individual Device | Settings 🛛 🔀 |
|-------------------|--------------|
| PLC1              |              |
| Station No.       | *            |
|                   | Default      |
| OK ( <u>D</u> )   | Cancel       |

Use the ladder software (WinProladder) for communication settings. After completing the settings, reboot the External Device to enable them. Refer to your External Device manual for details.

- 1 Start up the ladder software (WinProladder).
- 2 Select [Setting] [Port 2 Parameter] from the [PLC] menu.
- **3** In the [Comm. Parameter Setting] dialog box, set the following parameters.

| Item      | Settings    |
|-----------|-------------|
| Baud Rate | 9,600       |
| Parity    | Even parity |
| Data Bit  | 7 bits      |
| Stop Bit  | 1 bit       |

## 3.3 Setting Example 3

Settings of GP-Pro EX

Communication Settings

To display the setup screen, from the [Project] menu, point to [System Settings] and select [Device/PLC].

| Device/PLC 1                                                 |                                                                  |                                                  |                         |                   |
|--------------------------------------------------------------|------------------------------------------------------------------|--------------------------------------------------|-------------------------|-------------------|
| Summary                                                      |                                                                  |                                                  |                         | Change Device/PLC |
| Manufacturer Fatek                                           | Automation Corpora                                               | ation Series F                                   | FB Series SIO           | Port COM1         |
| Text Data Mode                                               | 1 Change                                                         |                                                  |                         |                   |
| Communication Settings                                       |                                                                  |                                                  |                         |                   |
| SIO Type                                                     | RS232C                                                           | C RS422/485(2wi                                  | ire) 🔿 RS422/485(4wire) |                   |
| Speed                                                        | 9600                                                             | •                                                |                         |                   |
| Data Length                                                  | • 7                                                              | C 8                                              |                         |                   |
| Parity                                                       | O NONE                                                           | EVEN                                             | C ODD                   |                   |
| Stop Bit                                                     | ● 1                                                              | C 2                                              |                         |                   |
| Flow Control                                                 | O NONE                                                           | ER(DTR/CTS)                                      | C XON/XOFF              |                   |
| Timeout                                                      | 3 ÷                                                              | (sec)                                            |                         |                   |
| Retry                                                        | 2 +                                                              |                                                  |                         |                   |
| Wait To Send                                                 | 0 🗧                                                              | (ms)                                             |                         |                   |
| RI / VCC                                                     | • BI                                                             | O VCC                                            |                         |                   |
| In the case of RS<br>or VCC (5V Powe<br>Isolation Unit, plea | 232C, you can sele<br>Supply). If you us<br>ise select it to VCC | et the 9th pin to RI (In<br>the Digital's RS2320 | put)<br>Default         |                   |
| Device-Specific Settings                                     |                                                                  |                                                  |                         |                   |
| Allowable Number                                             | Add                                                              | Device                                           |                         |                   |
| No. Device Name                                              | 16<br>Setting                                                    |                                                  |                         | Add Indirect      |
| 1 PLC1                                                       | Station                                                          | n No.=1                                          |                         | 4                 |

#### Device Setting

To display the [Individual Device Settings] dialog box, from [Device-Specific Settings] in the [Device/PLC] window, select the external device and click [Settings]

| 💣 Individual Device | Settings 🛛 🔀 |
|---------------------|--------------|
| PLC1                |              |
| Station No. 1       | •            |
|                     | Default      |
| OK ( <u>O</u> )     | Cancel       |

Use the ladder software (WinProladder) for communication settings. After completing the settings, reboot the External Device to enable them. Refer to your External Device manual for details.

- 1 Start up the ladder software (WinProladder).
- 2 Select [Setting] [Port 1 Parameter] from the [PLC] menu.
- **3** In the [Comm. Parameter Setting] dialog box, set the following parameters.

| Item      | Settings    |
|-----------|-------------|
| Baud Rate | 9,600       |
| Parity    | Even parity |
| Data Bit  | 7 bits      |
| Stop Bit  | 1 bit       |

## 3.4 Setting Example 4

Settings of GP-Pro EX

Communication Settings

To display the setup screen, from the [Project] menu, point to [System Settings] and select [Device/PLC].

| Device/PLC 1                                                 |                                                                    |                                                  |                          |                        |
|--------------------------------------------------------------|--------------------------------------------------------------------|--------------------------------------------------|--------------------------|------------------------|
| Summary                                                      |                                                                    |                                                  |                          | Change Device/PLC      |
| Manufacturer Fatek                                           | Automation Corpora                                                 | ation Series                                     | FB Series SIO            | Port COM1              |
| Text Data Mode                                               | 1 Change                                                           |                                                  |                          |                        |
| Communication Settings                                       |                                                                    |                                                  |                          |                        |
| SIO Type                                                     | C RS232C                                                           | RS422/485(2v                                     | vire) C RS422/485(4wire) |                        |
| Speed                                                        | 9600                                                               | •                                                |                          |                        |
| Data Length                                                  | • 7                                                                | C 8                                              |                          |                        |
| Parity                                                       | O NONE                                                             | EVEN                                             | C ODD                    |                        |
| Stop Bit                                                     | ● 1                                                                | C 2                                              |                          |                        |
| Flow Control                                                 | O NONE                                                             | ER(DTR/CTS)                                      | C XON/XOFF               |                        |
| Timeout                                                      | 3 🔹                                                                | (sec)                                            |                          |                        |
| Retry                                                        | 2 🔹                                                                |                                                  |                          |                        |
| Wait To Send                                                 | 0 🗧                                                                | (ms)                                             |                          |                        |
| RI / VCC                                                     | © BL                                                               | C VCC                                            |                          |                        |
| In the case of RS<br>or VCC (5V Powe<br>Isolation Unit, plea | 232C, you can sele<br>r Supply). If you us<br>sse select it to VCC | et the 9th pin to RI (I<br>e the Digital's RS232 | nput)<br>20 Default      | 1                      |
| Device-Specific Settings                                     |                                                                    |                                                  |                          |                        |
| Allowable Number<br>of Devices/PLCs                          | 16                                                                 | Device                                           |                          |                        |
| No. Device Name                                              | Settings                                                           | s                                                |                          | Add Indirect<br>Device |
| 👗 1 🛛 PLC1                                                   | 1 Station                                                          | n No.=1                                          |                          | *                      |

#### Device Setting

To display the [Individual Device Settings] dialog box, from [Device-Specific Settings] in the [Device/PLC] window, select the external device and click [Settings]

| 💣 Individual Device | Settings 🛛 🔀 |
|---------------------|--------------|
| PLC1                |              |
| Station No. 1       | -            |
|                     | Default      |
| OK ( <u>0</u> )     | Cancel       |

Use the ladder software (WinProladder) for communication settings. After completing the settings, reboot the External Device to enable them. Refer to your External Device manual for details.

- 1 Start up the ladder software (WinProladder).
- 2 Select [Setting] [Port 2 Parameter] from the [PLC] menu.
- **3** In the [Comm. Parameter Setting] dialog box, set the following parameters.

| Item      | Settings    |
|-----------|-------------|
| Baud Rate | 9,600       |
| Parity    | Even parity |
| Data Bit  | 7 bits      |
| Stop Bit  | 1 bit       |

## 3.5 Setting Example 5

## Settings of GP-Pro EX

Communication Settings

To display the setup screen, from the [Project] menu, point to [System Settings] and select [Device/PLC].

| Device/PLC 1                                               |                                                                          |                                                    |                         |                        |
|------------------------------------------------------------|--------------------------------------------------------------------------|----------------------------------------------------|-------------------------|------------------------|
| Summary                                                    |                                                                          |                                                    |                         | Change Device/PLC      |
| Manufacturer Fatel                                         | Automation Corpora                                                       | ition Series F                                     | FB Series SIO           | Port COM1              |
| Text Data Mode                                             | 1 <u>Change</u>                                                          |                                                    |                         |                        |
| Communication Settings                                     |                                                                          |                                                    |                         |                        |
| SIO Type                                                   | C RS232C                                                                 | • RS422/485(2wi                                    | ire) 🔿 RS422/485(4wire) |                        |
| Speed                                                      | 9600                                                                     | <b>T</b>                                           |                         |                        |
| Data Length                                                | • 7                                                                      | 0.8                                                |                         |                        |
| Parity                                                     | O NONE                                                                   | EVEN                                               | O ODD                   |                        |
| Stop Bit                                                   | ● 1                                                                      | C 2                                                |                         |                        |
| Flow Control                                               | O NONE                                                                   | • ER(DTR/CTS)                                      | C XON/XOFF              |                        |
| Timeout                                                    | 3 📫 (                                                                    | (sec)                                              |                         |                        |
| Retry                                                      | 2 *                                                                      |                                                    |                         |                        |
| Wait To Send                                               | 0 🕂 (                                                                    | ms)                                                |                         |                        |
| BL/VCC                                                     | © BI                                                                     | O VCC                                              |                         |                        |
| In the case of RS<br>or VCC (5V Pow<br>Isolation Unit, pla | 3232C, you can selec<br>er Supply). If you use<br>ease select it to VCC, | st the 9th pin to RI (In<br>e the Digital's RS2320 | put)<br>2<br>Default    |                        |
| Device-Specific Setting                                    | s                                                                        |                                                    |                         |                        |
| Allowable Number<br>of Devices/PLCs                        | 16                                                                       | Device                                             |                         |                        |
| No. Device Name                                            | Settings                                                                 |                                                    |                         | Add Indirect<br>Device |
| 👗 1 🛛 PLC1                                                 | Station                                                                  | No.=1                                              |                         | 4                      |

#### Device Setting

To display the [Individual Device Settings] dialog box, from [Device-Specific Settings] in the [Device/PLC] window, select the external device and click [Settings]

| 💣 Individual Device | Settings | X |
|---------------------|----------|---|
| PLC1                |          |   |
| Station No. 1       | -        | 3 |
|                     | Default  |   |
| OK ( <u>0</u> )     | Cancel   |   |

Use the ladder software (WinProladder) for communication settings. After completing the settings, reboot the External Device to enable them. Refer to your External Device manual for details.

- 1 Start up the ladder software (WinProladder).
- 2 Select [Setting] [Port 1 Parameter] from the [PLC] menu.
- **3** In the [Comm. Parameter Setting] dialog box, set the following parameters.

| Item      | Settings    |
|-----------|-------------|
| Baud Rate | 9,600       |
| Parity    | Even parity |
| Data Bit  | 7 bits      |
| Stop Bit  | 1 bit       |

## 3.6 Setting Example 6

## Settings of GP-Pro EX

Communication Settings

To display the setup screen, from the [Project] menu, point to [System Settings] and select [Device/PLC].

| Device/PLC 1                                                    |                                                                                                    |                        |
|-----------------------------------------------------------------|----------------------------------------------------------------------------------------------------|------------------------|
| Summary                                                         |                                                                                                    | Change Device/PLC      |
| Manufacturer Fatek A                                            | Automation Corporation Series FB Series SID                                                                               | Port COM1              |
| Text Data Mode                                                  | 1 Change                                                                                                    |                        |
| Communication Settings                                          |                                                                                                    |                        |
| SIO Type                                                        | • RS232C C RS422/485(2wire) C RS422/485(4wire)                                                                            |                        |
| Speed                                                           | 9600                                                                                                    |                        |
| Data Length                                                     | © 7 C 8                                                                                                    |                        |
| Parity                                                          | C NONE C EVEN C ODD                                                                                                    |                        |
| Stop Bit                                                        | © 1 C 2                                                                                                    |                        |
| Flow Control                                                    | C NONE C ER(DTR/CTS) C XON/XOFF                                                                                           |                        |
| Timeout                                                         | 3 • (sec)                                                                                                    |                        |
| Retry                                                           | 2 *                                                                                                    |                        |
| Wait To Send                                                    | 0 (ms)                                                                                                    |                        |
| RI / VCC                                                        |                                                                                                    |                        |
| In the case of RS2<br>or VCC (5V Power<br>Isolation Unit, plea: | 32C, you can select the 9th pin to RI (Input)<br>Supply). If you use the Digital's RS232C<br>se select it to VCC. Default |                        |
| Device-Specific Settings                                        |                                                                                                    |                        |
| Allowable Number<br>of Devices/PLCs                             | Add Device                                                                                                    |                        |
| No. Device Name                                                 | Settings                                                                                                    | Add Indirect<br>Device |
| 👗 1 PLC1                                                        | Station No.=1                                                                                                    | <b></b>                |

#### Device Setting

To display the [Individual Device Settings] dialog box, from [Device-Specific Settings] in the [Device/PLC] window, select the external device and click [Settings]

| Individual Device | Settings 🛛 🔀 |
|-------------------|--------------|
| PLC1              |              |
| Station No. 1     | -            |
|                   | Default      |
| OK ( <u>0)</u>    | Cancel       |

Use the ladder software (WinProladder) for communication settings. After completing the settings, reboot the External Device to enable them. Refer to your External Device manual for details.

- 1 Start up the ladder software (WinProladder).
- 2 Select [Setting] [Port 3 Parameter] from the [PLC] menu.
- **3** In the [Comm. Parameter Setting] dialog box, set the following parameters.

| Item      | Settings    |
|-----------|-------------|
| Baud Rate | 9,600       |
| Parity    | Even parity |
| Data Bit  | 7 bits      |
| Stop Bit  | 1 bit       |

## 3.7 Setting Example 7

## Settings of GP-Pro EX

Communication Settings

To display the setup screen, from the [Project] menu, point to [System Settings] and select [Device/PLC].

| Device/PLC 1                                                                                                    |                                                                           |                        |
|----------------------------------------------------------------------------------------------------|---------------------------------------------------------------------------|------------------------|
| Summary                                                                                                    |                                                                           | Change Device/PLC      |
| Manufacturer Fatek Automation Corpo                                                                             | oration Series FB Series SIO                                              | Port COM1              |
| Text Data Mode 1 Change                                                                                         |                                                                           |                        |
| Communication Settings                                                                                          |                                                                           |                        |
| SIO Type • RS232C                                                                                               | C RS422/485(2wire) C RS422/485(4wire)                                     |                        |
| Speed 9600                                                                                                    | <b>_</b>                                                                  |                        |
| Data Length 💿 7                                                                                                 | ○ 8                                                                       |                        |
| Parity C NONE                                                                                                   | • EVEN ODD                                                                |                        |
| Stop Bit 💿 1                                                                                                    | C 2                                                                       |                        |
| Flow Control C NONE                                                                                             | ER(DTR/CTS)                                                               |                        |
| Timeout 3 📫                                                                                                    | (sec)                                                                     |                        |
| Retry 2                                                                                                    |                                                                           |                        |
| Wait To Send 🛛 🗧                                                                                                | . (ms)                                                                    |                        |
| RI/VCC   RI                                                                                                    | C VCC                                                                     |                        |
| In the case of RS232C, you can se<br>or VCC (5V Power Supply). If you<br>Isolation Unit, please select it to VC | elect the 9th pin to RI (Input)<br>use the Digital's RS232C<br>C. Default |                        |
| Device-Specific Settings                                                                                        |                                                                           |                        |
| Allowable Number Ad                                                                                             | dd Device                                                                 |                        |
| No. Device Name Settin                                                                                          | nas                                                                       | Add Indirect<br>Device |
| 👗 1 PLC1 📊 Stati                                                                                                | ion No.=1                                                                 | <b>•</b>               |

#### Device Setting

To display the [Individual Device Settings] dialog box, from [Device-Specific Settings] in the [Device/PLC] window, select the external device and click [Settings]

| 💣 Individual Device | Settings | × |
|---------------------|----------|---|
| PLC1                |          |   |
| Station No. 1       | •        |   |
|                     | Default  |   |
| OK ( <u>O</u> )     | Cancel   |   |

Use the ladder software (WinProladder) for communication settings. After completing the settings, reboot the External Device to enable them. Refer to your External Device manual for details.

- 1 Start up the ladder software (WinProladder).
- 2 Select [Setting] [Port 4 Parameter] from the [PLC] menu.
- **3** In the [Comm. Parameter Setting] dialog box, set the following parameters.

| Item      | Settings    |
|-----------|-------------|
| Baud Rate | 9,600       |
| Parity    | Even parity |
| Data Bit  | 7 bits      |
| Stop Bit  | 1 bit       |

## 3.8 Setting Example 8

Settings of GP-Pro EX

Communication Settings

To display the setup screen, from the [Project] menu, point to [System Settings] and select [Device/PLC].

| Device/PLC 1                            |                                              |                              |                    |                   |
|-----------------------------------------|----------------------------------------------|------------------------------|--------------------|-------------------|
| Summary                                 |                                              |                              |                    | Change Device/PLC |
| Manufacturer Fatek                      | Automation Corpor                            | ation Series FB Serie        | es SIO             | Port COM1         |
| Text Data Mode                          | 1 <u>Change</u>                              |                              |                    |                   |
| Communication Settings                  |                                              |                              |                    |                   |
| SIO Type                                | C RS232C                                     | RS422/485(2wire)             | C RS422/485(4wire) |                   |
| Speed                                   | 9600                                         | •                            |                    |                   |
| Data Length                             | • 7                                          | C 8                          |                    |                   |
| Parity                                  | C NONE                                       | • EVEN C                     | ODD                |                   |
| Stop Bit                                | ● 1                                          | C 2                          |                    |                   |
| Flow Control                            | O NONE                                       | • ER(DTR/CTS)                | XON/XOFF           |                   |
| Timeout                                 | 3 ÷                                          | (sec)                        |                    |                   |
| Retry                                   | 2 +                                          |                              |                    |                   |
| Wait To Send                            | 0 📫                                          | (ms)                         |                    |                   |
| BL/ VCC                                 | © BL                                         | C VCC                        | 7                  |                   |
| In the case of RS:                      | 232C, you can sele                           | ct the 9th pin to RI (Input) |                    |                   |
| or VCC (5V Powe<br>Isolation Unit, plea | r Supply). If you us<br>ase select it to VCC | e the Digital's RS232C       | Default            |                   |
| Device-Specific Settings                |                                              |                              |                    |                   |
| Allowable Number                        | Add                                          | Device                       |                    |                   |
| of Devices/PLCs                         | 16                                           |                              |                    | Add Indirect      |
| No. Device Name                         | Setting:                                     |                              |                    | Device            |
| I PLC1                                  | Station                                      | No.=1                        |                    | <b>*</b>          |

#### Device Setting

To display the [Individual Device Settings] dialog box, from [Device-Specific Settings] in the [Device/PLC] window, select the external device and click [Settings]

| 💣 Individual Device | Settings | X |
|---------------------|----------|---|
| PLC1                |          |   |
| Station No. 1       | -        | 3 |
|                     | Default  |   |
| OK ( <u>0</u> )     | Cancel   |   |

Use the ladder software (WinProladder) for communication settings. After completing the settings, reboot the External Device to enable them. Refer to your External Device manual for details.

- 1 Start up the ladder software (WinProladder).
- 2 Select [Setting] [Port 3 Parameter] from the [PLC] menu.
- **3** In the [Comm. Parameter Setting] dialog box, set the following parameters.

| Item      | Settings    |
|-----------|-------------|
| Baud Rate | 9,600       |
| Parity    | Even parity |
| Data Bit  | 7 bits      |
| Stop Bit  | 1 bit       |

## 3.9 Setting Example 9

## Settings of GP-Pro EX

Communication Settings

To display the setup screen, from the [Project] menu, point to [System Settings] and select [Device/PLC].

| Device/PLC 1                                                                                                    |                            |
|----------------------------------------------------------------------------------------------------|----------------------------|
| Summary                                                                                                    | Change Device/PLC          |
| Manufacturer Fatek Automation Corporation Series                                                                  | FB Series SIO Port COM1    |
| Text Data Mode 1 <u>Change</u>                                                                                    |                            |
| Communication Settings                                                                                            |                            |
| SIO Type C RS232C C RS422/485                                                                                     | (2wire) C RS422/485(4wire) |
| Speed 9600 💌                                                                                                    |                            |
| Data Length  O 7                                                                                                  |                            |
| Parity C NONE C EVEN                                                                                              | O ODD                      |
| Stop Bit <ul> <li>1</li> <li>2</li> </ul>                                                                         |                            |
| Flow Control C NONE C ER(DTR/CT                                                                                   | S) O XON/XOFF              |
| Timeout 3 🔆 (sec)                                                                                                 |                            |
| Retry 2                                                                                                    |                            |
| Wait To Send 0 📑 (ms)                                                                                             |                            |
| RI / VCC © RI C VCC                                                                                               |                            |
| In the case of RS232C, you can select the 9th pin to RI<br>or VCC (5V Power Supply). If you use the Digital's RS2 | (Input)<br>/32C            |
| Isolation Unit, please select it to VCC.                                                                          | Default                    |
| Device-Specific Settings                                                                                          |                            |
| Allowable Number <u>Add Device</u><br>of Devices/PLCs 16                                                          |                            |
| No. Device Name Settings                                                                                          | Add Indirect<br>Device     |
| 1 PLC1 Station No.=1                                                                                              |                            |

#### Device Setting

To display the [Individual Device Settings] dialog box, from [Device-Specific Settings] in the [Device/PLC] window, select the external device and click [Settings]

| 💰 Individual Device | Settings 🛛 🔀 |
|---------------------|--------------|
| PLC1                |              |
| Station No.         | -            |
|                     | Default      |
| OK ( <u>D</u> )     | Cancel       |

Use the ladder software (WinProladder) for communication settings. After completing the settings, reboot the External Device to enable them. Refer to your External Device manual for details.

- 1 Start up the ladder software (WinProladder).
- 2 Select [Setting] [Port 4 Parameter] from the [PLC] menu.
- **3** In the [Comm. Parameter Setting] dialog box, set the following parameters.

| Item      | Settings    |
|-----------|-------------|
| Baud Rate | 9,600       |
| Parity    | Even parity |
| Data Bit  | 7 bits      |
| Stop Bit  | 1 bit       |

## 3.10 Setting Example 10

- Settings of GP-Pro EX
- Communication Settings

To display the setup screen, from the [Project] menu, point to [System Settings] and select [Device/PLC].

| Device/PLC 1                                                    |                        |
|-----------------------------------------------------------------|------------------------|
| Summary                                                         | Change Device/PLC      |
| Manufacturer Fatek Automation Corporation Series FB Series SIO  | Port COM1              |
| Text Data Mode 1 Change                                         |                        |
| Communication Settings                                          |                        |
| SID Type C RS232C C RS422/485(2wire) C RS422/485(4wire)         |                        |
| Speed 9600 💌                                                    |                        |
| Data Length © 7 C 8                                             |                        |
| Parity CINONE CIVEN CIDD                                        |                        |
| Stop Bit    1                                                   |                        |
| Flow Control O NONE                                             |                        |
| Timeout 3 📩 (sec)                                               |                        |
| Retry 2                                                         |                        |
| Wait To Send 0 👘 (ms)                                           |                        |
| RI/VCC © RI C VCC                                               |                        |
| In the case of RS232C, you can select the 9th pin to RI (Input) |                        |
| Isolation Unit, please select it to VCC.                        |                        |
| Device-Specific Settings                                        |                        |
| Allowable Number <u>Add Device</u><br>of Devices/PLCs 16        |                        |
| No. Device Name Settings                                        | Add Indirect<br>Device |
| 👗 1 PLC1 🏢 Station No.=1                                        | <b></b>                |
|                                                                 |                        |

• For 1:n connection, set [Wait To Send] to a value of the PLC scan time plus 5ms or more. NOTE

#### Device Setting

To display the [Individual Device Settings] dialog box, from [Device-Specific Settings] in the [Device/PLC] window, select the external device and click [Settings]

To connect multiple External Devices, from [Device-Specific Settings] in the [Device/PLC] window, click [Add Device] to add another External Device.

| 💰 Individual Device S | Gettings 🛛 🔀 |
|-----------------------|--------------|
| PLC1                  |              |
| Station No. 1         | •            |
|                       | Default      |
| OK ( <u>0)</u>        | Cancel       |

#### Settings of External Device

The communication setting is fixed.

## 3.11 Setting Example 11

- Settings of GP-Pro EX
- Communication Settings

To display the setup screen, from the [Project] menu, point to [System Settings] and select [Device/PLC].

| Device/PLC 1             |                                                                       |                   |
|--------------------------|-----------------------------------------------------------------------|-------------------|
| Summary                  |                                                                       | Change Device/PLC |
| Manufacturer Fatek A     | Automation Corporation Series FB Series SIO                           | Port COM1         |
| Text Data Mode           | 1 Change                                                              |                   |
| Communication Settings   |                                                                       |                   |
| SIO Type                 | • RS232C C RS422/485(2wire) C RS422/485(4wire)                        |                   |
| Speed                    | 9600                                                                  |                   |
| Data Length              | ⊙7 C 8                                                                |                   |
| Parity                   | O NONE O EVEN O ODD                                                   |                   |
| Stop Bit                 | © 1 O 2                                                               |                   |
| Flow Control             | O NONE O ER(DTR/CTS) O XON/XOFF                                       |                   |
| Timeout                  | 3 📫 (sec)                                                             |                   |
| Retry                    | 2 *                                                                   |                   |
| Wait To Send             | 0 * (ms)                                                              |                   |
| RI / VCC                 | © RI O VCC                                                            |                   |
| In the case of RS2       | 32C, you can select the 9th pin to RI (Input)                         |                   |
| Isolation Unit, plea     | supply). If you use the Digital's HS232C se select it to VCC. Default |                   |
| Device-Specific Settings |                                                                       |                   |
| Allowable Number         | Add Device                                                            |                   |
| or Devices/PLUs          | 16<br>Settings                                                        | Add Indirect      |
| X 1 PLC1                 | Station No.=1                                                         |                   |
|                          |                                                                       |                   |

• For 1:n connection, set [Wait To Send] to a value of the PLC scan time plus 5ms or more. NOTE

#### Device Setting

To display the [Individual Device Settings] dialog box, from [Device-Specific Settings] in the [Device/PLC] window, select the external device and click [Settings]

To connect multiple External Devices, from [Device-Specific Settings] in the [Device/PLC] window, click [Add Device] to add another External Device.

| 💰 Individual Device S | Settings 🛛 🔀 |
|-----------------------|--------------|
| PLC1                  |              |
| Station No. 1         | •            |
|                       | Default      |
| OK ( <u>D</u> )       | Cancel       |

#### Settings of External Device

The communication setting is fixed.

## 3.12 Setting Example 12

#### Communication Settings

To display the setup screen, from the [Project] menu, point to [System Settings] and select [Device/PLC].

| Device/PLC 1                                                                                                    |        |
|----------------------------------------------------------------------------------------------------|--------|
| Summary Change Devi                                                                                                    | ce/PLC |
| Manufacturer   Fatek Automation Corporation Series   FB Series SIO Port   COM1                                                                                                   |        |
| Text Data Mode 1 Change                                                                                                    |        |
| Communication Settings                                                                                                    |        |
| SID Type C RS232C C RS422/485(2wire) C RS422/485(4wire)                                                                                                    |        |
| Speed 9600 💌                                                                                                    |        |
| Data Length © 7 C 8                                                                                                    |        |
| Parity C NONE · EVEN C ODD                                                                                                    |        |
| Stop Bit 💽 1 🔿 2                                                                                                    |        |
| Flow Control C NONE C ER(DTR/CTS) C XON/XOFF                                                                                                    |        |
| Timeout 3 📥 (sec)                                                                                                    |        |
| Retry 2                                                                                                    |        |
| Wait To Send 0 🔆 (ms)                                                                                                    |        |
| RI / VCC  RI C VCC                                                                                                    |        |
| In the case of RS232C, you can select the 9th pin to RI (Input)<br>or VCC (5V Power Supply). If you use the Digital's RS232C<br>Isolation Unit, please select it to VCC. Default |        |
| Device-Specific Settings                                                                                                    |        |
| Allowable Number Add Device<br>of Devices/PLCs 16                                                                                                    |        |
| Add Indirect<br>No. Device Name Settings Device                                                                                                    |        |
| I         PLC1         Imp Station No.=1         Imp                                                                                                    |        |

| NOTE | • For 1:n connection | n, set [Wait To Send] to a value | e of the PLC scan time plus 5ms or more. |
|------|----------------------|----------------------------------|------------------------------------------|
|------|----------------------|----------------------------------|------------------------------------------|

#### Device Setting

To display the [Individual Device Settings] dialog box, from [Device-Specific Settings] in the [Device/PLC] window, select the external device and click [Settings]

| 💣 Individual Device | e Settings 🛛 🔀 |
|---------------------|----------------|
| PLC1                |                |
| Station No. 1       | •              |
|                     | Default        |
| OK ( <u>O)</u>      | Cancel         |

Use the ladder software (WinProladder) for communication settings. After completing the settings, reboot the External Device to enable them. Refer to your External Device manual for details.

- 1 Start up the ladder software (WinProladder).
- 2 Select [Setting] [Port 1 Parameter] from the [PLC] menu.
- **3** In the [Comm. Parameter Setting] dialog box, set the following parameters.

| Item      | Settings    |
|-----------|-------------|
| Baud Rate | 9,600       |
| Parity    | Even parity |
| Data Bit  | 7 bits      |
| Stop Bit  | 1 bit       |

## 3.13 Setting Example 13

Settings of GP-Pro EX

Communication Settings

To display the setup screen, from the [Project] menu, point to [System Settings] and select [Device/PLC].

| Device/PLC1                                                                                                    |                   |
|----------------------------------------------------------------------------------------------------|-------------------|
| Summary                                                                                                    | Change Device/PLC |
| Manufacturer Fatek Automation Corporation Series FB Series SIO                                                               | Port COM1         |
| Text Data Mode 1 Change                                                                                                    |                   |
| Communication Settings                                                                                                    |                   |
| SID Type C RS232C   RS422/485(2wire)   RS422/485(4wire)                                                                      |                   |
| Speed 9600 💌                                                                                                    |                   |
| Data Length <ul> <li>7</li> <li>8</li> </ul>                                                                                 |                   |
| Parity C NONE O EVEN C ODD                                                                                                   |                   |
| Stop Bit 💿 1 💿 2                                                                                                    |                   |
| Flow Control C NONE  © ER(DTR/CTS) C XON/XOFF                                                                                |                   |
| Timeout 3 芸 (sec)                                                                                                    |                   |
| Retry 2                                                                                                    |                   |
| Wait To Send 0 📑 (ms)                                                                                                    |                   |
|                                                                                                    |                   |
| In the case of RS232C, you can select the 9th pin to RI (Input)<br>or VCC (5V Power Supply). If you use the Diaital's RS232C |                   |
| Isolation Unit, please select it to VCC. Default                                                                             |                   |
| Device-Specific Settings                                                                                                    |                   |
| Allowable Number <u>Add Device</u><br>of Devices/PLCs 16                                                                     |                   |
| No. Device Name Settings                                                                                                    | Device            |
| 1 PLC1 Istation No.=1                                                                                                    | <b>+</b>          |
|                                                                                                    |                   |

• For 1:n connection, set [Wait To Send] to a value of the PLC scan time plus 5ms or more. NOTE

#### Device Setting

To display the [Individual Device Settings] dialog box, from [Device-Specific Settings] in the [Device/PLC] window, select the external device and click [Settings]

| 💰 Individual Device Settings 💦 🔀 |         |  |
|----------------------------------|---------|--|
| PLC1                             |         |  |
| Station No. 1                    | -<br>-  |  |
|                                  | Default |  |
| OK ( <u>D</u> )                  | Cancel  |  |

Use the ladder software (WinProladder) for communication settings. After completing the settings, reboot the External Device to enable them. Refer to your External Device manual for details.

- 1 Start up the ladder software (WinProladder).
- 2 Select [Setting] [Port 2 Parameter] from the [PLC] menu.
- **3** In the [Comm. Parameter Setting] dialog box, set the following parameters.

| Item      | Settings    |
|-----------|-------------|
| Baud Rate | 9,600       |
| Parity    | Even parity |
| Data Bit  | 7 bits      |
| Stop Bit  | 1 bit       |

## 4 Setup Items

Set the communication settings of the Display with GP-Pro Ex or in offline mode of the Display. The setting of each parameter must match that of the External Device. "3 Example of Communication Setting" (page 10)

## 4.1 Setup Items in GP-Pro EX

#### Communication Settings

To display the setup screen, from the [Project] menu, point to [System Settings] and select [Device/PLC].

| Device/PLC 1                                                     |                                            |                   |
|------------------------------------------------------------------|--------------------------------------------|-------------------|
| Summary                                                          |                                            | Change Device/PLC |
| Manufacturer Fatek Automation                                    | Corporation Series FB Series SIO           | Port COM1         |
| Text Data Mode 1 <u>Ch</u>                                       | hange                                      |                   |
| Communication Settings                                           |                                            |                   |
| SIO Type • RS2                                                   | 232C C RS422/485(2wire) C RS422/485(4wire) |                   |
| Speed 9600                                                       | <b></b>                                    |                   |
| Data Length 💿 7                                                  | 0.8                                        |                   |
| Parity C NON                                                     | NE O EVEN O ODD                            |                   |
| Stop Bit 💿 1                                                     | • 2                                        |                   |
| Flow Control C NON                                               | NE 💿 ER(DTR/CTS) 🔿 XON/XOFF                |                   |
| Timeout 3                                                        | 🕂 (sec)                                    |                   |
| Retry 2                                                          | *                                          |                   |
| Wait To Send 0                                                   | * (ms)                                     |                   |
| RI / VCC                                                         | © VCC                                      |                   |
| In the case of RS232C, you c                                     | can select the 9th pin to RI (Input)       |                   |
| or VLL (5V Power Supply). If<br>Isolation Unit, please select it | to VCC. Default                            |                   |
| Device-Specific Settings                                         |                                            |                   |
| Allowable Number                                                 | Add Device                                 |                   |
| or Devices/MLLs 15                                               | Settings                                   | Add Indirect      |
| X 1 PLC1                                                         | Station No.=1                              |                   |
|                                                                  |                                            |                   |

| Setup Items  | Setup Description                                                                                        |  |
|--------------|----------------------------------------------------------------------------------------------------|--|
| SIO Type     | Select the SIO type for communicating with the External Device.                                          |  |
| Speed        | Select the communication speed between the External Device and the Display.                              |  |
| Data Length  | Select a data length.                                                                                    |  |
| Parity       | Select how to check parity.                                                                              |  |
| Stop Bit     | Select a stop bit length.                                                                                |  |
| Flow Control | Select the communication control method to prevent overflow of transmission and reception data.          |  |
| Timeout      | Enter the time (s) for which the Display waits for a response from the External Device, from "1 to 127". |  |

Continued to next page.

| Setup Items  | Setup Description                                                                                                    |
|--------------|----------------------------------------------------------------------------------------------------|
| Retry        | In case of no response from the External Device, enter how many times the Display retransmits the command, from "0 to 255".                                                                                 |
| Wait To Send | Enter the standby time (ms) from when the Display receives packets until it transmits the next command, from "0 to 255".                                                                                    |
| RI/VCC       | You can switch between RI/VCC of the 9th pin when you select RS232C for the SIO type. To connect to the IPC, you need to use the IPC selector switch to switch RI/5V. Refer to your IPC manual for details. |

| NOTE | Refer to the GP-Pro EX Reference Manual for Indirect Device.                          |
|------|---------------------------------------------------------------------------------------|
|      | Cf. GP-Pro EX Reference Manual "Changing the Device/PLC at Runtime (Indirect Device)" |

## Device Setting

To display the [Individual Device Settings] dialog box, from [Device-Specific Settings] in the [Device/PLC] window, select the external device and click [Settings]

| Individual Device S | Gettings 🛛 🔀 |
|---------------------|--------------|
| PLC1                |              |
| Station No. 1       |              |
|                     | Default      |
| OK ( <u>D)</u>      | Cancel       |

| Setup Items | Setup Description                                              |
|-------------|----------------------------------------------------------------|
| Station No. | Enter the station No. of the External Device, from "1 to 254". |

## 4.2 Settings in Offline Mode

#### NOTE

• Refer to the Maintenance/Troubleshooting guide for information on how to enter offline mode or about the operation.

- Cf. Maintenance/Troubleshooting Guide "Offline Mode"
- The number of the setup items to be displayed for 1 page in the offline mode depends on the Display in use. Please refer to the Reference manual for details.

#### Communication Settings

To display the setting screen, touch [Device/PLC Settings] from [Peripheral Settings] in offline mode. Touch the External Device you want to set from the list that appears.

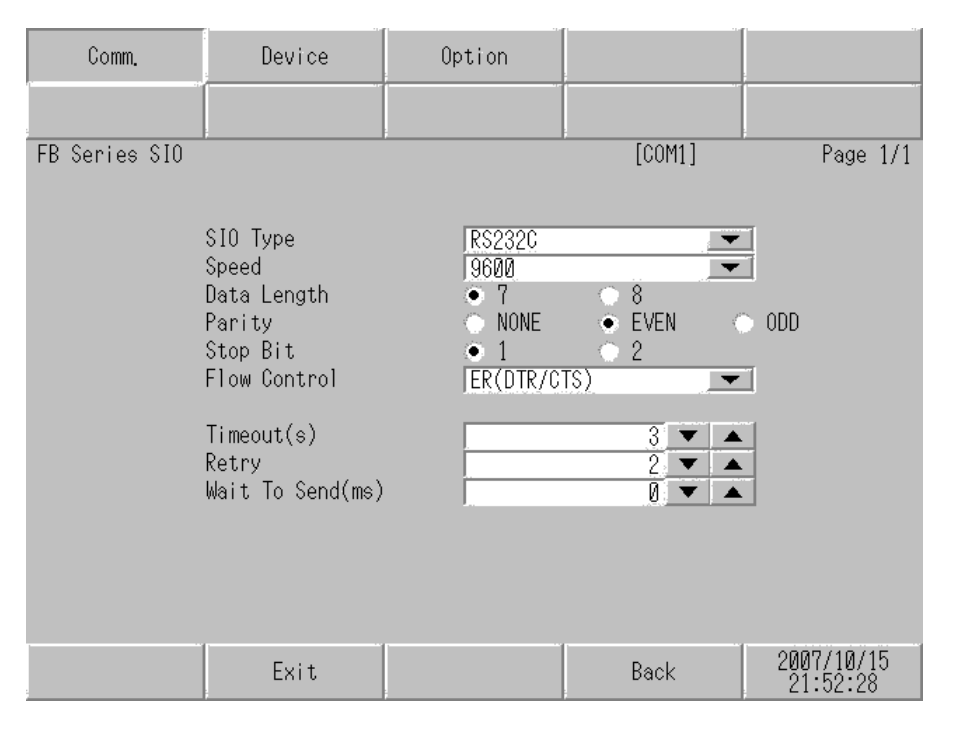

| Setup Items | Setup Description                                                                                                    |  |  |
|-------------|----------------------------------------------------------------------------------------------------|--|--|
| SIO Type    | Select the SIO type for communicating with the External Device.                                                          |  |  |
|             | IMPORTANT                                                                                                    |  |  |
|             | In the communication settings, set [SIO Type] correctly according to the serial interface specifications of the Display. |  |  |
|             | If you select an SIO type that the serial interface does not support, proper operation cannot be guaranteed.             |  |  |
|             | Refer to your Display manual for details on the serial interface specifications.                                         |  |  |
| Speed       | Select the communication speed between the External Device and the Display.                                              |  |  |
| Data Length | Select a data length.                                                                                                    |  |  |
| Parity      | Select how to check parity.                                                                                              |  |  |

Continued to next page.

| Setup Items  | Setup Description                                                                                                    |
|--------------|----------------------------------------------------------------------------------------------------|
| Stop Bit     | Select a stop bit length.                                                                                                   |
| Flow Control | Select the communication control method to prevent overflow of transmission and reception data.                             |
| Timeout      | Enter the time (s) for which the Display waits for a response from the External Device, from "1 to 127".                    |
| Retry        | In case of no response from the External Device, enter how many times the Display retransmits the command, from "0 to 255". |
| Wait To Send | Enter the standby time (ms) from when the Display receives packets until it transmits the next command, from "0 to 255".    |

## Device Setting

To display the setting screen, touch [Device/PLC Settings] from [Peripheral Equipment Settings]. Touch the External Device you want to set from the list that appears, and touch [Device Settings].

| Comm.         | Device        | Option |        | -          |
|---------------|---------------|--------|--------|------------|
|               |               |        |        |            |
| FB Series SIO |               |        | [COM1] | Page 1/1   |
| Devic         | e/PLC Name PL | C1     |        | <b>•</b>   |
|               |               |        |        |            |
|               |               |        |        |            |
|               | Station No.   |        | 1, 🔻 🔺 |            |
|               |               |        |        |            |
|               |               |        |        |            |
|               |               |        |        |            |
|               |               |        |        |            |
|               |               |        |        |            |
|               |               |        |        | 2007/10/15 |
|               | Exit          |        | Back   | 21:52:33   |

| Setup Items     | Setup Description                                                                                                    |
|-----------------|----------------------------------------------------------------------------------------------------|
| Device/PLC Name | Select the External Device to set. Device name is the title of the External Device set with GP-Pro EX. (Initial value [PLC1]) |
| Station No.     | Enter the station No. of the External Device, from "1 to 254".                                                                |
# Option

To display the setting screen, touch [Device/PLC Settings] from [Peripheral Equipment Settings]. Touch the External Device you want to set from the list that appears, and touch [Option].

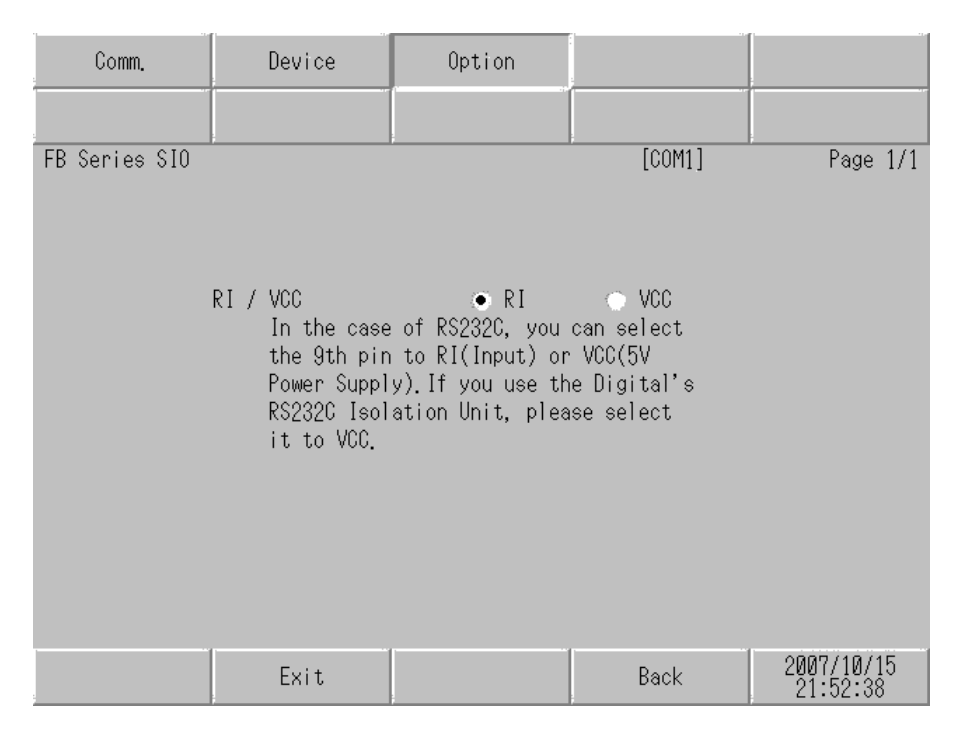

| Setup Items | Setup Description                                                                                                    |
|-------------|----------------------------------------------------------------------------------------------------|
| RI/VCC      | You can switch between RI/VCC of the 9th pin when you select RS232C for the SIO type. To connect to the IPC, you need to use the IPC selector switch to switch between RI/5V. Refer to your IPC manual for details. |

| NOTE | • GP-4100 series, GP-4*01TM, GP-Rear Module, LT-4*01TM and LT-Rear Module do not |  |
|------|----------------------------------------------------------------------------------|--|
|      | have the [Option] setting in the offline mode.                                   |  |

The cable diagram shown below may differ from that recommended by the Fatek Automation Corporation. Please be assured, however, that there is no operational problem in applying the cable diagram shown in this manual.

- The FG pin on the External Device must be D-class grounded. Refer to your External Device manual for details.
- The SG and FG are connected inside the Display. If you connect the External Device to the SG, do not form any short-circuit loop in the system design.
- If the communication is not stable because of noise or other factors, connect an isolation unit.

Cable Diagram 1

| Display<br>(Connection Port)                                                                                                    |    | Cable                                                                       | Remarks                      |
|----------------------------------------------------------------------------------------------------|----|-----------------------------------------------------------------------------|------------------------------|
| GP3000 (COM1)<br>GP4000 <sup>*1</sup> (COM1)<br>SP5000 <sup>*2</sup> (COM1/2)<br>SP-5B00 (COM1)<br>ST3000 (COM1)<br>STM6000 (COM1)<br>STC6000 (COM1)<br>ET6000 (COM1)<br>LT3000 (COM1)<br>IPC <sup>*3</sup><br>PC/AT | 1A | FBs-232P0-9F-150 by Fatek Automation Corporation                            | -                            |
| GP-4105 (COM1)<br>GP-4115T (COM1)<br>GP-4115T3 (COM1)                                                                                                    | 1B | User-created Cable<br>+<br>FBs-232P0-9F-150 by Fatek Automation Corporation | Cable length:<br>15m or less |

\*1 All GP4000 models except GP-4100 Series and GP-4203T

1A)

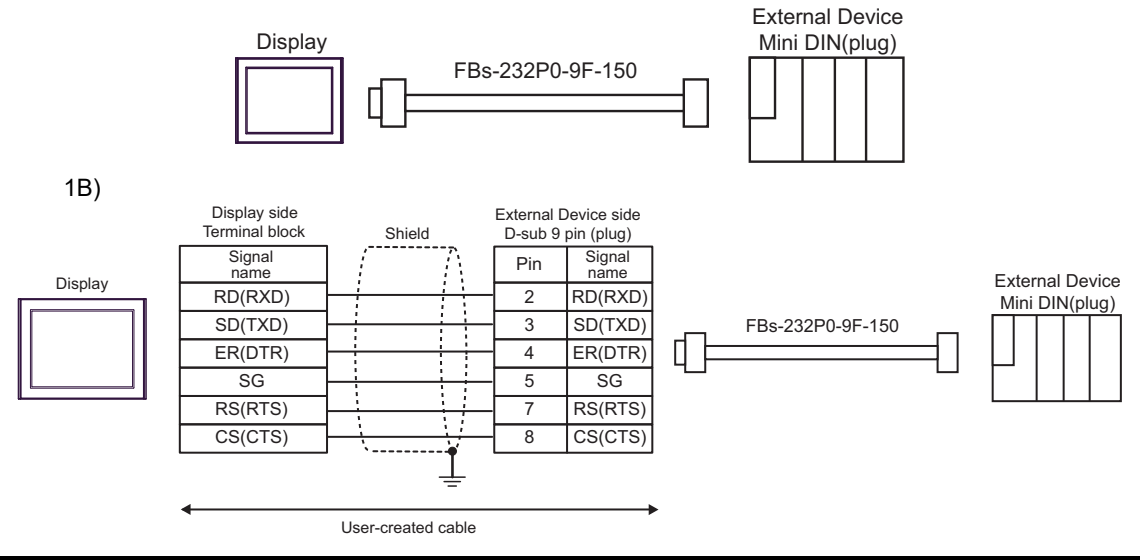

<sup>\*2</sup> Except SP-5B00

| Display<br>(Connection Port)                                                                                                    |    | Cable              | Remarks                      |
|----------------------------------------------------------------------------------------------------|----|--------------------|------------------------------|
| GP3000 (COM1)<br>GP4000 <sup>*1</sup> (COM1)<br>SP5000 <sup>*2</sup> (COM1/2)<br>SP-5B00 (COM1)<br>ST3000 (COM1)<br>ST6000 (COM1)<br>STC6000 (COM1)<br>ET6000 (COM1)<br>LT3000 (COM1)<br>IPC <sup>*3</sup><br>PC/AT | 2A | User-created Cable | Cable length:<br>15m or less |
| GP-4105 (COM1)<br>GP-4115T (COM1)<br>GP-4115T3 (COM1)                                                                                                    | 2B | User-created Cable | Cable length:<br>15m or less |

\*1 All GP4000 models except GP-4100 Series and GP-4203T

\*2 Except SP-5B00

2A)

|         | D<br>D-Sub 9 | isplay<br>pin (socket) | Chield   | External Device<br>D-Sub 9 pin (plug) |             |  |
|---------|--------------|------------------------|----------|---------------------------------------|-------------|--|
| Display | Pin          | Signal name            | Shield   | Pin                                   | Signal name |  |
|         | 2            | RD(RXD)                |          | 2                                     | TXD         |  |
|         | 3            | SD(TXD)                |          | 3                                     | RXD         |  |
|         | 4            | ER(DTR)                |          | 6                                     | DTR         |  |
|         | 5            | SG                     |          | 5                                     | SG          |  |
|         | 6            | DR(DSR)                |          | 4                                     | DSR         |  |
|         | 7            | RS(RTS)                |          | 7                                     | CTS         |  |
|         | 8            | CS(CTS)                |          | 8                                     | RTS         |  |
|         | Shell        | FG                     | <u> </u> |                                       |             |  |

2B)

|         | Display<br>Terminal Block | Shield  | External Device<br>D-Sub 9 pin (plug) |             |  |
|---------|---------------------------|---------|---------------------------------------|-------------|--|
|         | Signal name               | Shield  | Pin                                   | Signal name |  |
|         | RD(RXD)                   |         | 2                                     | TXD         |  |
| Display | SD(TXD)                   |         | 3                                     | RXD         |  |
|         | ER(DTR)                   | ER(DTR) |                                       | DTR         |  |
|         | SG                        | G       | 5                                     | SG          |  |
|         | DR(DSR)<br>RS(RTS)        |         | 4                                     | DSR         |  |
|         |                           |         | 7                                     | CTS         |  |
|         | CS(CTS)                   |         | 8                                     | RTS         |  |
|         |                           |         |                                       |             |  |

Available only with a COM port that supports RS232C. <sup>(G)</sup> ■ IPC COM Port (page 6) \*3

| Display<br>(Connection Port)                                                                                                    |    | Cable                                                | Remarks                      |
|----------------------------------------------------------------------------------------------------|----|------------------------------------------------------|------------------------------|
| GP3000 (COM1)<br>GP4000 <sup>*1</sup> (COM1)<br>SP5000 <sup>*2</sup> (COM1/2)<br>SP-5B00 (COM1)<br>ST3000 (COM1)<br>ST6000 (COM1)<br>STC6000 (COM1)<br>ET6000 (COM1)<br>LT3000 (COM1)<br>IPC <sup>*3</sup><br>PC/AT | 3A | User-created Cable                                   | Cable length:<br>15m or less |
| GP-4105 (COM1)<br>GP-4115T (COM1)<br>GP-4115T3 (COM1)                                                                                                    | 3B | User-created Cable                                   | Cable length:<br>15m or less |
| LT-4*01TM (COM1)<br>LT-Rear Module (COM1)                                                                                                    | 3C | RJ45 RS-232C Cable (5m) by Pro-face<br>PFXZLMCBRJR21 | Cable length:<br>5m or less  |

\*1 All GP4000 models except GP-4100 Series and GP-4203T

#### \*2 Except SP-5B00

\*3 Available only with a COM port that supports RS232C. <sup>CP</sup>■ IPC COM Port (page 6)

3A)

|         | Di<br>D-Sub 9 | isplay<br>pin (socket) |          |                    |                    | Extern      | al Device |
|---------|---------------|------------------------|----------|--------------------|--------------------|-------------|-----------|
| Display | Pin           | Signal name            |          | Shield             | D-Sub 9 pin (plug) |             |           |
|         | 1             | CD                     |          |                    | Pin                | Signal name |           |
|         | 2             | RD(RXD)                |          |                    | 2                  | TXD         |           |
|         | 3             | SD(TXD)                |          |                    | 3                  | RXD         |           |
|         | 5             | SG                     |          | $\left  - \right $ | 5                  | SG          |           |
|         | 4             | ER(DTR)                |          |                    |                    |             |           |
|         | 6             | DR(DSR)                | ]        |                    |                    |             |           |
|         | 7             | RS(RTS)                | Ь        |                    |                    |             |           |
|         | 8             | CS(CTS)                | ┝┛       |                    |                    |             |           |
|         | Shell         | FG                     | <u> </u> | <u> </u>           |                    |             |           |

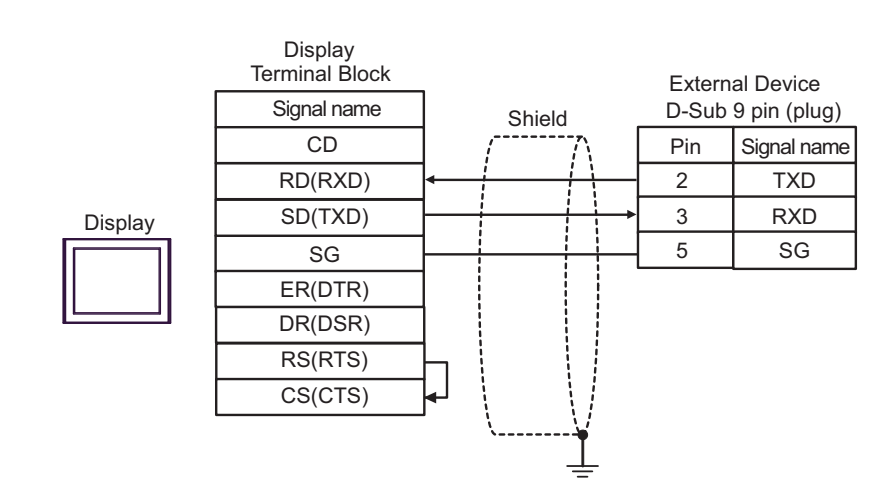

3C)

3B)

|         |            | External Device |              |  |  |
|---------|------------|-----------------|--------------|--|--|
|         |            | D-Oub           | 5 pin (piug) |  |  |
| Display | סעק        | Pin             | Signal name  |  |  |
|         | RAD<br>TVD | 2               | TXD          |  |  |
|         |            | 3               | RXD          |  |  |
|         | (1) GND    | 5               | SG           |  |  |

| Number | Name                                                 | Notes |
|--------|------------------------------------------------------|-------|
| (1)    | RJ45 RS-232C Cable (5m) by Pro-face<br>PFXZLMCBRJR21 |       |

| Display<br>(Connection Port)                                                                                                    |          | Remarks                                                                                                    |                                 |
|----------------------------------------------------------------------------------------------------|----------|----------------------------------------------------------------------------------------------------|---------------------------------|
| GP3000 <sup>*1</sup> (COM1)<br>AGP-3302B (COM2)<br>GP-4*01TM (COM1)<br>GP-Rear Module (COM1)<br>ST3000 <sup>*2</sup> (COM2)<br>LT3000 (COM1) | 4A       | COM port conversion adapter by Pro-face<br>CA3-ADPCOM-01<br>+<br>Connector terminal block conversion adapter by Pro-face<br>CA3-ADPTRM-01<br>+<br>User-created Cable                       | Cable length:<br>1,000m or less |
|                                                                                                    | 4B       | Your own cable                                                                                                    |                                 |
| GP3000 <sup>*3</sup> (COM2)                                                                                                    | 4C       | Online adapter by Pro-face<br>CA4-ADPONL-01<br>+<br>Connector terminal block conversion adapter by Pro-face<br>CA3-ADPTRM-01<br>+<br>User-created Cable                                    | Cable length:<br>1,000m or less |
|                                                                                                    | 4D       | Online adapter by Pro-face<br>CA4-ADPONL-01<br>+<br>User-created Cable                                                                                                    |                                 |
| IPC <sup>*4</sup>                                                                                                    | 4E<br>4F | COM port conversion adapter by Pro-face<br>CA3-ADPCOM-01<br>+<br>Connector terminal block conversion adapter by Pro-face<br>CA3-ADPTRM-01<br>+<br>User-created Cable<br>User-created Cable | Cable length:<br>1,000m or less |
| GP-4106 (COM1)<br>GP-4116T (COM1)                                                                                                    | 4G       | User-created Cable                                                                                                    | Cable length:<br>1,000m or less |
| GP-4107 (COM1)<br>GP-4*03T <sup>*5</sup> (COM2)<br>GP-4203T (COM1)                                                                           | 4H       | User-created Cable                                                                                                    | Cable length:<br>1,000m or less |
| GP4000 <sup>*6</sup> (COM2)<br>GP-4201T (COM1)<br>SP5000 <sup>*7</sup> (COM1/2)<br>SP-5B00 (COM2)<br>ST6000 <sup>*8</sup> (COM2)             | 4I       | RS-422 Terminal Block Conversion Adapter by Pro-face<br>PFXZCBADTM1 <sup>*10</sup><br>+<br>User-created cable                                                                              |                                 |
| ST-6200 (COM1)<br>STM6000 (COM1)<br>STC6000 (COM1)<br>ET6000 <sup>*9</sup> (COM2)<br>PS6000 (Basic Box)<br>(COM1/2)                          | 4B       | User-created cable                                                                                                    | Cable length:<br>1,000m or less |
| LT-4*01TM (COM1)<br>LT-Rear Module (COM1)                                                                                                    | 4J       | RJ45 RS-485 Cable (5m) by Pro-face<br>PFXZLMCBRJR81                                                                                                    | Cable length:<br>200m or less   |

| Display<br>(Connection Port)                                                                      |    | Cable              | Remarks                         |
|---------------------------------------------------------------------------------------------------|----|--------------------|---------------------------------|
| PE-4000B <sup>*11</sup><br>PS5000 <sup>*11</sup><br>PS6000 (Optional<br>Interface) <sup>*11</sup> | 4K | User-created Cable | Cable length:<br>1,000m or less |

- \*1 All GP models except AGP-3302B
- \*2 Except AST-3211A and AST-3302B
- \*3 All GP models except the GP-3200 Series and AGP-3302B
- \*5 Except GP-4203T
- \*6 All GP4000 models except GP-4100 Series, GP-4\*01TM, GP-Rear Module, GP-4201T and GP-4\*03T
- \*7 Except SP-5B00
- \*8 Except ST-6200
- \*9 Due to the COM port specifications, flow control is not possible. Omit wiring the control pins on the Display side of the cable diagram.
- \*10 When using a Terminal Block Conversion Adapter (CA3-ADPTRM-01) instead of the RS-422 Terminal Block Conversion Adapter, refer to Cable Diagram 4A.

## 4A)

1:1 Connection

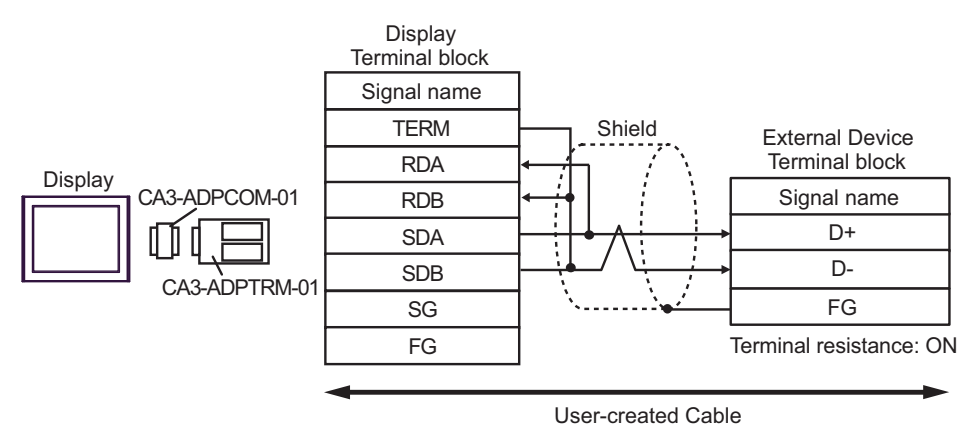

• 1:n Connection

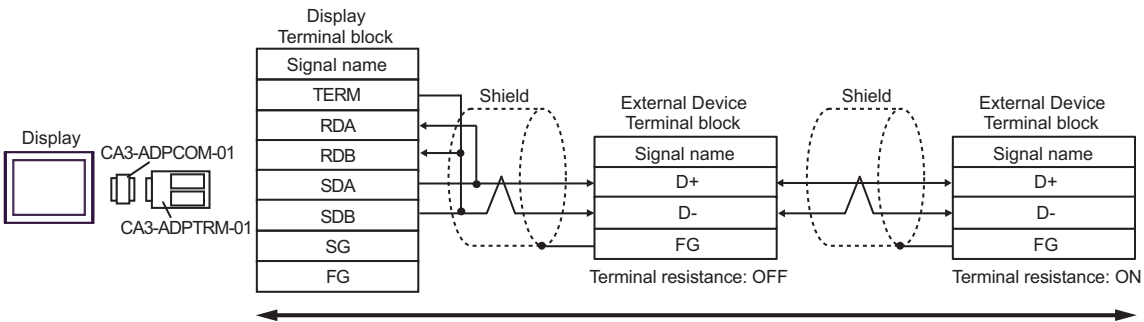

User-created Cable

## 4B)

#### 1:1 Connection

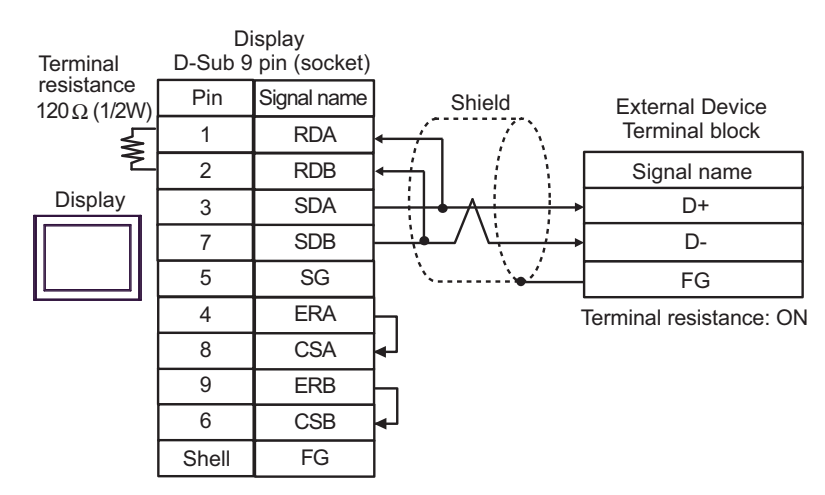

#### 1:n Connection

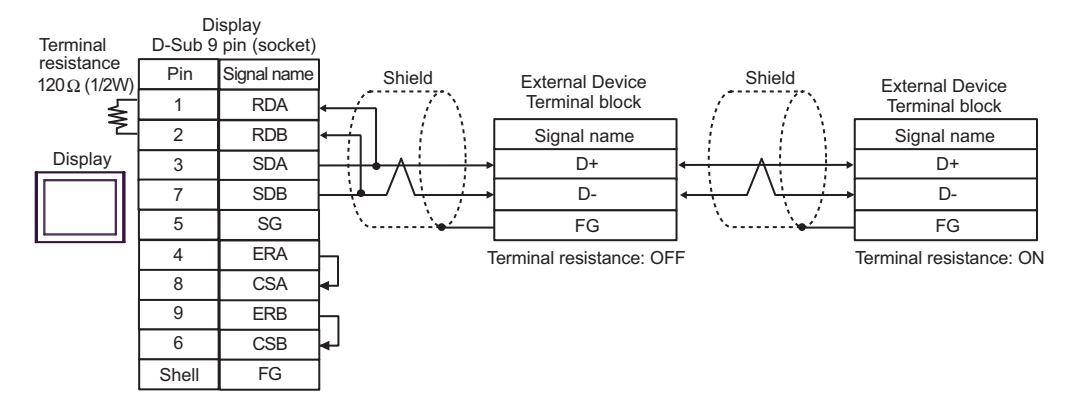

# 4C)

1:1 Connection

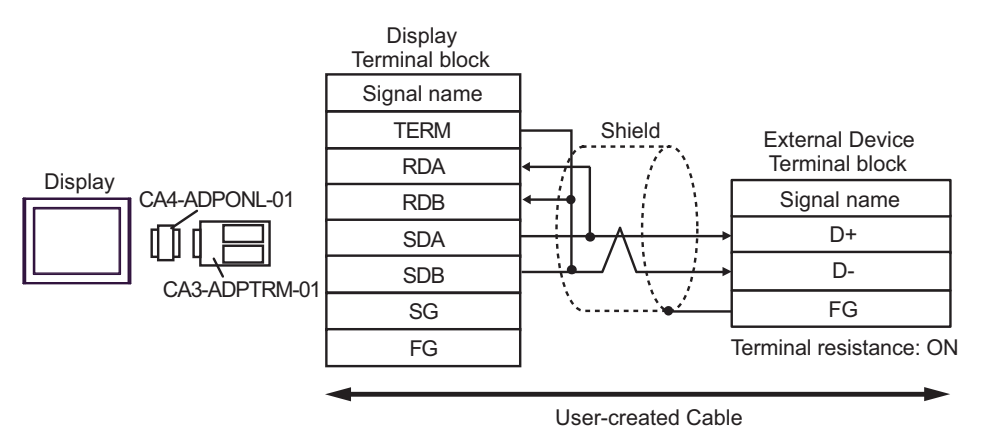

• 1:n Connection

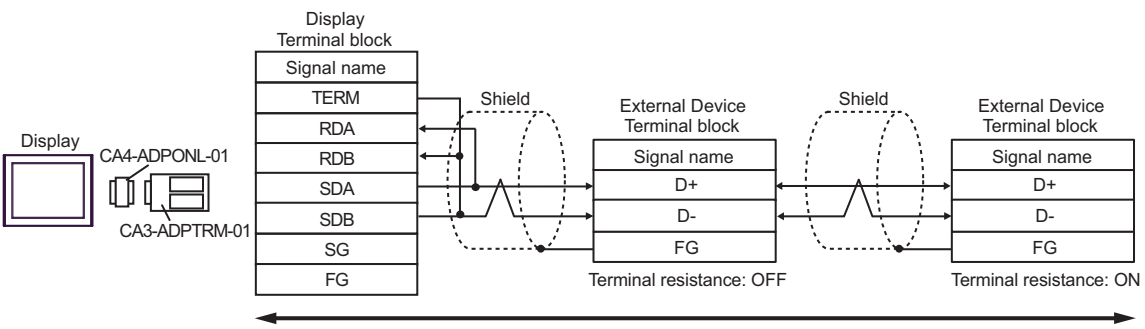

User-created Cable

# 4D)

• 1:1 Connection

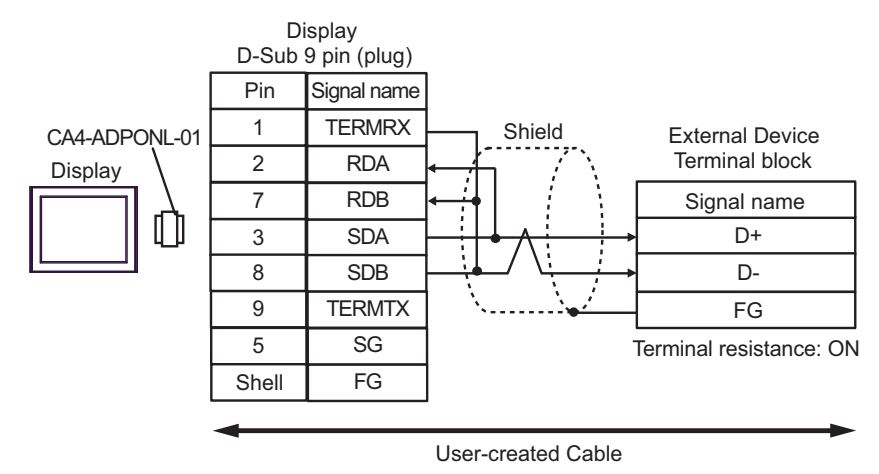

• 1:n Connection

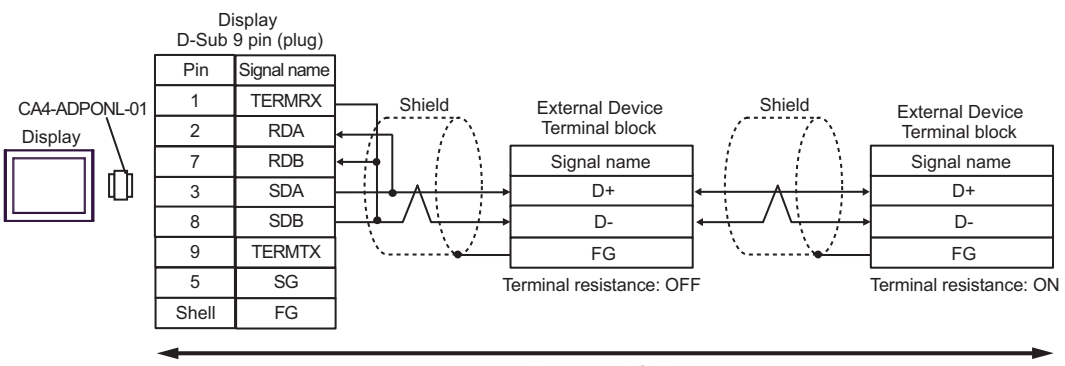

User-created Cable

#### 4E)

1:1 Connection

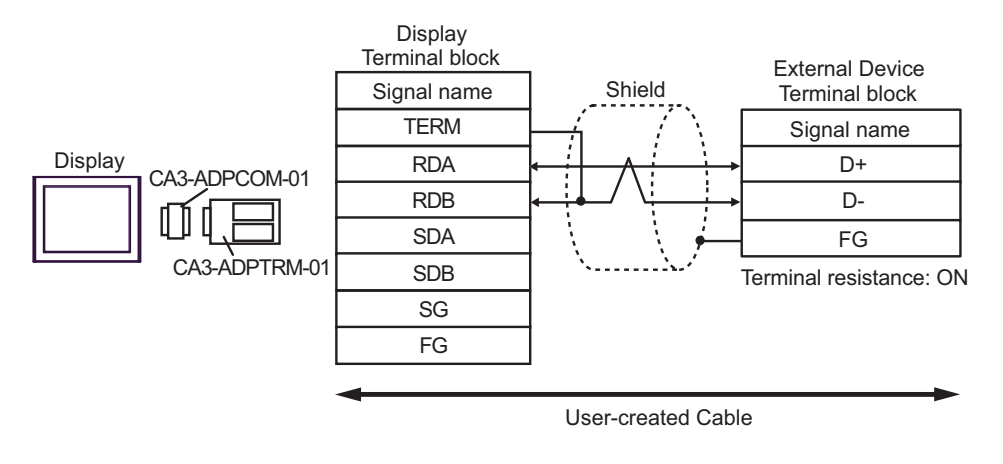

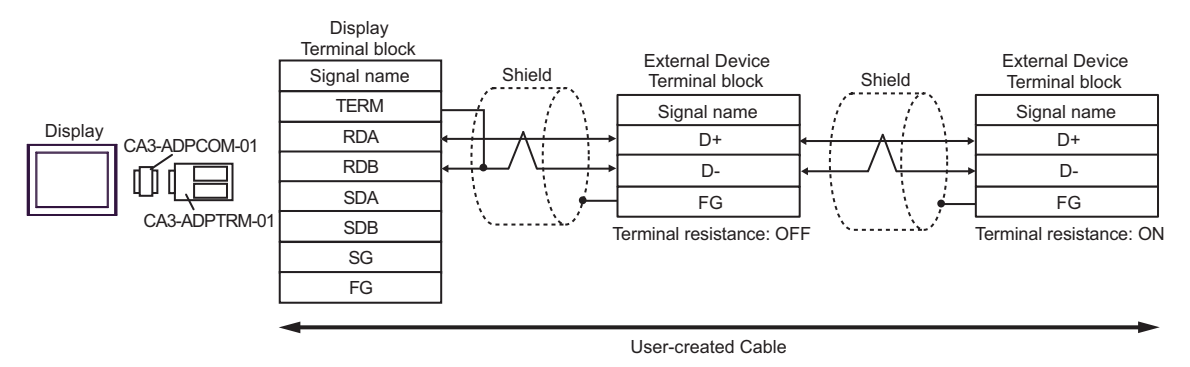

### 4F)

#### 1:1 Connection

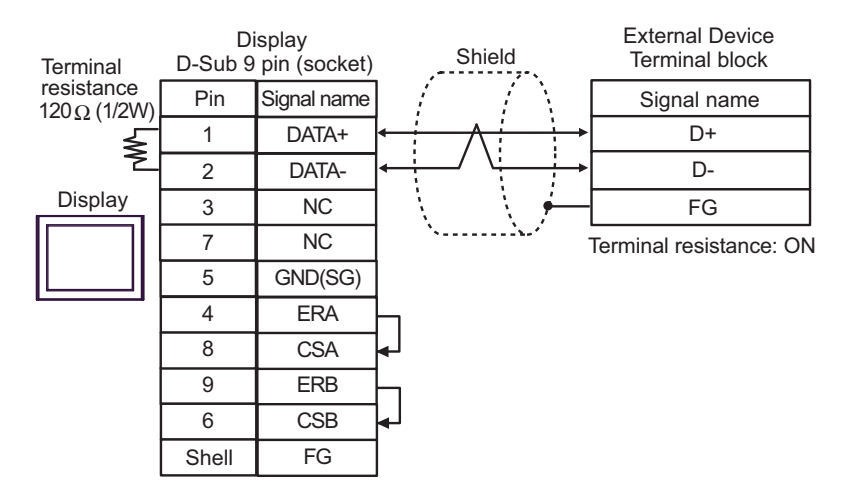

#### 1:n Connection

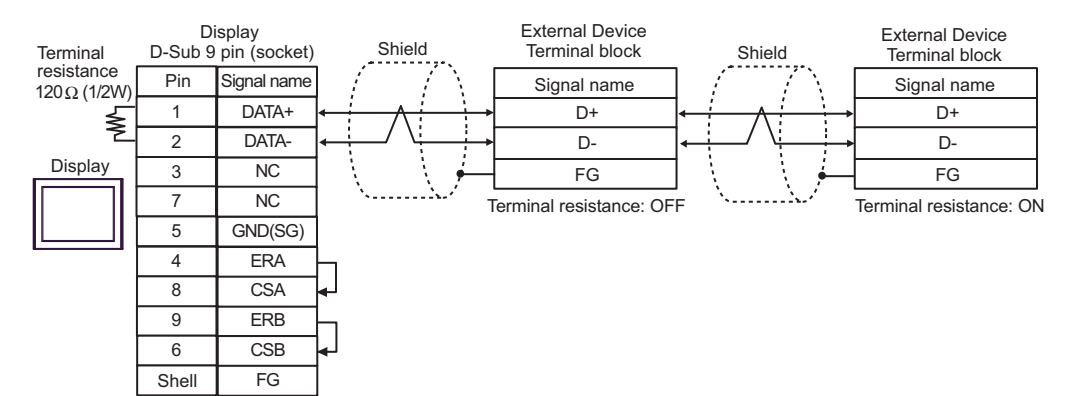

# 4G)

#### 1:1 Connection

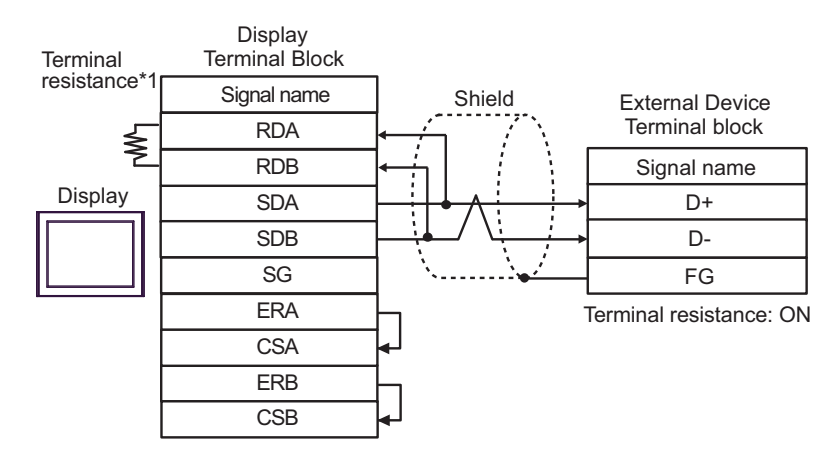

#### • 1:n Connection

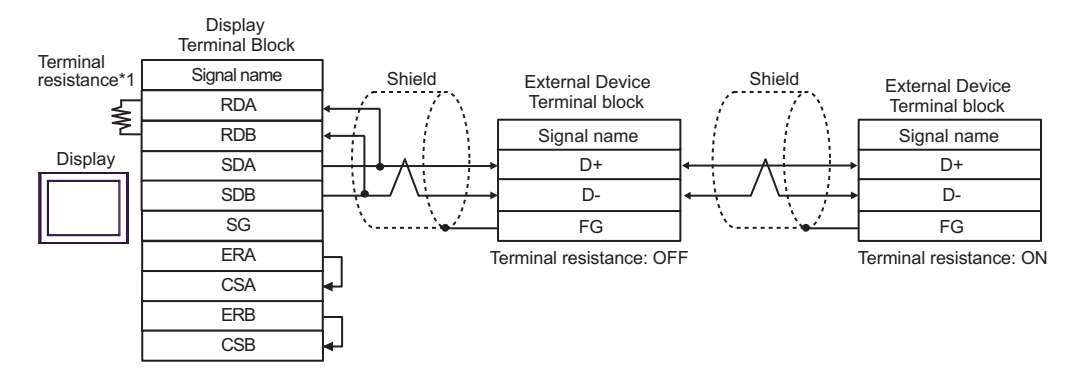

\*1 The resistance in the Display is used as the termination resistance. Set the value of the DIP Switch on the rear of the Display as shown in the table below.

| DIP Switch No. | Set Value |
|----------------|-----------|
| 1              | OFF       |
| 2              | OFF       |
| 3              | ON        |
| 4              | ON        |

#### 4H)

#### • 1:1 Connection

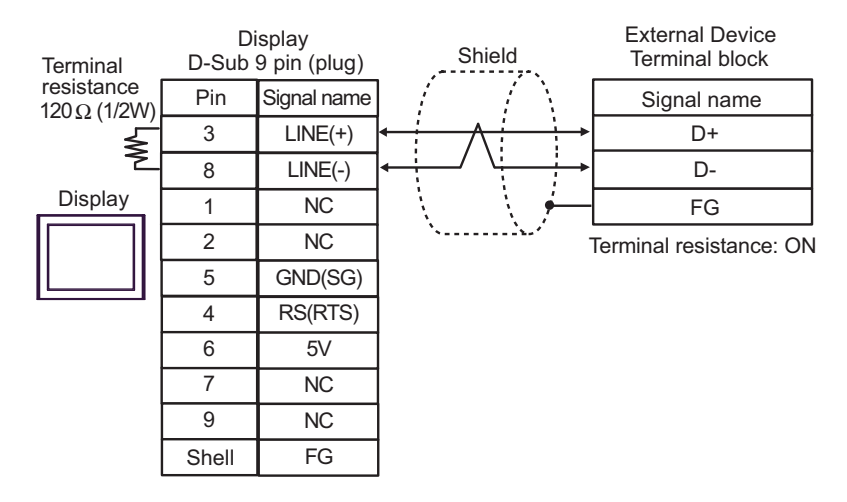

#### • 1:n Connection

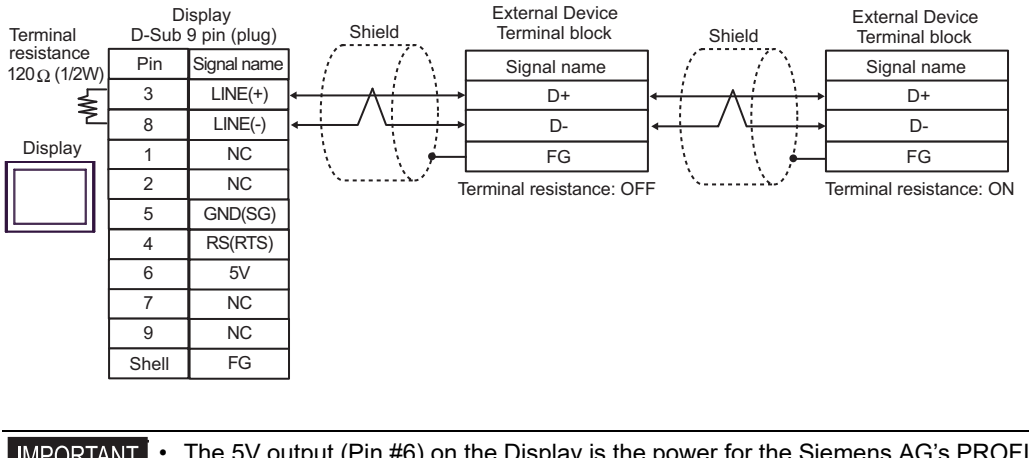

**IMPORTANT** 

The 5V output (Pin #6) on the Display is the power for the Siemens AG's PROFIBUS connector. Do not use it for other devices.

|--|

• In COM on the GP-4107, the SG and FG terminals are isolated.

## 4I)

1:1 Connection

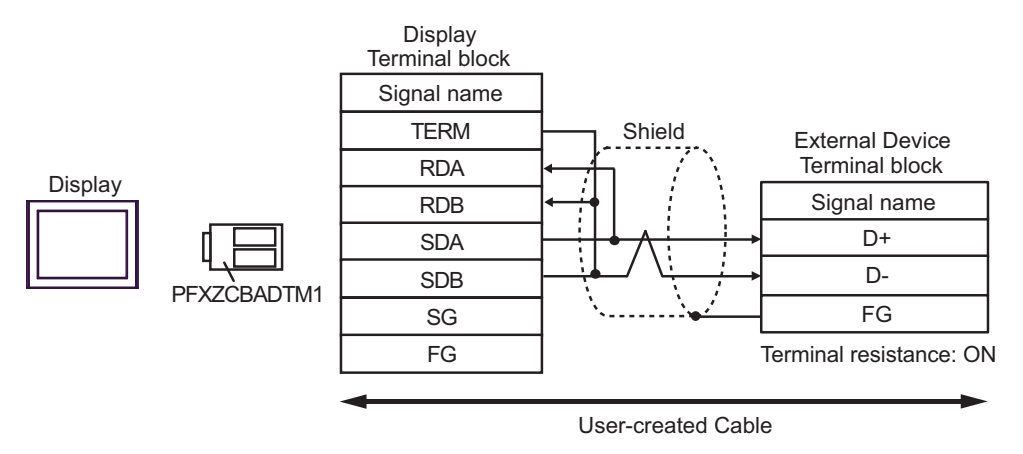

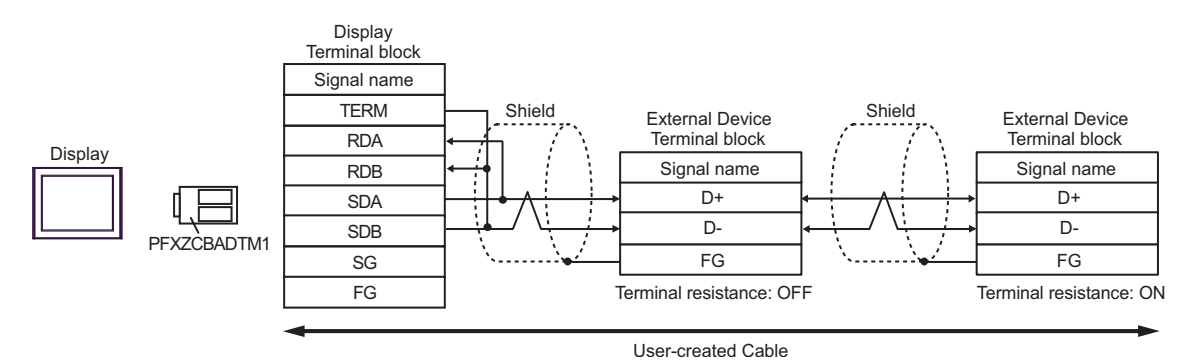

# 4J)

1:1 Connection

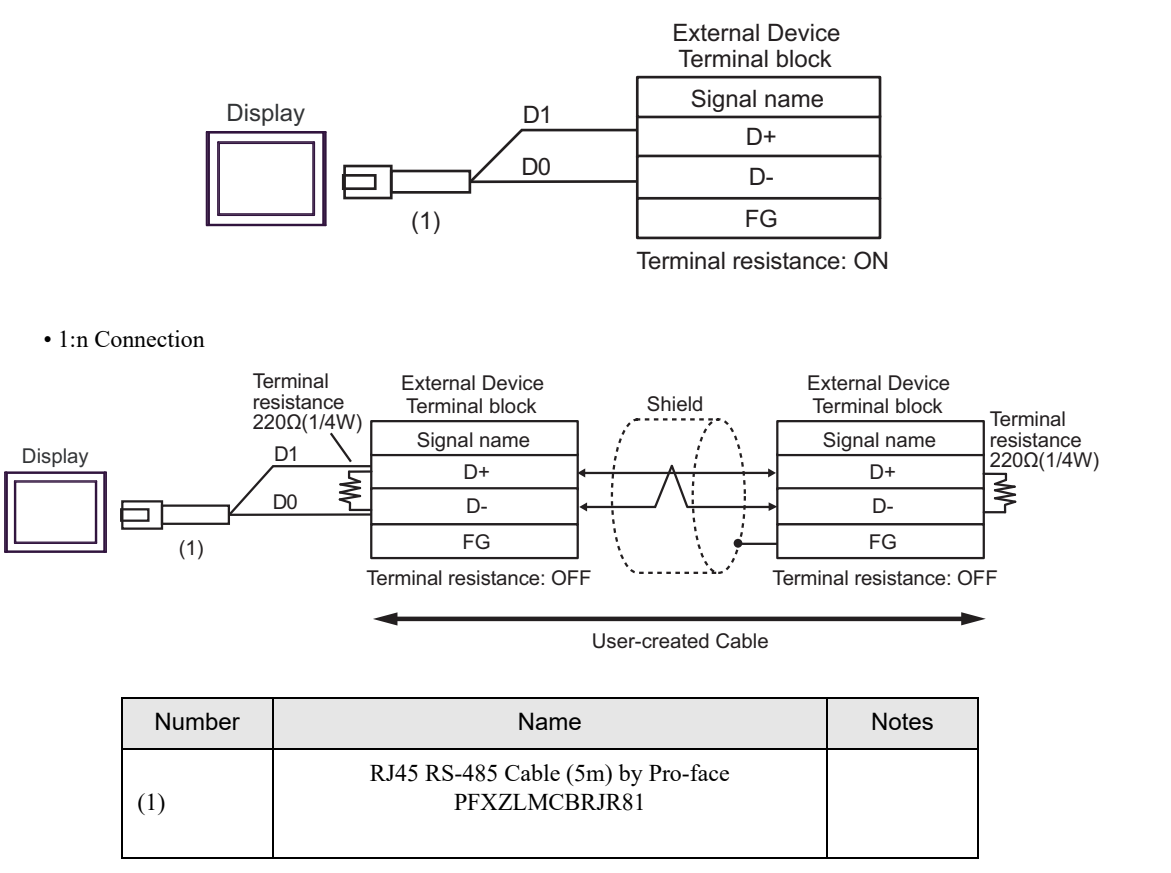

## 4K)

1:1 Connection

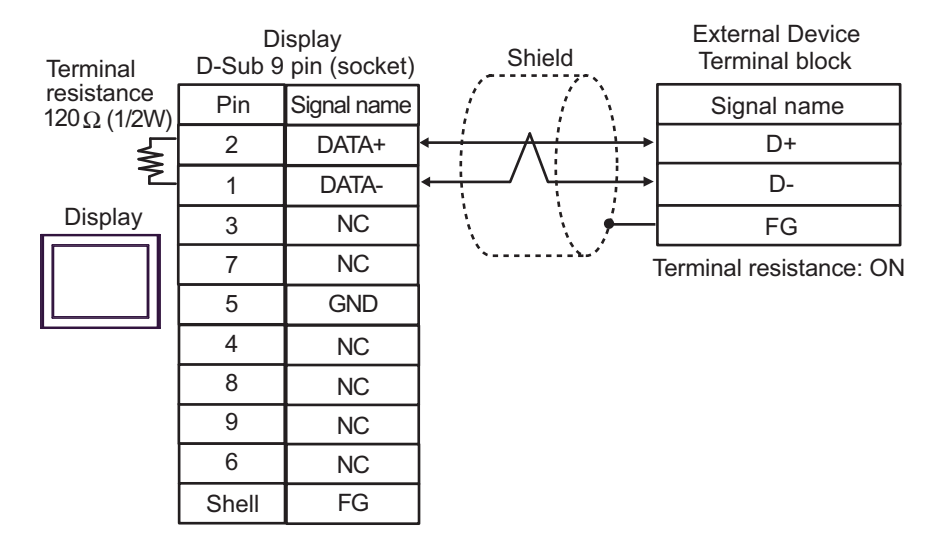

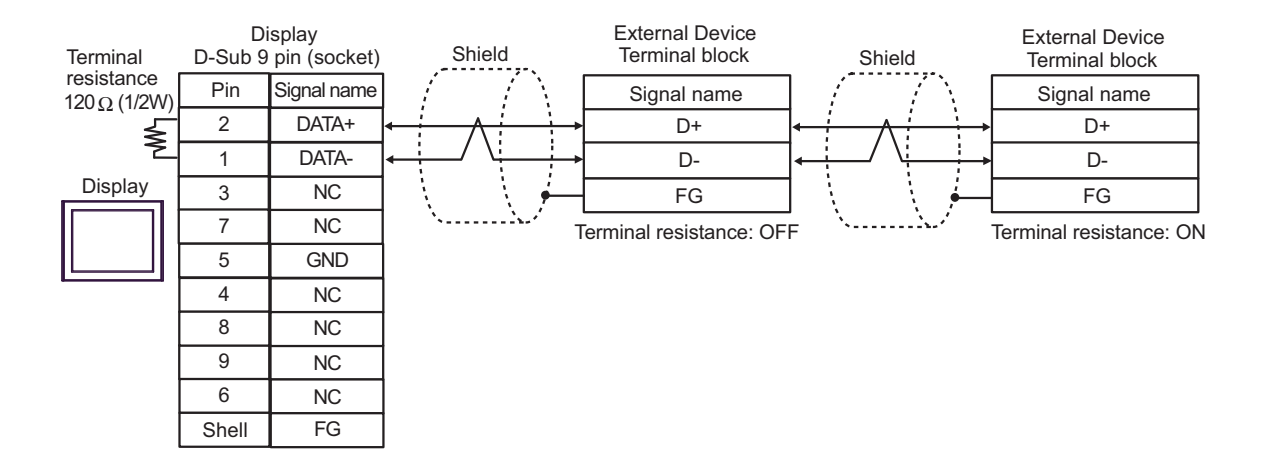

| Display<br>(Connection Port)                                                                                                    |    | Remarks                                                                                                    |                              |
|----------------------------------------------------------------------------------------------------|----|----------------------------------------------------------------------------------------------------|------------------------------|
| GP3000 (COM1)<br>GP4000 <sup>*1</sup> (COM1)<br>SP5000 <sup>*2</sup> (COM1/2)                                                                        | 5A | User-created Cable<br>+<br>Cable FB-232P0-9F-150 by Fatek Automation Corporation                                   |                              |
| SP-SB00 (COM1)<br>ST3000 (COM1)<br>ST6000 (COM1)<br>STM6000 (COM1)<br>STC6000 (COM1)<br>ET6000 (COM1)<br>LT3000 (COM1)<br>IPC <sup>*3</sup><br>PC/AT | 5B | User-created Cable<br>+<br>Cable FB-232P0-9M-150 by Fatek Automation Corporation                                   | Cable length:<br>15m or less |
| GP-4105 (COM1)                                                                                                    | 5C | User-created Cable<br>+<br>Cable FB-232P0-9F-150 by Fatek Automation Corporation                                   | Cable length:                |
| GP-4115T3 (COM1)                                                                                                    | 5D | User-created Cable<br>+<br>Cable FB-232P0-9M-150 by Fatek Automation Corporation                                   | 15m or less                  |
| LT-4*01TM (COM1)                                                                                                    | 5E | RJ45 RS-232C Cable (5m) by Pro-face<br>PFXZLMCBRJR21<br>+<br>Cable FB-232P0-9F-150 by Fatek Automation Corporation | Cable length:                |
| LI-Real Module (COMI)                                                                                                    | 5F | RJ45 RS-232C Cable (5m) by Pro-face<br>PFXZLMCBRJR21<br>+<br>Cable FB-232P0-9M-150 by Fatek Automation Corporation | 6.5m or less                 |

\*1 All GP4000 models except GP-4100 Series and GP-4203T

\*2 Except SP-5B00

\*3 Available only with a COM port that supports RS232C. <sup>CP</sup>■ IPC COM Port (page 6)

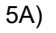

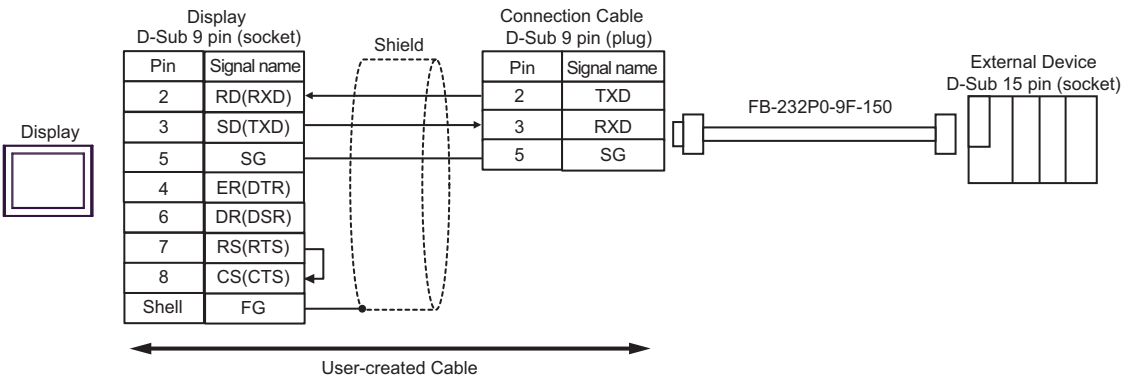

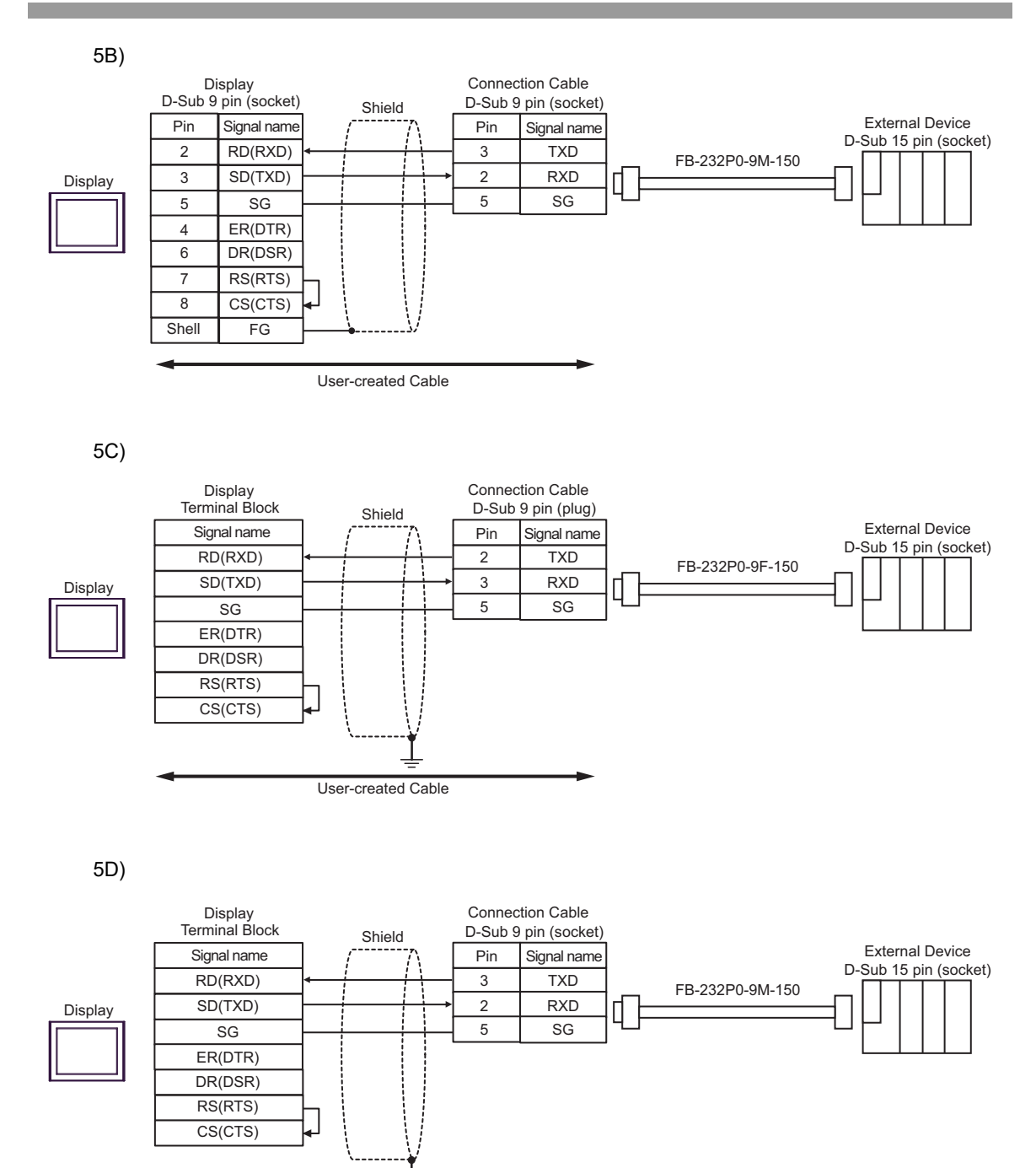

User-created Cable

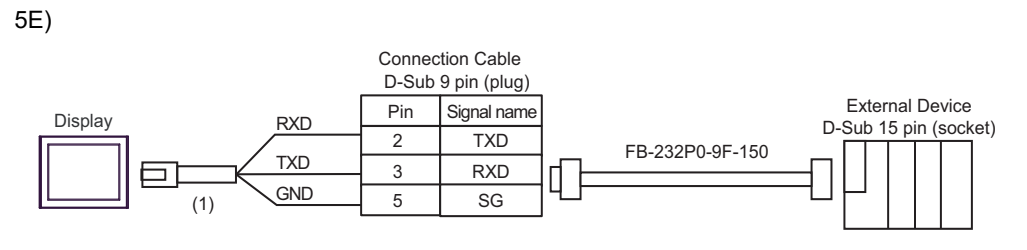

| Number | Name                                                 | Notes |
|--------|------------------------------------------------------|-------|
| (1)    | RJ45 RS-232C Cable (5m) by Pro-face<br>PFXZLMCBRJR21 |       |

5F)

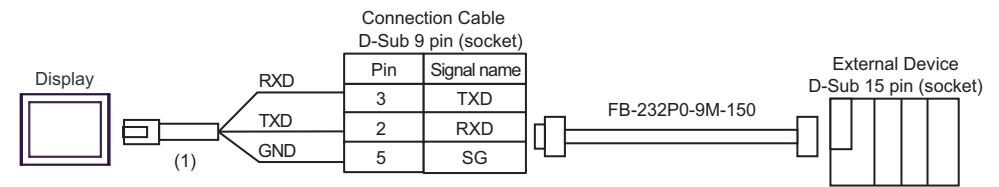

| Number | Name                                                 | Notes |
|--------|------------------------------------------------------|-------|
| (1)    | RJ45 RS-232C Cable (5m) by Pro-face<br>PFXZLMCBRJR21 |       |

| Display<br>(Connection Port)                                                                                                    |                                                                                                    | Remarks                                                                                                    |                                 |
|----------------------------------------------------------------------------------------------------|----------------------------------------------------------------------------------------------------|----------------------------------------------------------------------------------------------------|---------------------------------|
| GP3000 <sup>*1</sup> (COM1)<br>AGP-3302B (COM2)<br>GP-4*01TM (COM1)<br>GP-Rear Module (COM1)<br>ST3000 <sup>*2</sup> (COM2)<br>LT3000 (COM1) | <ul> <li>COM port conversion adapter by Pro-face<br/>CA3-ADPCOM-01<br/>+</li> <li>Connector terminal block conversion adapter by Pro-face<br/>CA3-ADPTRM-01<br/>+<br/>User-created Cable</li> </ul> |                                                                                                    | Cable length:<br>1,000m or less |
|                                                                                                    | 6B                                                                                                    | User-created Cable                                                                                                    |                                 |
| GP3000 <sup>*3</sup> (COM2)                                                                                                    | 6C                                                                                                    | Online adapter by Pro-face<br>CA4-ADPONL-01<br>+<br>Connector terminal block conversion adapter by Pro-face<br>CA3-ADPTRM-01<br>+<br>User-created Cable                                    | Cable length:<br>1,000m or less |
|                                                                                                    | 6D                                                                                                    | Online adapter by Pro-face<br>CA4-ADPONL-01<br>+<br>User-created Cable                                                                                                    |                                 |
| IPC <sup>*4</sup>                                                                                                    |                                                                                                    | COM port conversion adapter by Pro-face<br>CA3-ADPCOM-01<br>+<br>Connector terminal block conversion adapter by Pro-face<br>CA3-ADPTRM-01<br>+<br>User-created Cable<br>User-created Cable | Cable length:<br>1,000m or less |
| GP-4106 (COM1)<br>GP-4116T (COM1)                                                                                                    | 6G                                                                                                    | User-created Cable                                                                                                    | Cable length:<br>1,000m or less |
| GP-4107 (COM1)<br>GP-4*03T <sup>*5</sup> (COM2)<br>GP-4203T (COM1)                                                                           | 6Н                                                                                                    | User-created Cable                                                                                                    | Cable length:<br>1,000m or less |
| GP4000 <sup>*6</sup> (COM2)<br>GP-4201T (COM1)<br>SP5000 <sup>*7</sup> (COM1/2)<br>SP-5B00 (COM2)<br>ST6000 <sup>*8</sup> (COM2)             | 61                                                                                                    | RS-422 Terminal Block Conversion Adapterby Pro-face<br>PFXZCBADTM1 <sup>*10</sup><br>+<br>User-created cable                                                                               |                                 |
| ST-6200 (COM2)<br>ST-6200 (COM1)<br>STM6000 (COM1)<br>STC6000 (COM1)<br>ET6000 <sup>*9</sup> (COM2)<br>PS6000 (Basic Box)<br>(COM1/2)        | 6B                                                                                                    | User-created cable                                                                                                    | Cable length:<br>1,000m or less |
| LT-4*01TM (COM1)<br>LT-Rear Module (COM1)                                                                                                    | 6J                                                                                                    | RJ45 RS-485 Cable (5m) by Pro-face<br>PFXZLMCBRJR81                                                                                                    | Cable length:<br>200m or less   |

| Display<br>(Connection Port)                                                                      |    | Cable              | Remarks                         |
|---------------------------------------------------------------------------------------------------|----|--------------------|---------------------------------|
| PE-4000B <sup>*11</sup><br>PS5000 <sup>*11</sup><br>PS6000 (Optional<br>Interface) <sup>*11</sup> | 6K | User-created Cable | Cable length:<br>1,000m or less |

- \*1 All GP models except AGP-3302B
- \*2 Except AST-3211A and AST-3302B
- \*3 All GP models except the GP-3200 Series and AGP-3302B
- \*4 Available only with a COM port that supports RS422/485 (2wire). (Except PE-4000B, PS5000, and PS6000) ☞ ■ IPC COM Port (page 6)
- \*5 Except GP-4203T
- \*6 All GP4000 models except GP-4100 Series, GP-4\*01TM, GP-Rear Module, GP-4201T and GP-4\*03T
- \*7 Except SP-5B00
- \*8 Except ST-6200
- \*9 Due to the COM port specifications, flow control is not possible. Omit wiring the control pins on the Display side of the cable diagram.
- \*10 When using a Terminal Block Conversion Adapter (CA3-ADPTRM-01) instead of the RS-422 Terminal Block Conversion Adapter, refer to Cable Diagram 6A.

## 6A)

1:1 Connection

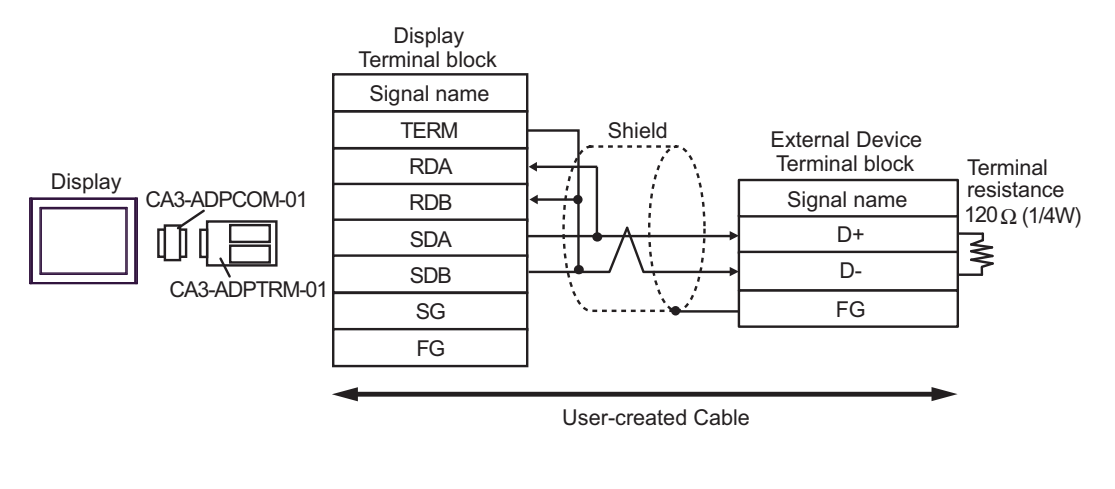

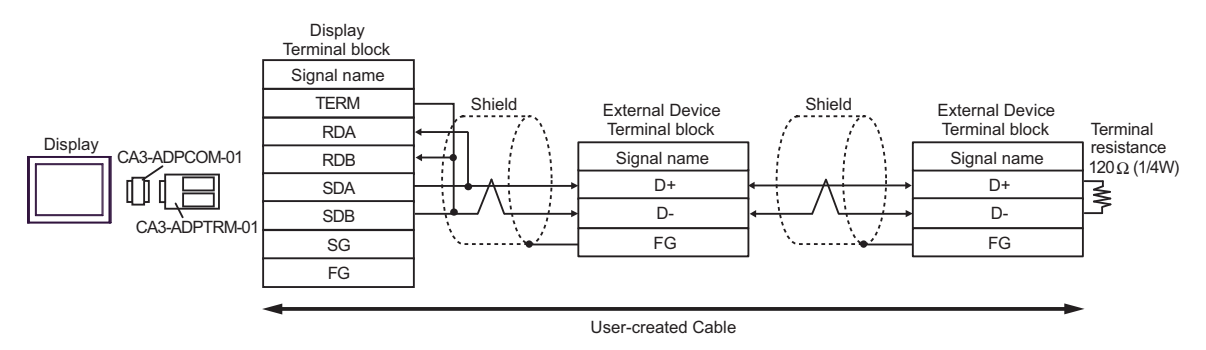

## 6B)

1:1 Connection

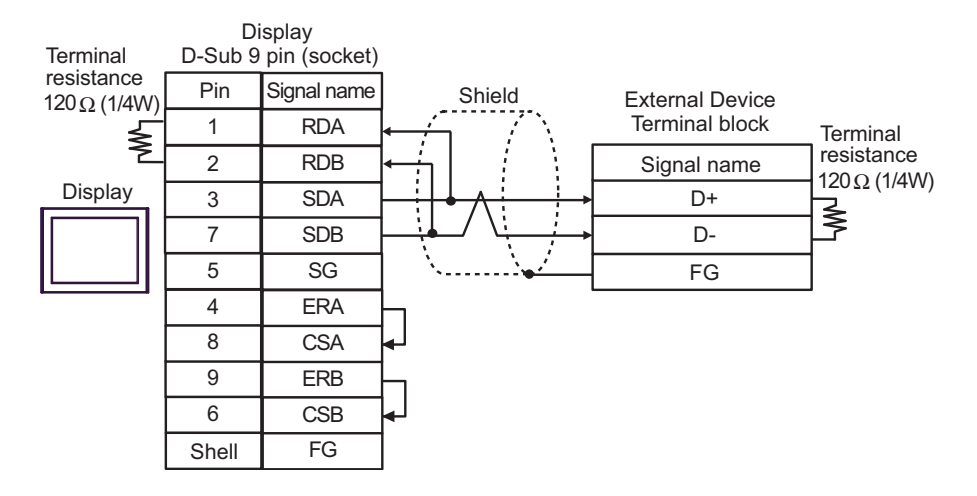

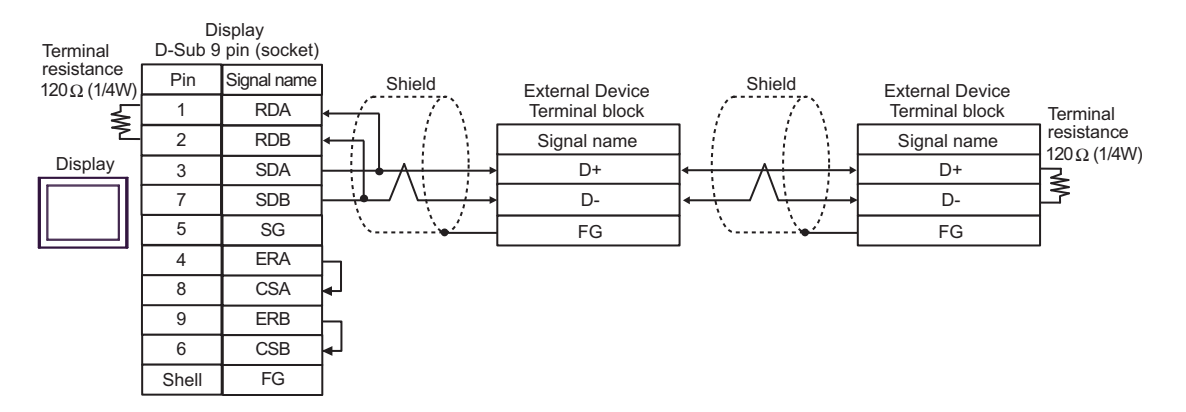

# 6C)

1:1 Connection

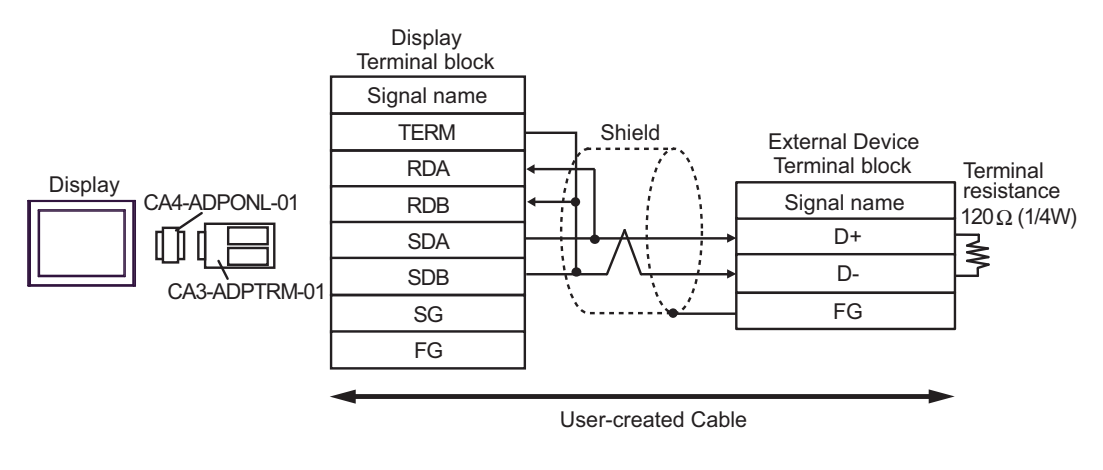

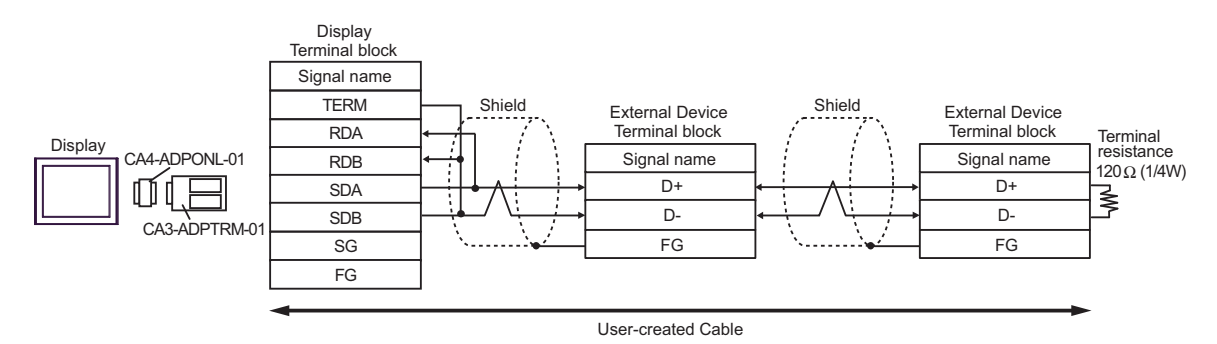

## 6D)

1:1 Connection

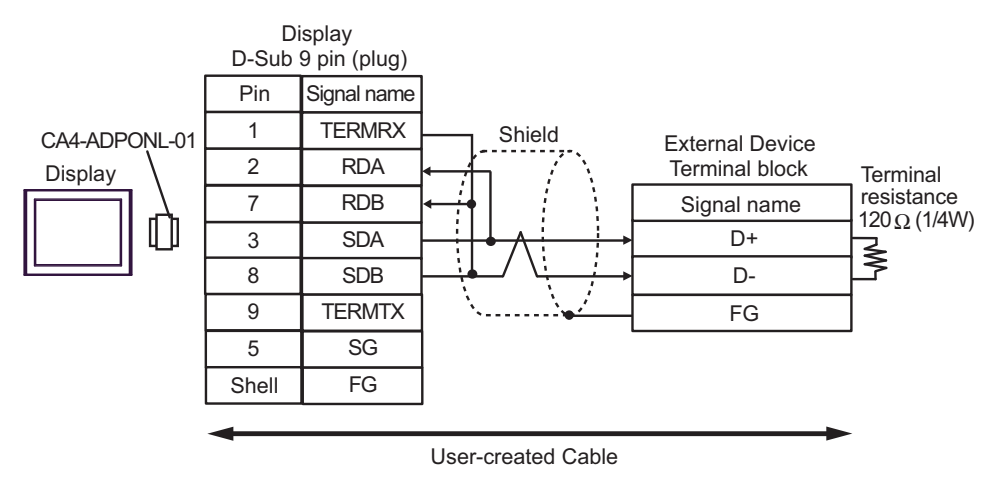

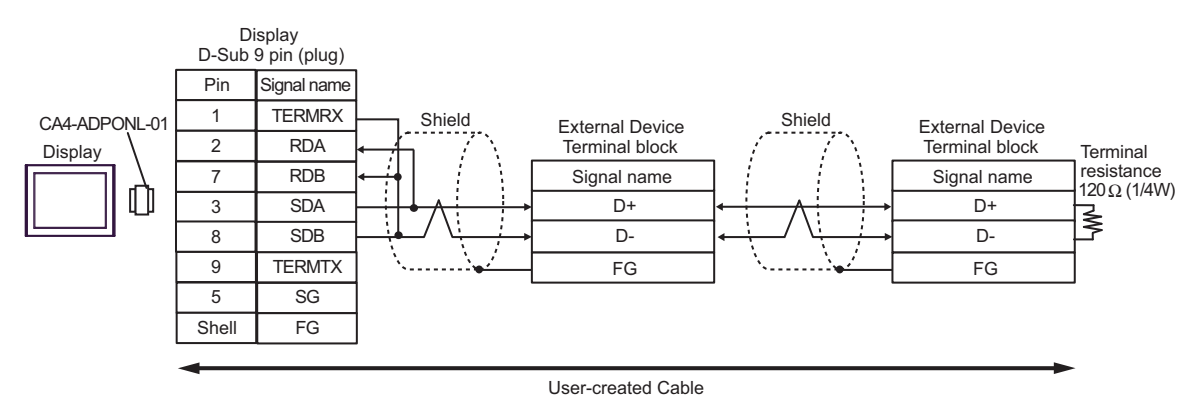

### 6E)

1:1 Connection

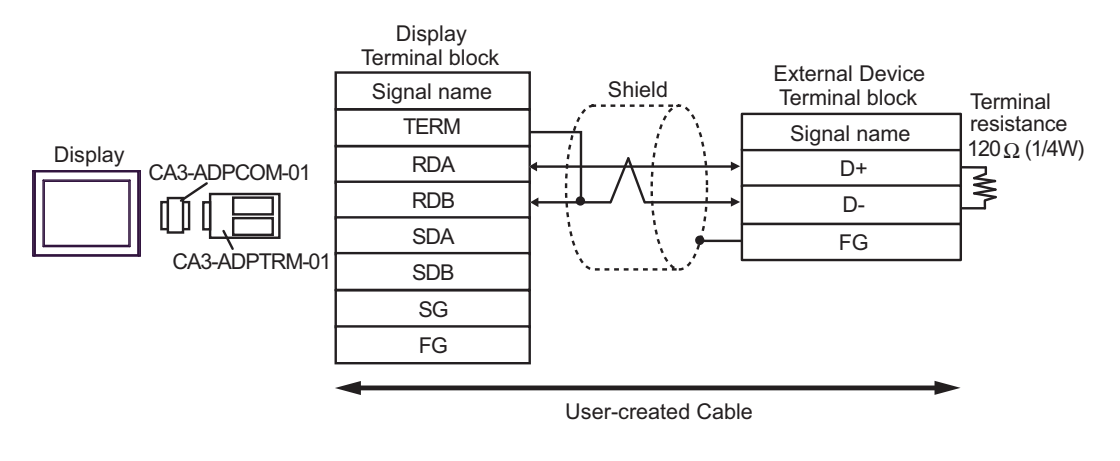

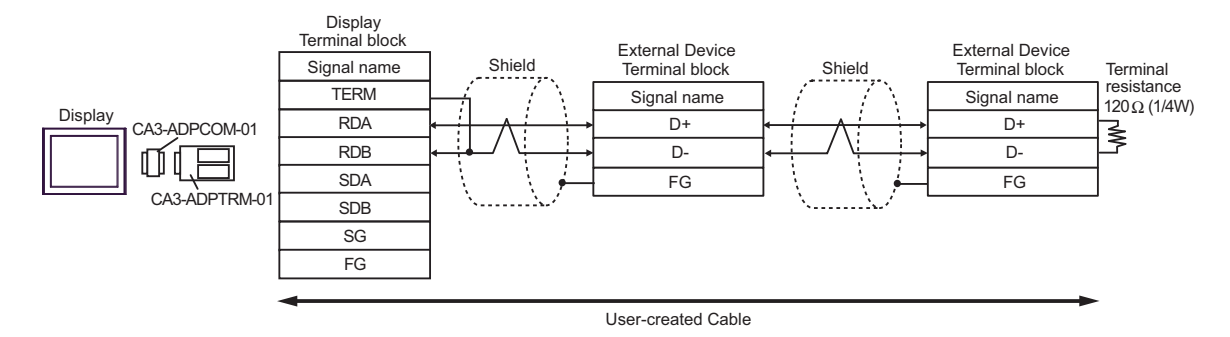

## 6F)

1:1 Connection

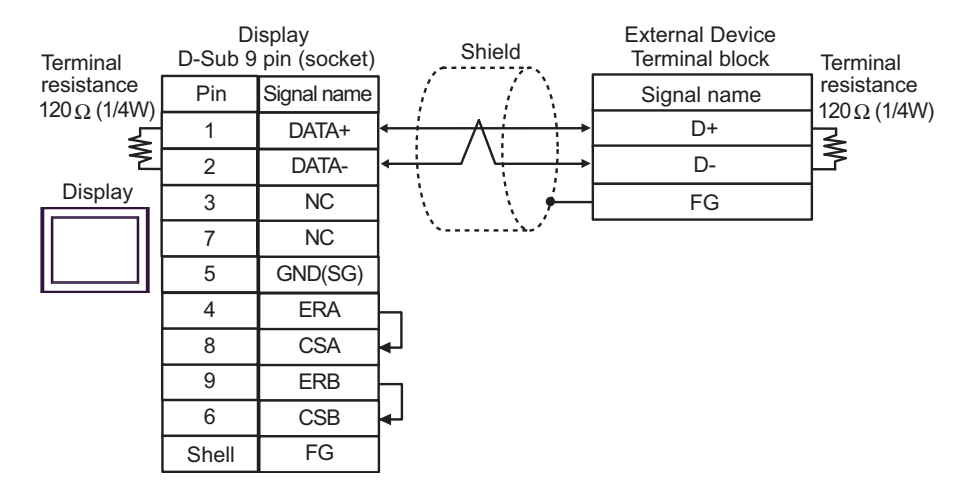

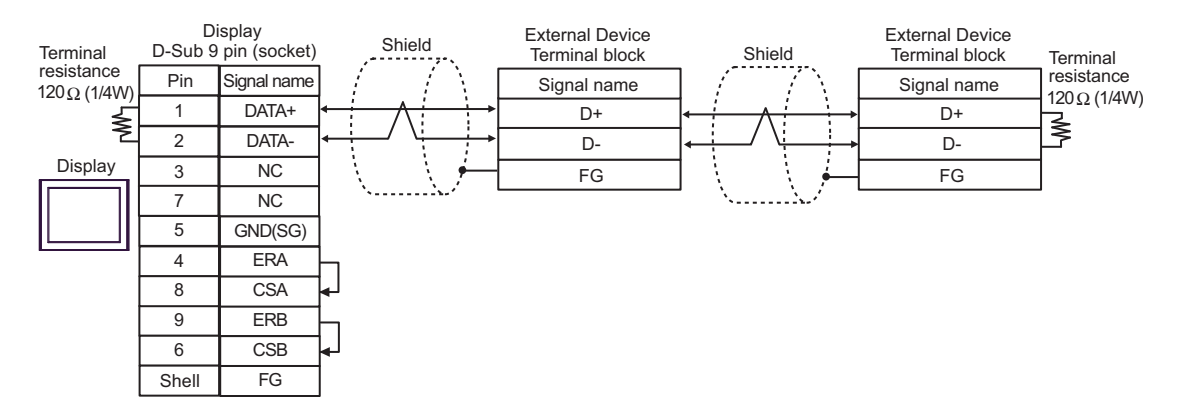

# 6G)

1:1 Connection

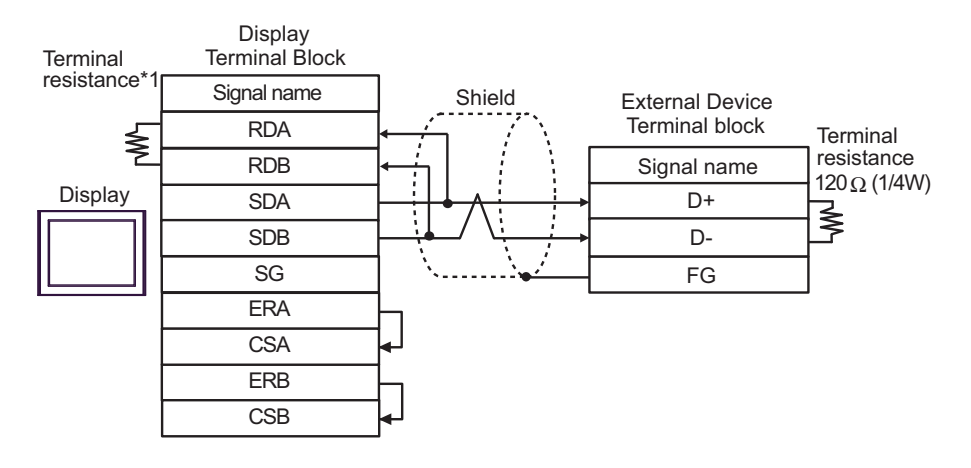

1:n Connection

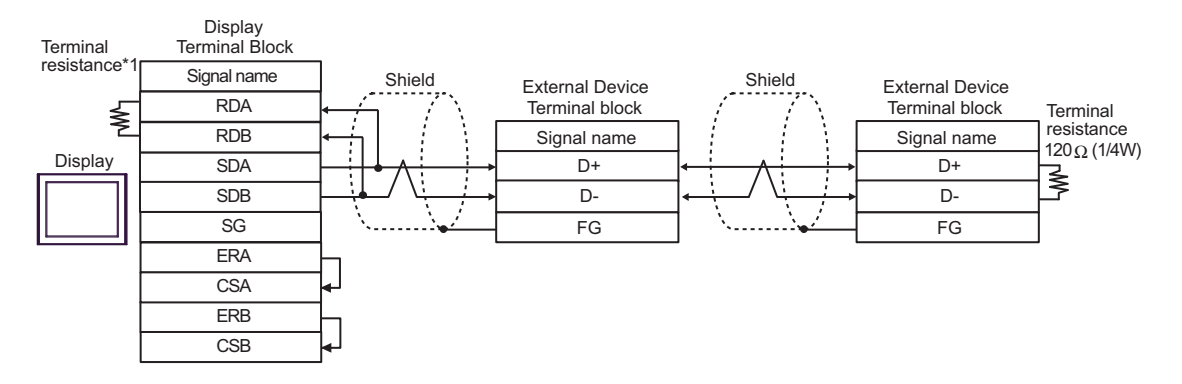

\*1 The resistance in the Display is used as the termination resistance. Set the value of the DIP Switch on the rear of the Display as shown in the table below.

| DIP Switch No. | Set Value |
|----------------|-----------|
| 1              | OFF       |
| 2              | OFF       |
| 3              | ON        |
| 4              | ON        |

#### 6H)

1:1 Connection

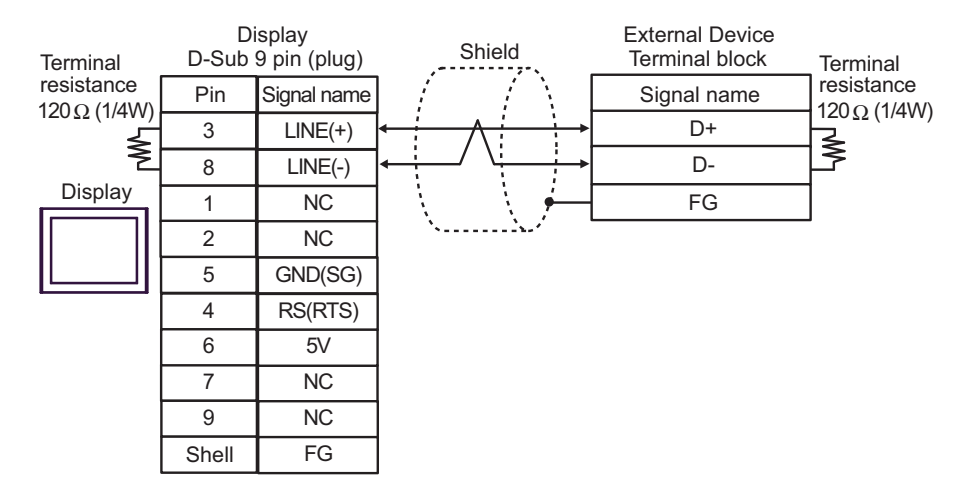

#### 1:n Connection

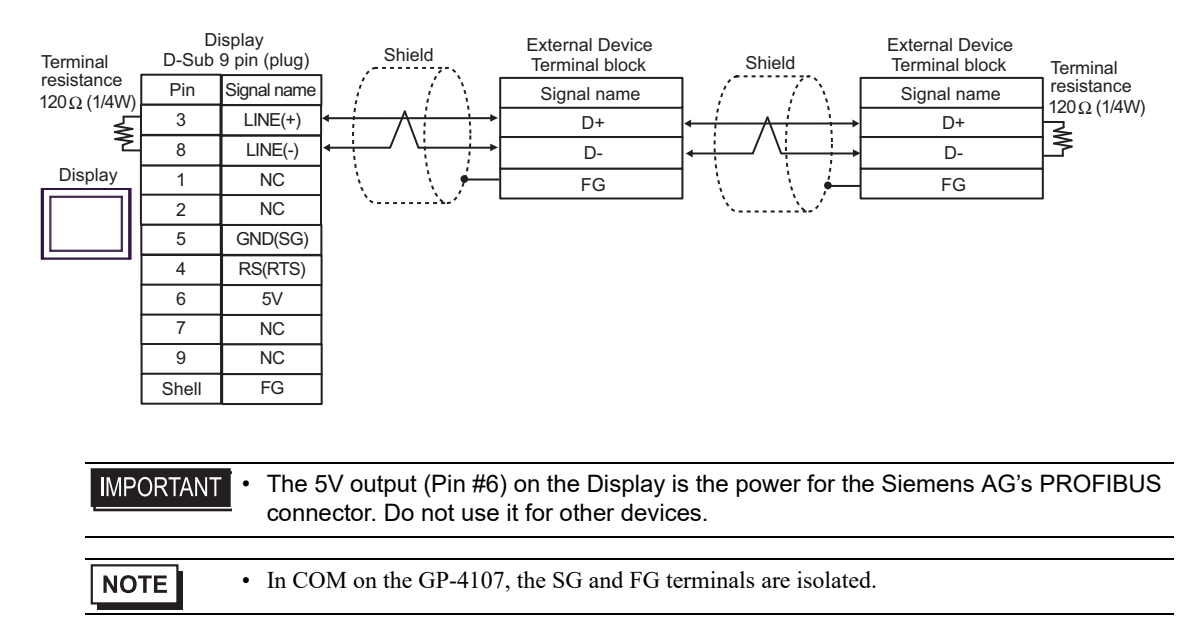

### 6I)

1:1 Connection

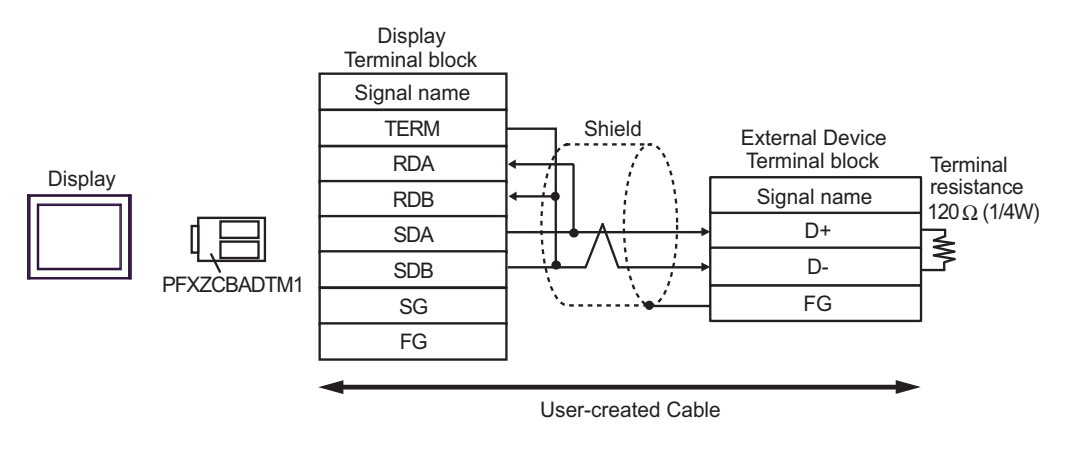

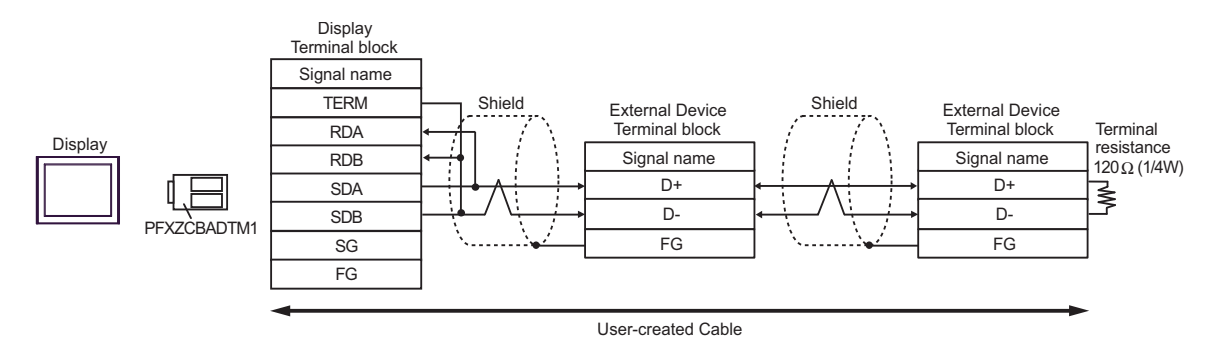

# 6J)

• 1:1 Connection

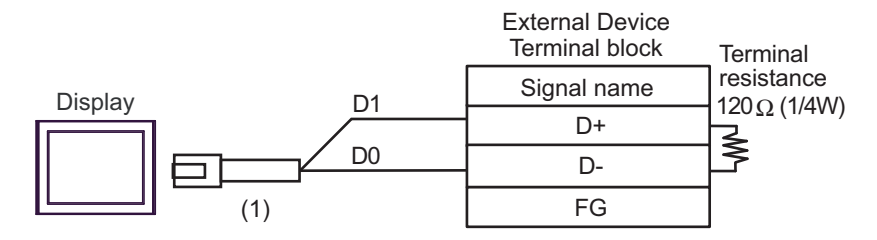

1:n Connection

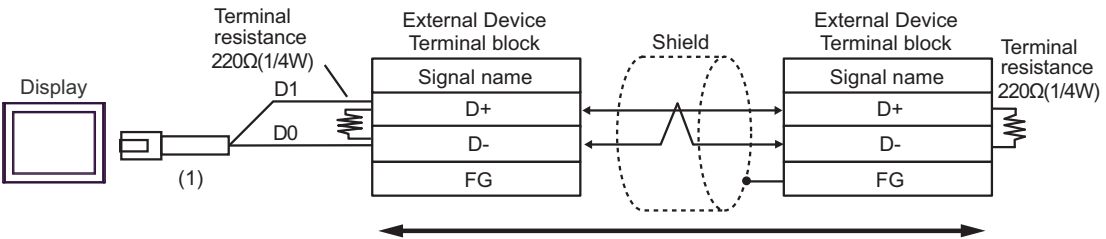

User-created Cable

| Number | Name                                                | Notes |
|--------|-----------------------------------------------------|-------|
| (1)    | RJ45 RS-485 Cable (5m) by Pro-face<br>PFXZLMCBRJR81 |       |

#### 6K)

1:1 Connection

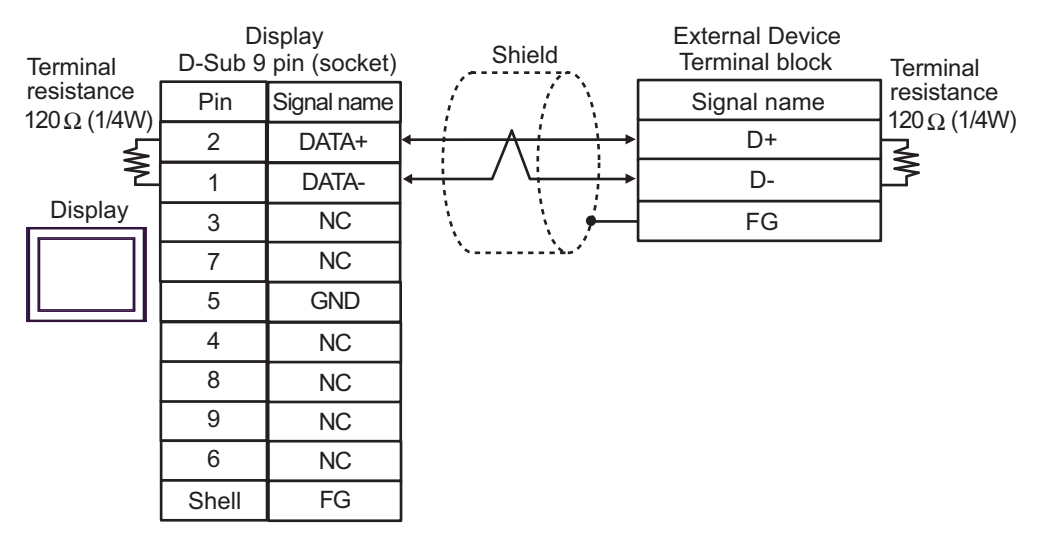

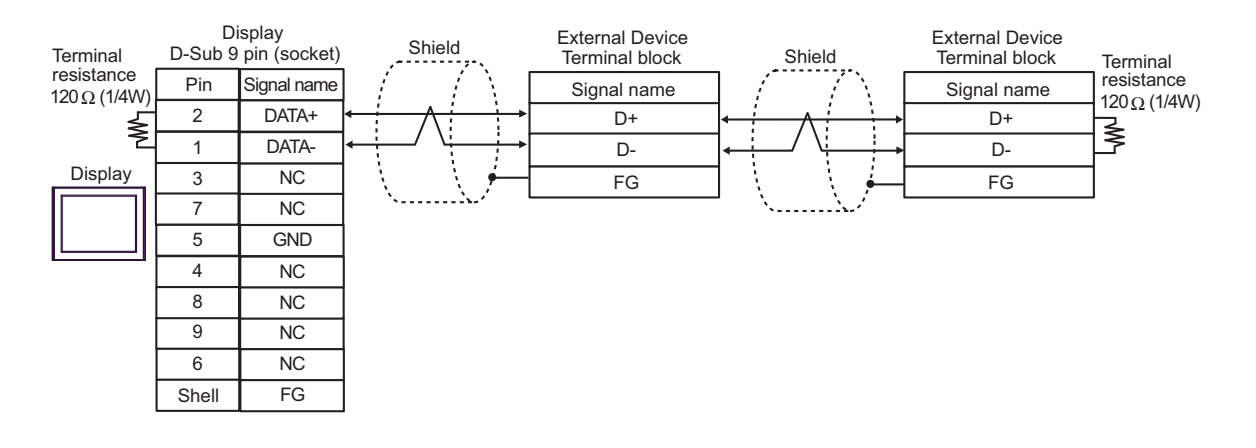

| Display<br>(Connection Port)                                                                                                    |    | Cable                                                | Remarks                      |
|----------------------------------------------------------------------------------------------------|----|------------------------------------------------------|------------------------------|
| GP3000 (COM1)<br>GP4000 <sup>*1</sup> (COM1)<br>SP5000 <sup>*2</sup> (COM1/2)<br>SP-5B00 (COM1)<br>ST3000 (COM1)<br>ST6000 (COM1)<br>STC6000 (COM1)<br>STC6000 (COM1)<br>ET6000 (COM1)<br>LT3000 (COM1)<br>IPC <sup>*3</sup><br>PC/AT | 7A | User-created Cable                                   | Cable length:<br>15m or less |
| GP-4105 (COM1)<br>GP-4115T (COM1)<br>GP-4115T3 (COM1)                                                                                                    | 7B | User-created Cable                                   | Cable length:<br>15m or less |
| LT-4*01TM (COM1)<br>LT-Rear Module (COM1)                                                                                                    | 7C | RJ45 RS-232C Cable (5m) by Pro-face<br>PFXZLMCBRJR21 | Cable length:<br>5m or less  |

\*1 All GP4000 models except GP-4100 Series and GP-4203T

\*2 Except SP-5B00

\*3 Available only with a COM port that supports RS232C. <sup>C</sup> ■ IPC COM Port (page 6)

7A)

|         | Di<br>D-Sub 9 | splay<br>pin (socket) | External Device<br>Shield D-Sub 15 pin (plug) |
|---------|---------------|-----------------------|-----------------------------------------------|
|         | Pin           | Signal name           | Pin Signal name                               |
| 2       | 2             | RD(RXD)               | 2 TXD                                         |
| Display | 3             | SD(TXD)               | 1 RXD                                         |
|         | 5             | SG                    | 6 SG                                          |
|         | 4             | ER(DTR)               | - 3 RTS                                       |
|         | 6             | DR(DSR)               | ↓ 4 CTS                                       |
|         | 7             | RS(RTS)               |                                               |
|         | 8             | CS(CTS)               |                                               |
|         | Shell         | FG                    | <u> </u>                                      |

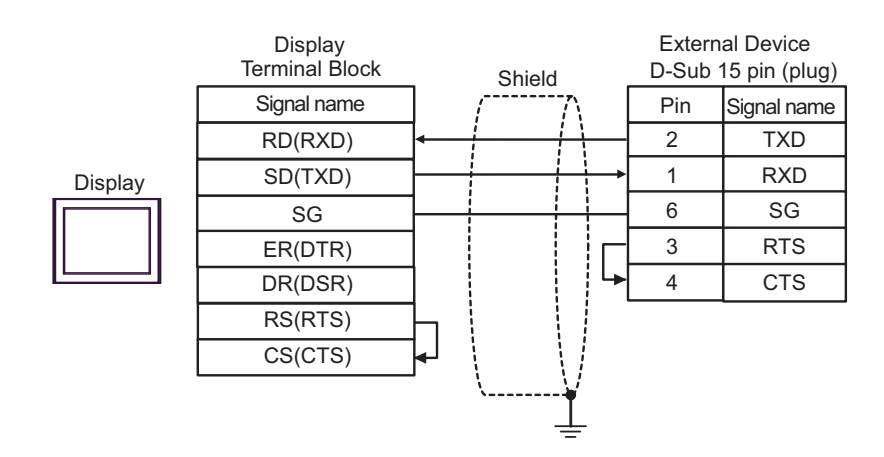

7C)

7B)

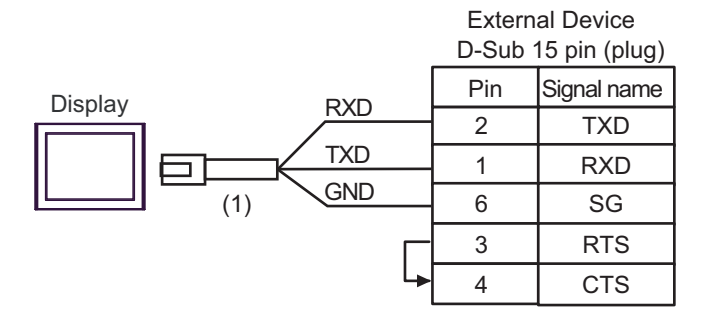

| Number | Name                                                 | Notes |
|--------|------------------------------------------------------|-------|
| (1)    | RJ45 RS-232C Cable (5m) by Pro-face<br>PFXZLMCBRJR21 |       |
## Cable Diagram 8

| Display<br>(Connection Port)                                                                                                    |    | Remarks                                                                                                    |                                 |
|----------------------------------------------------------------------------------------------------|----|----------------------------------------------------------------------------------------------------|---------------------------------|
| GP3000 <sup>*1</sup> (COM1)<br>AGP-3302B (COM2)<br>GP-4*01TM (COM1)<br>GP-Rear Module (COM1)<br>ST3000 <sup>*2</sup> (COM2)       | 8A | COM port conversion adapter by Pro-face<br>CA3-ADPCOM-01<br>+<br>Connector terminal block conversion adapter by Pro-face<br>CA3-ADPTRM-01<br>+<br>User-created Cable  | Cable length:<br>1,000m or less |
|                                                                                                    | 8B | User-created Cable                                                                                                    |                                 |
| GP3000 <sup>*3</sup> (COM2)                                                                                                    | 8C | Online adapter by Pro-face<br>CA4-ADPONL-01<br>+<br>Connector terminal block conversion adapter by Pro-face<br>CA3-ADPTRM-01<br>+<br>User-created Cable               | Cable length:<br>1,000m or less |
|                                                                                                    | 8D | Online adapter by Pro-face<br>CA4-ADPONL-01<br>+<br>User-created Cable                                                                                                |                                 |
| IPC <sup>*4</sup>                                                                                                    | 8E | COM port conversion adapter by Pro-face.<br>CA3-ADPCOM-01<br>+<br>Connector terminal block conversion adapter by Pro-face<br>CA3-ADPTRM-01<br>+<br>User-created Cable | Cable length:<br>1,000m or less |
| GP-4106 (COM1)<br>GP-4116T (COM1)                                                                                                 | 8G | User-created Cable                                                                                                    | Cable length:<br>1,000m or less |
| GP-4107 (COM1)<br>GP-4*03T <sup>*5</sup> (COM2)<br>GP-4203T (COM1)                                                                | 8H | User-created Cable                                                                                                    | Cable length:<br>1,000m or less |
| GP4000 <sup>*6</sup> (COM2)<br>GP-4201T (COM1)<br>SP5000 <sup>*7</sup> (COM1/2)<br>SP-5B00 (COM2)<br>ST(C000 <sup>*8</sup> (COM2) | 81 | RS-422 Terminal Block Conversion Adapter by Pro-face<br>PFXZCBADTM1 <sup>*10</sup><br>+<br>User-created cable                                                         |                                 |
| ST-6200 (COM1)<br>STM6000 (COM1)<br>STC6000 (COM1)<br>ET6000 <sup>*9</sup> (COM2)<br>PS6000 (Basic Box)<br>(COM1/2)               | 8B | User-created cable                                                                                                    | Cable length:<br>1,000m or less |
| LT-4*01TM (COM1)<br>LT-Rear Module (COM1)                                                                                         | 8J | RJ45 RS-485 Cable (5m) by Pro-face<br>PFXZLMCBRJR81                                                                                                    | Cable length:<br>200m or less   |

73

| Display<br>(Connection Port)                                                                      |    | Cable              | Remarks                         |
|---------------------------------------------------------------------------------------------------|----|--------------------|---------------------------------|
| PE-4000B <sup>*11</sup><br>PS5000 <sup>*11</sup><br>PS6000 (Optional<br>Interface) <sup>*11</sup> | 8K | User-created Cable | Cable length:<br>1,000m or less |

- \*1 All GP models except AGP-3302B
- \*2 Except AST-3211A and AST-3302B
- \*3 All GP models except the GP-3200 Series and AGP-3302B
- \*4 Available only with a COM port that supports RS422/485 (2wire). (Except PE-4000B, PS5000, and PS6000) ☞ ■ IPC COM Port (page 6)
- \*5 Except GP-4203T
- \*6 All GP4000 models except GP-4100 Series, GP-4\*01TM, GP-Rear Module, GP-4201T and GP-4\*03T
- \*7 Except SP-5B00
- \*8 Except ST-6200
- \*9 Due to the COM port specifications, flow control is not possible. Omit wiring the control pins on the Display side of the cable diagram.
- \*10 When using a Terminal Block Conversion Adapter (CA3-ADPTRM-01) instead of the RS-422 Terminal Block Conversion Adapter, refer to Cable Diagram 8A.
- - 8A)
  - 1:1 Connection

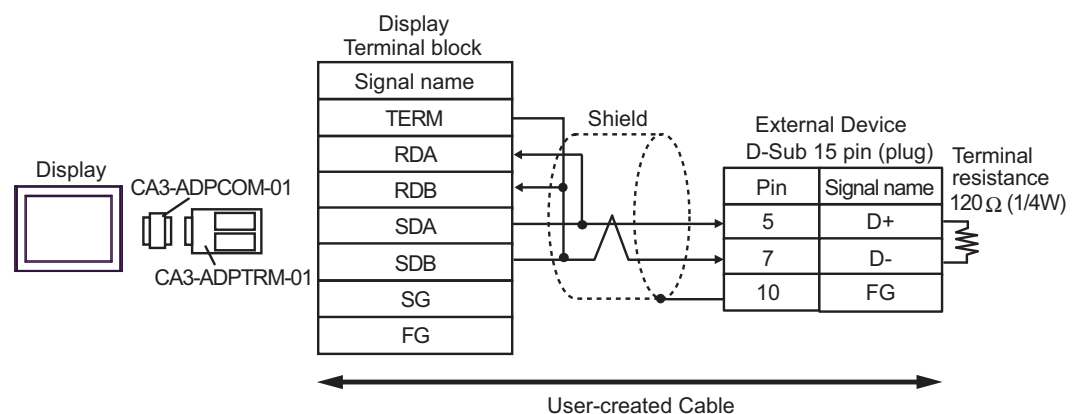

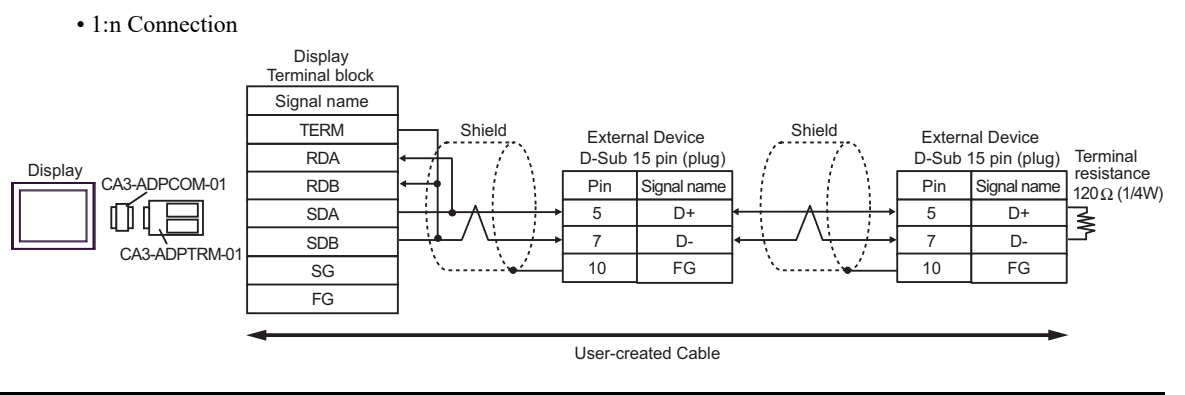

74

## 8B)

1:1 Connection

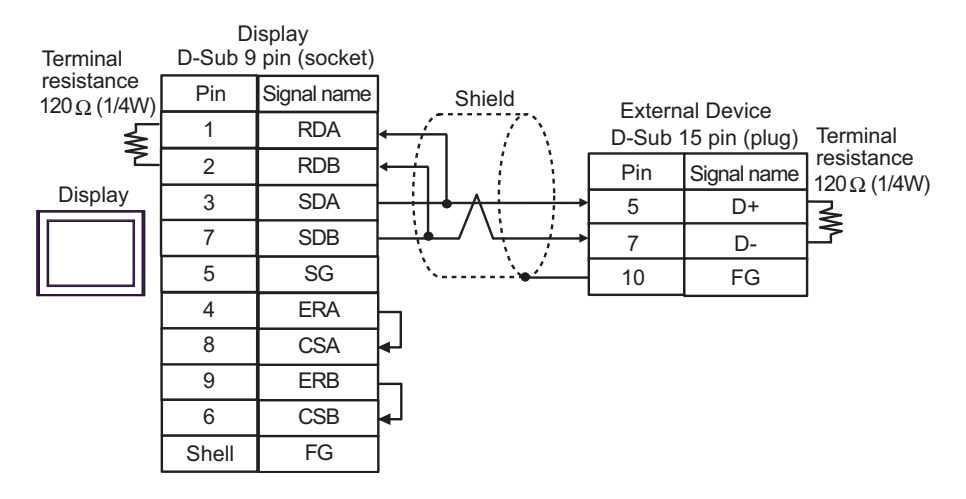

#### 1:n Connection

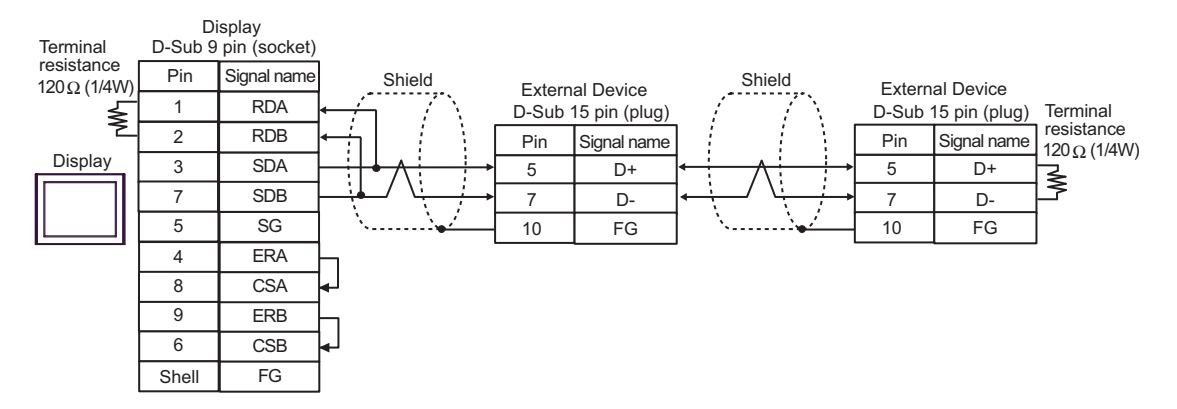

## 8C)

1:1 Connection

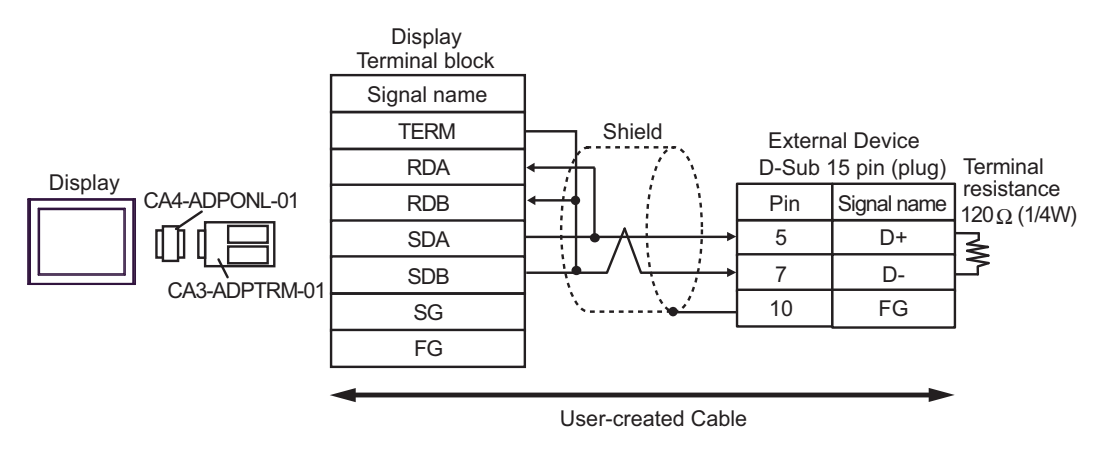

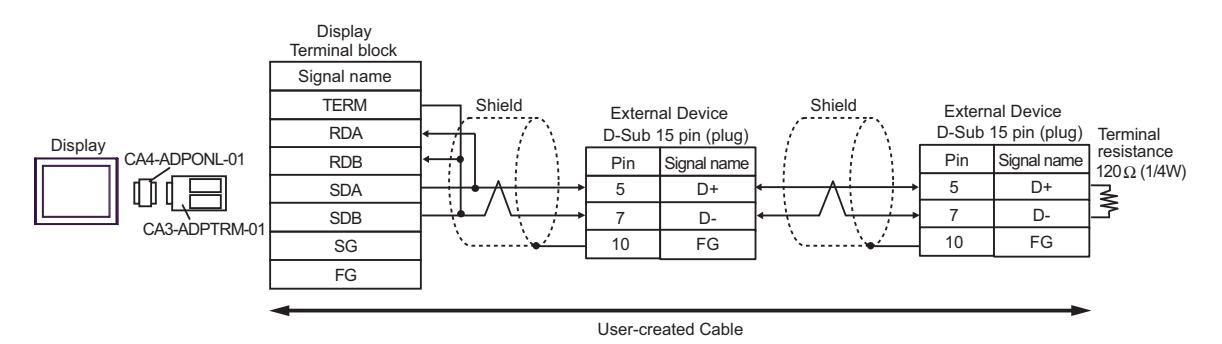

## 8D)

• 1:1 Connection

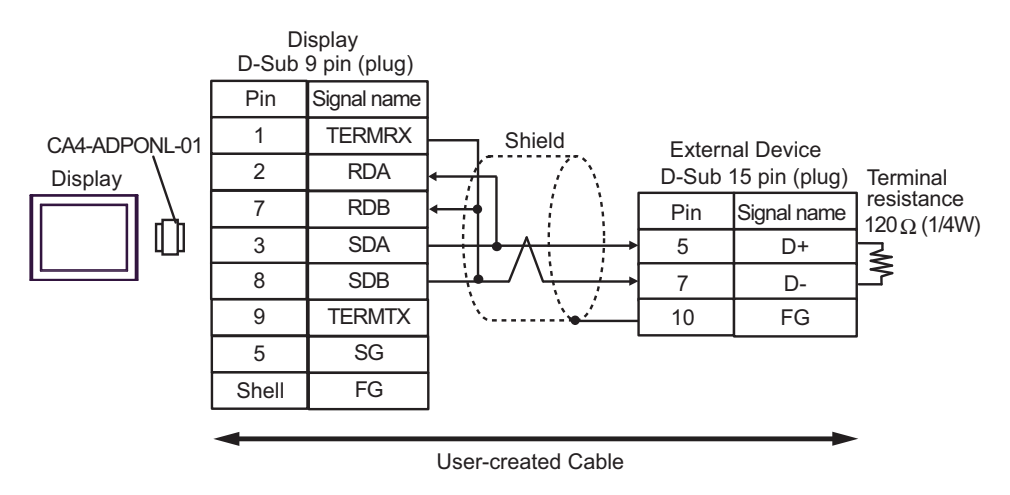

• 1:n Connection

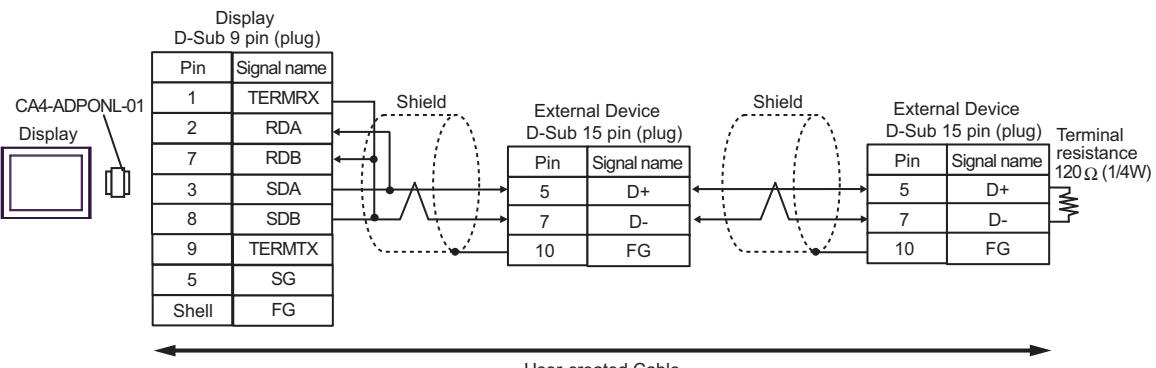

User-created Cable

## 8E)

1:1 Connection

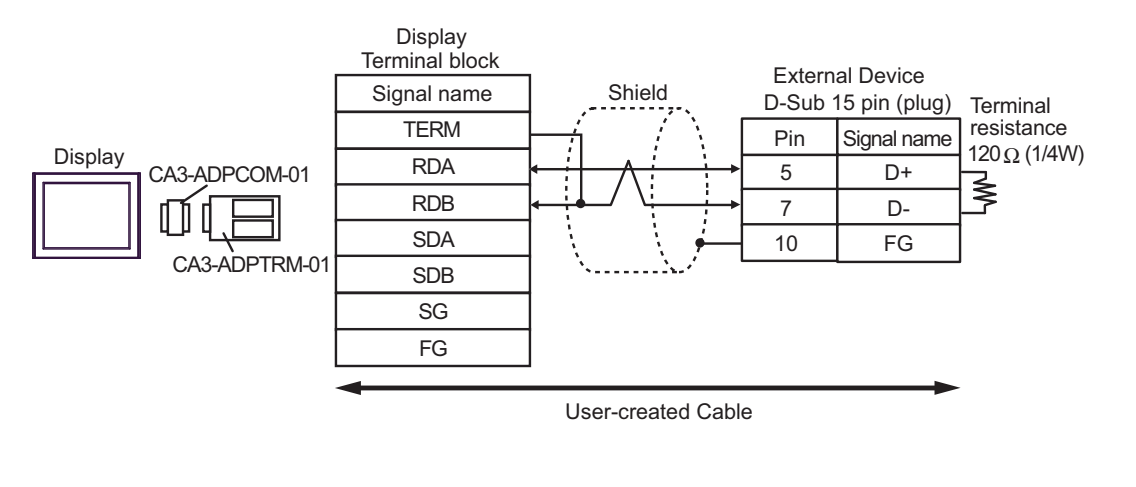

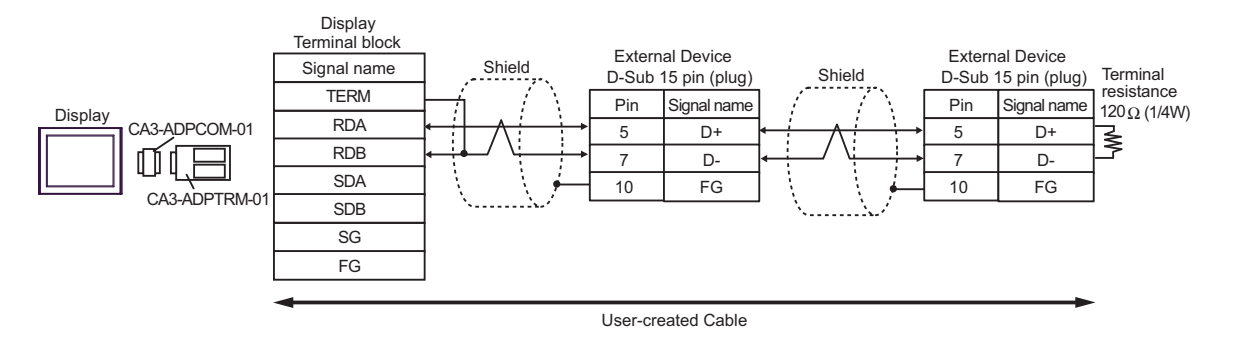

## 8F)

1:1 Connection

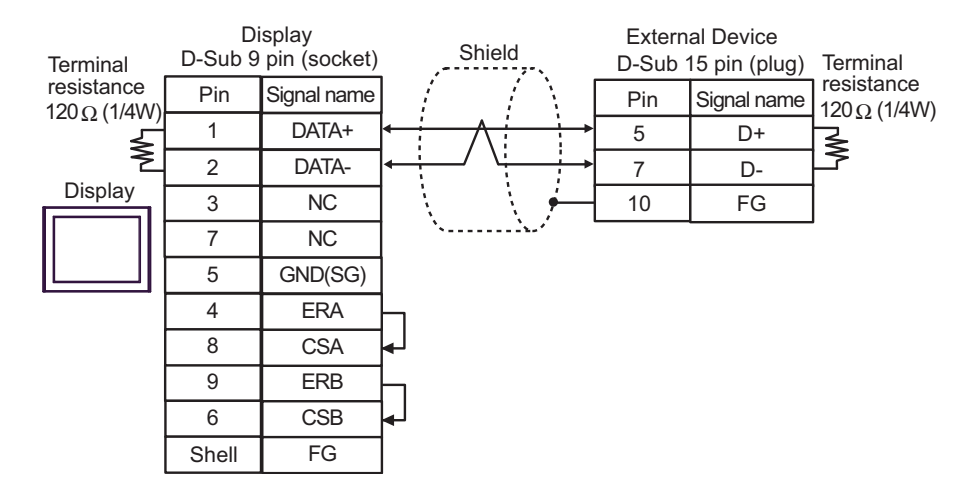

#### 1:n Connection

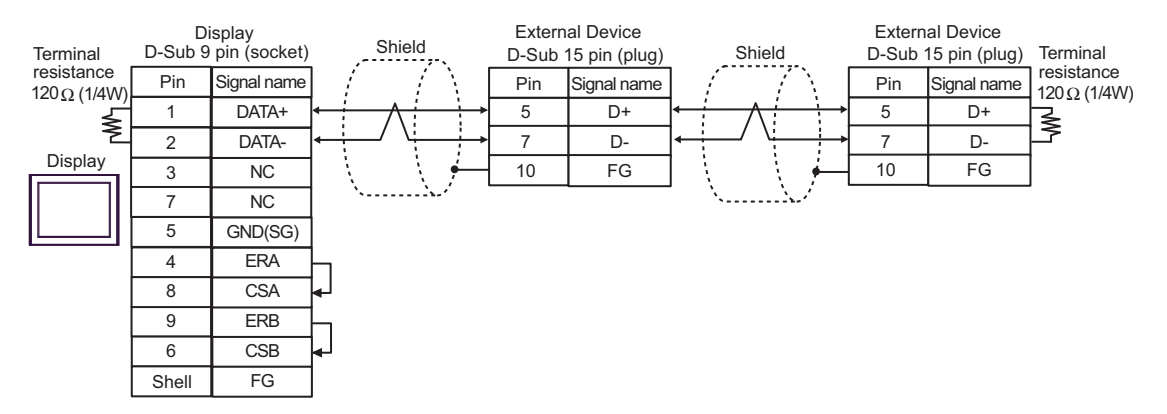

## 8G)

1:1 Connection

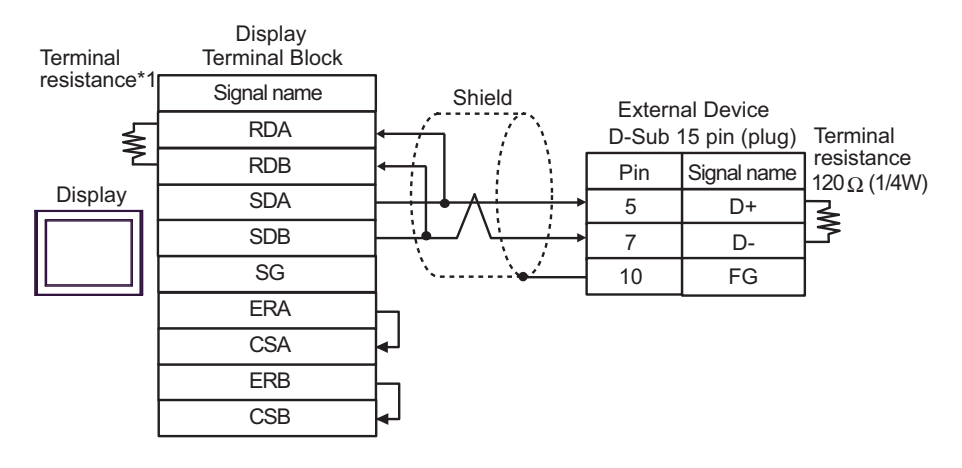

#### • 1:n Connection

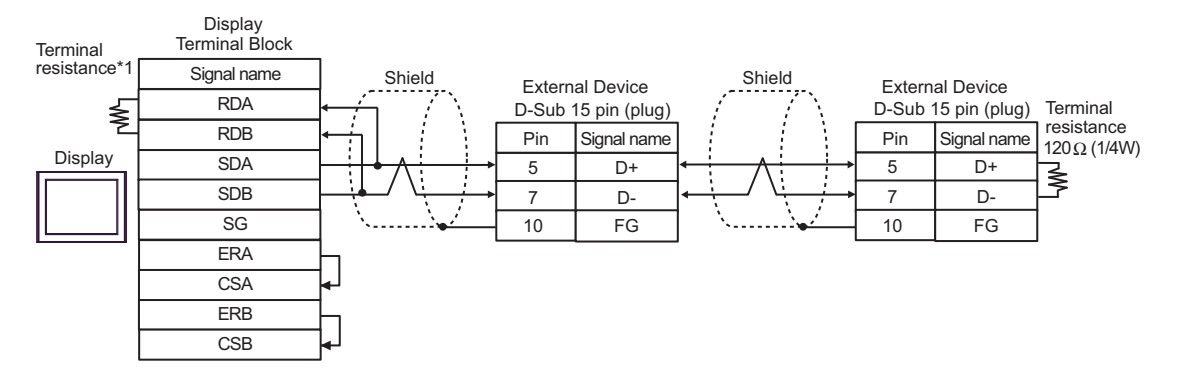

\*1 The resistance in the Display is used as the termination resistance. Set the value of the DIP Switch on the rear of the Display as shown in the table below.

| DIP Switch No. | Set Value |
|----------------|-----------|
| 1              | OFF       |
| 2              | OFF       |
| 3              | ON        |
| 4              | ON        |

### 8H)

1:1 Connection

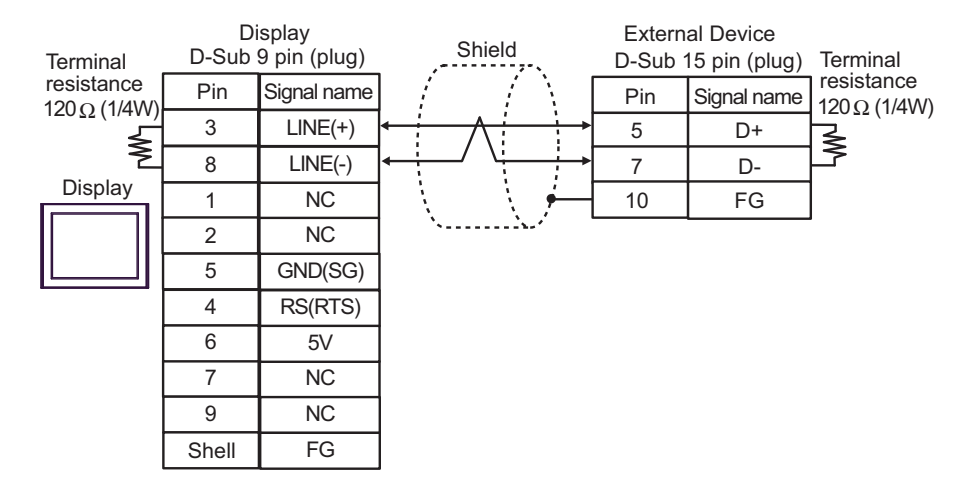

#### 1:n Connection

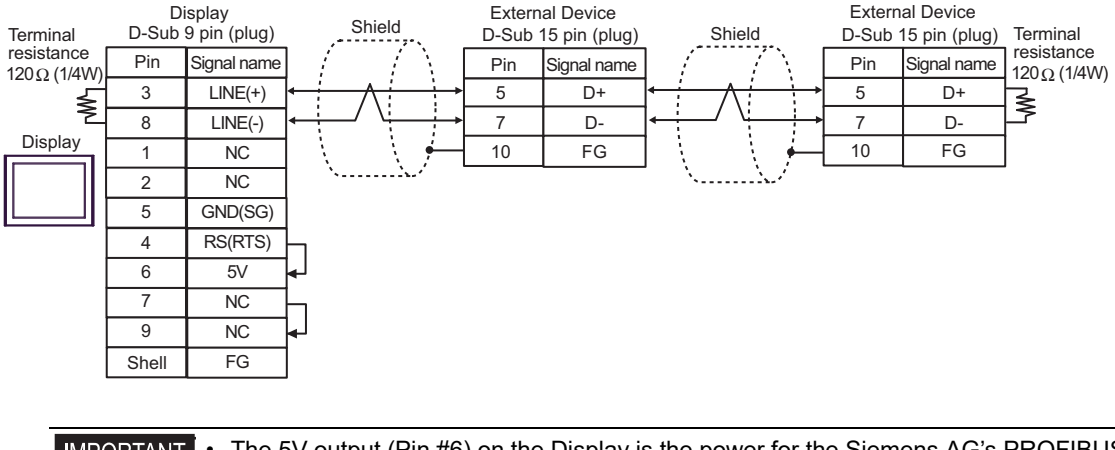

| 00 |
|----|
|    |
|    |
| _  |

| • In COM on the GP-4107, the SG and FG terminals are isolated. |
|----------------------------------------------------------------|
|----------------------------------------------------------------|

## 8I)

1:1 Connection

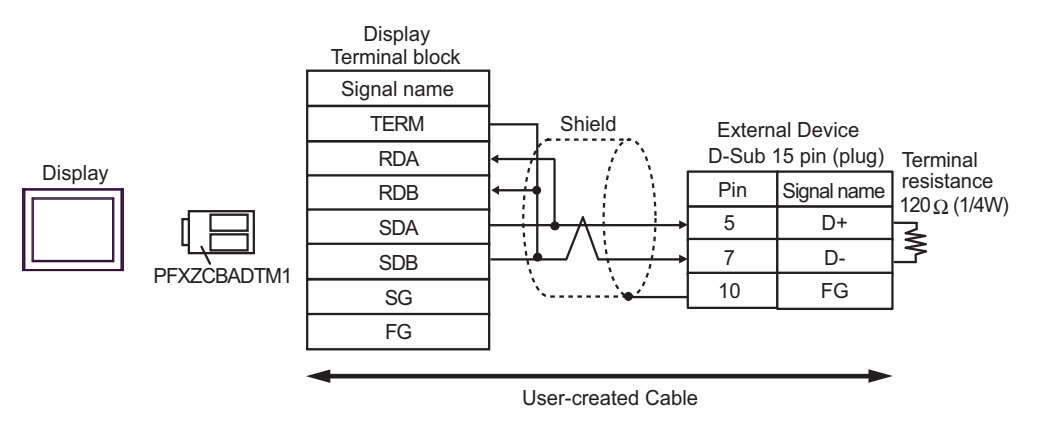

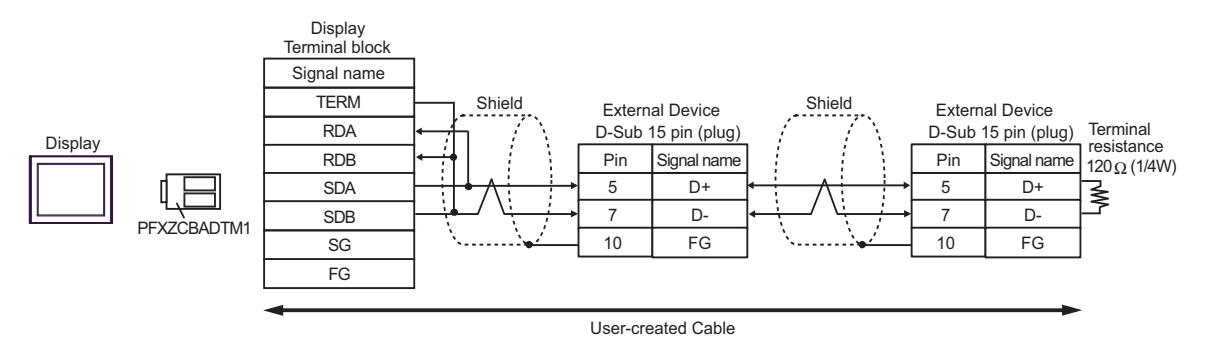

## 8J)

• 1:1 Connection

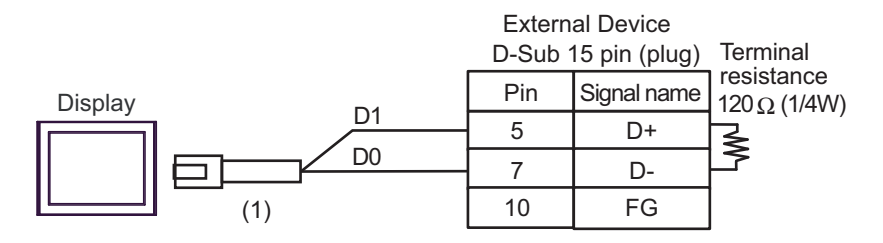

• 1:n Connection

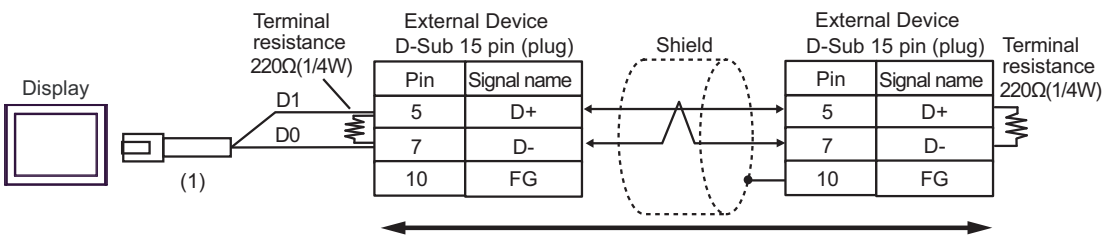

User-created Cable

| Number | Name                                                | Notes |
|--------|-----------------------------------------------------|-------|
| (1)    | RJ45 RS-485 Cable (5m) by Pro-face<br>PFXZLMCBRJR81 |       |

#### 8K)

1:1 Connection

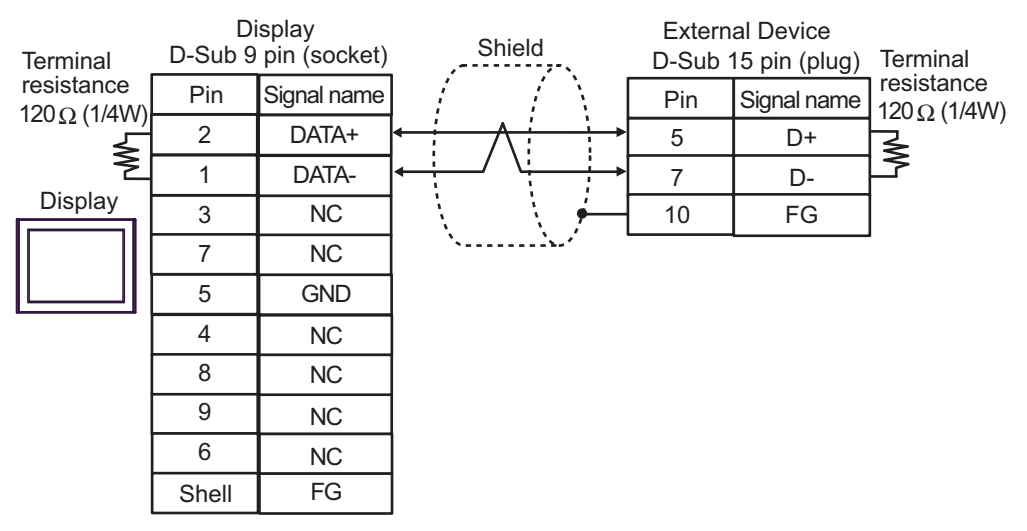

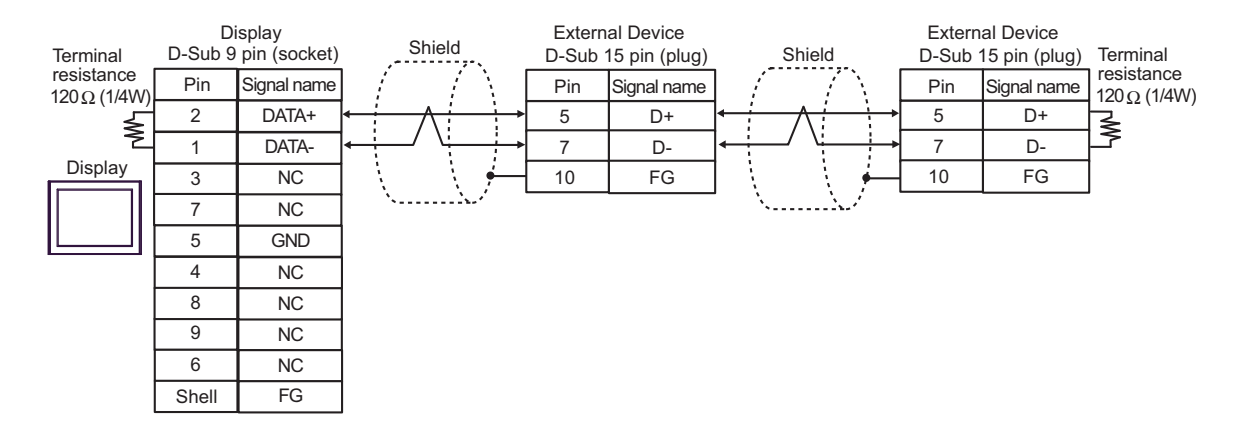

## Cable Diagram 9

| Display<br>(Connection Port)                                                                                                    |    | Cable                                                | Remarks                      |
|----------------------------------------------------------------------------------------------------|----|------------------------------------------------------|------------------------------|
| GP3000 (COM1)<br>GP4000 <sup>*1</sup> (COM1)<br>SP5000 <sup>*2</sup> (COM1/2)<br>SP-5B00 (COM1)<br>ST3000 (COM1)<br>ST6000 (COM1)<br>STC6000 (COM1)<br>ET6000 (COM1)<br>LT3000 (COM1)<br>IPC <sup>*3</sup><br>PC/AT | 9A | User-created Cable                                   | Cable length:<br>15m or less |
| GP-4105 (COM1)<br>GP-4115T (COM1)<br>GP-4115T3 (COM1)                                                                                                    | 9B | User-created Cable                                   | Cable length:<br>15m or less |
| LT-4*01TM (COM1)<br>LT-Rear Module (COM1)                                                                                                    | 9C | RJ45 RS-232C Cable (5m) by Pro-face<br>PFXZLMCBRJR21 | Cable length:<br>5m or less  |

\*1 All GP4000 models except GP-4100 Series and GP-4203T

\*2 Except SP-5B00

\*3 Available only with a COM port that supports RS232C. ☞ ■ IPC COM Port (page 6)

9A)

|         | Display<br>D-Sub 9 pin (socket) |             | Shield                      | Extern<br>D-Sub | al Device<br>9 pin (plug) |
|---------|---------------------------------|-------------|-----------------------------|-----------------|---------------------------|
| Display | Pin                             | Signal name | $\langle \neg \neg \rangle$ | Pin             | Signal name               |
|         | 2                               | RD(RXD)     | ←                           | 2               | TXD                       |
|         | 3                               | SD(TXD)     |                             | 3               | RXD                       |
|         | 5                               | SG          |                             | 5               | SG                        |
|         | 4                               | ER(DTR)     |                             | 8               | RTS                       |
|         | 6                               | DR(DSR)     |                             | 7               | CTS                       |
|         | 7                               | RS(RTS)     | -                           |                 |                           |
|         | 8                               | CS(CTS)     | <b>↓</b>                    |                 |                           |
|         | Shell                           | FG          | <u> </u>                    |                 |                           |

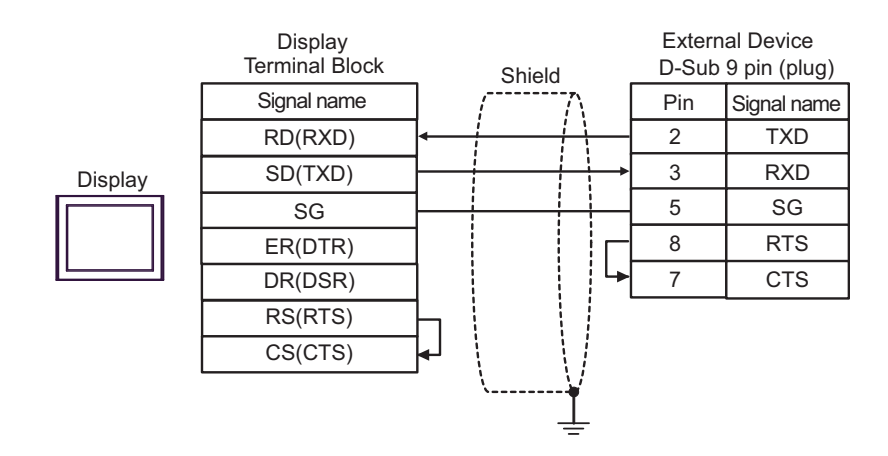

9C)

9B)

|         |         | Extern | al Device    |
|---------|---------|--------|--------------|
|         |         | D-Sub  | 9 pin (plug) |
| Display |         | Pin    | Signal name  |
|         | RAD     | 2      | TXD          |
|         |         | 3      | RXD          |
|         | (1) GND | 5      | SG           |

| Number | Name                                                 | Notes |
|--------|------------------------------------------------------|-------|
| (1)    | RJ45 RS-232C Cable (5m) by Pro-face<br>PFXZLMCBRJR21 |       |

: This address can be specified as system data area.

# 6 Supported Devices

The following table shows the range of supported device addresses. Available type and range of device may vary depending on the CPU. Consult the appropriate CPU manual before use.

| Device                      | Bit Address                                                          | Word Address                                       | 32 bit | Remarks           |
|-----------------------------|----------------------------------------------------------------------|----------------------------------------------------|--------|-------------------|
| Input Relay                 | X0000 - X0255                                                        | WX0000 - WX0240                                    |        | ÷16)              |
| Output Relay                | Y0000 - Y0255                                                        | WY0000 - WY0240                                    |        | ÷16)              |
| Step Relay                  | S0000 - S0999                                                        | WS0000 - WS0976                                    |        | ÷16)              |
| Internal Relay              | M0000 - M1911                                                        | WM0000 - WM1888                                    |        | ÷16)              |
| Special Relay               | SM1912 - SM2001                                                      | WSM1912 - WSM1976                                  |        | ÷16)              |
| Timer (Contact)             | T0000 - T0255                                                        | -                                                  |        |                   |
| Counter (Contact)           | C0000 - C0255                                                        | -                                                  |        |                   |
| Timer (Current Value)       | -                                                                    | TMR0000 - TMR0255                                  |        |                   |
| Counter (Current<br>Value)  | -                                                                    | CTR0000 - CTR0199                                  |        |                   |
| High-speed Counter          | -                                                                    | НС0200 - НС0255                                    |        | *1                |
| Data Register <sup>*2</sup> | -                                                                    | HR0000 - HR8071                                    |        | <u>ві 1</u> 5 *3  |
| Data Register <sup>*2</sup> | R00000.00 -<br>R08071.15                                             | R00000 - R08071                                    |        | *3                |
| Data Register               | D00000.00 -<br>D04095.15 (FBs)<br>D00000.00 -<br>D03071.15 (FBe/FBn) | D00000 - D04095 (FBs)<br>D00000 - D03071 (FBe/FBn) | [L/H]  |                   |
| Input Register              | -                                                                    | IR3840 - IR3903                                    |        | <u>⊾, 1</u> 5)    |
| Output Register             | -                                                                    | OR3904 - OR3967                                    |        | <u>⊾ , 1</u> 5)   |
| Special Register            | -                                                                    | SR3968 - SR4167                                    |        | <u>ві (</u> 15)   |
| HSC Register                | -                                                                    | HSC4096 - HSC4127                                  |        | <u>ві (</u> 15)   |
| Calendar Register           | -                                                                    | RTC4128 - RTC4135                                  |        | <u>ві t</u> 15    |
| HST Register                | -                                                                    | HST4152 - HST4154                                  |        | <u>ві t</u> 15    |
| Read-only Register          | -                                                                    | ROR5000 - ROR8071                                  |        | ві t <b>15</b> *4 |
| File Register <sup>*5</sup> | -                                                                    | F00000 - F08191                                    |        | <u>ві (</u> 15)   |

\*1 32-bit device

\*2 The External Device handles data registers HR and R as the same device. However, their bit-write operations differ as shown below. Select either register according to your system specifications.

- Device R allows data to be written to each specified bit.

- Device HR sets the 15 bits other than a specified bit to OFF(0).

- \*3 No data can be written to word addresses HR5000 to HR8071 and R05000 to R08071.
- \*4 Write disable
- \*5 The file register is supported only by the FBs Series.

**NOTE** • Refer to the GP-Pro EX Reference Manual for system data area.

Cf. GP-Pro EX Reference Manual "LS Area (Direct Access Method Area)"

• Refer to the precautions on manual notation for icons in the table.

"Manual Symbols and Terminology"

# 7 Device Code and Address Code

Use device code and address code when you select "Device Type & Address" for the address type of the data display or other devices.

| Device                  | Device Name | Device Code<br>(HEX) | Address Code                                    |
|-------------------------|-------------|----------------------|-------------------------------------------------|
| Input Relay             | X/WX        | 0082                 | Value of word address divided by 16             |
| Output Relay            | Y/WY        | 0083                 | Value of word address divided by 16             |
| Step Relay              | WS          | 0084                 | Value of word address divided by 16             |
| Internal Relay          | WM          | 0085                 | Value of word address divided by 16             |
| Special Relay           | WSM         | 0086                 | Value of (word address - 1912)<br>divided by 16 |
| Timer (Current Value)   | TMR         | 0060                 | Word Address                                    |
| Counter (Current Value) | CTR         | 0061                 | Word Address                                    |
| High-speed Counter      | НС          | 0062                 | Word Address                                    |
| Data Register           | HR          | 0000                 | Word Address                                    |
| Data Register           | R           | 0080                 | Word Address                                    |
| Data Register           | D           | 0081                 | Word Address                                    |
| Input Register          | IR          | 0001                 | Value of (word address - 3840)                  |
| Output Register         | OR          | 0002                 | Value of (word address - 3904)                  |
| Special Register        | SR          | 0003                 | Value of (word address - 3968)                  |
| HSC Register            | HSC         | 0004                 | Value of (word address - 4096)                  |
| Calendar Register       | RTC         | 0005                 | Value of (word address - 4128)                  |
| HST Register            | HST         | 0008                 | Value of (word address - 4152)                  |
| Read-only Register      | ROR         | 0006                 | Value of (word address - 5000)                  |
| File Register           | F           | 0007                 | Word Address                                    |

## 8 Error Messages

Error messages are displayed on the Display screen as follows: "No.: Device Name: Error Message (Error Occurrence Area)". Each description is shown below.

| Item                  | Description                                                                                                    |
|-----------------------|----------------------------------------------------------------------------------------------------|
| No.                   | Error No.                                                                                                    |
| Device Name           | Name of the External Device where an error has occurred. Device name is the title of the External Device set with GP-Pro EX. (Initial value [PLC1])                                                                                        |
| Error Message         | Displays messages related to an error that has occurred.                                                                                                    |
| Error Occurrence Area | Displays the IP address or device address of the External Device where an error has occurred, or error codes received from the External Device.                                                                                            |
|                       | <ul> <li>NOTE</li> <li>IP address is displayed as "IP address (Decimal): MAC address (Hex)".</li> <li>Device address is displayed as "Address: Device address".</li> <li>Received error codes are displayed as "Decimal [Hex]".</li> </ul> |

#### Display Examples of Error Messages

"RHAA035: PLC1: Error has been responded for device write command (Error Code:1[01H])"

NOTE
Refer to your External Device manual for details on received error codes.
Refer to "Display-related errors" in "Maintenance/Troubleshooting guide" for details on the error messages common to the driver.